Administración del Señor Lcdo. Lenin Moreno Garcés Presidente Constitucional de la República del Ecuador Miércoles, 30 de Mayo de 2018 (R. O. 467, 30-mayo -2018) Edición Especial

Año II – Nº 467

Quito, miércoles 30 de mayo de 2018

### SERVICIO NACIONAL DE ADUANA DEL ECUADOR

**RESOLUCIONES:** 

OFICIO No. SENAE-DSG-2017-0022-OF

SENAE-DGN-2017-0029-RE, SENAE-DGN-2017-0075-RE, SENAE-DGN-2017-0076-RE, SENAE-DGN-2017-077-RE, SENAE-DGN-2016-0078-RE, SENAE-DGN-2016-0079-RE.

Oficio Nro. SENAE-DSG-2017-0022-OF

Guayaquil, 07 de febrero de 2017

Asunto: Publicación en el Registro Oficial de las resoluciones SENAE-DGN-2017-0029-RE, SENAE-DGN-2017-0075-RE, SENAE-DGN-2016-0076-RE, SENAE-DGN-2017-0077-RE, SENAE-DGN-2017-0078-RE, SENAE-DGN-2017-0079-RE

Ingeniero Hugo Del Pozo Barrezueta Director Registro Oficial REGISTRO OFICIAL En su Despacho

De mis consideraciones:

Con la finalidad de que se sirva disponer a quien corresponda proceder con la publicación en el Registro Oficial, remito a Usted copias certificadas con sus respectivos anexos y 01 CD, de las resoluciones suscritas por el Econ. Pedro Xavier Cárdenas Moncayo – en su calidad de Director General del Servicio Nacional de Aduana del Ecuador, mismas que detallo a continuación y que en su parte pertinente RESUELVEN:

• <u>SENAE-DGN-2017-0029-RE:</u> -

PRIMERO.- Expedir el procedimiento documentado denominado: "SENAE-GOE-2-2-008-V4 GUÍA DE OPERADORES DE COMERCIO EXTERIOR PARA LA ADMISIÓN TEMPORAL DE MERCANCÍAS PARA REEXPORTACIÓN EN EL MISMO ESTADO Y COMPENSACIONES". SEGUNDO.- Se deja sin efecto el instructivo de sistema: "SENAE-GOE-2-2-008-V3, GUÍA DE OPERADORES DE COMERCIO EXTERIOR PARA LA ADMISIÓN TEMPORAL DE MERCANCÍAS PARA REEXPORTACIÓN EN EL MISMO ESTADO Y COMPENSACIONES Versión 3", expedido mediante Resolución Nro. SENAE-DGN-2016-0829-RE de fecha 05 de octubre de 2016.

• <u>SENAE-DGN-2017-0075</u>-RE:

PRIMERO.- Expedir el procedimiento documentado denominado: "SENAE-MEE-2-3-009-V3 MANUAL ESPECÍFICO PARA EL INGRESO Y SALIDA DE MERCANCÍAS DE IMPORTACIÓN DE LOS DEPÓSITOS TEMPORALES MARÍTIMOS, AÉREOS Y TERRESTRES".

SEGUNDO.- Se deja sin efecto el procedimiento documentado: "SENAE-MEE-2-3-009-V2 MANUAL ESPECIFICO PARA EL INGRESO Y SALIDA DE MERCANCÍAS DE IMPORTACIÓN DE LOS DEPÓSITOS TEMPORALES MARÍTIMOS, AÉREOS Y TERRESTRES, COURIER - DHL Y CORREOS DEL ECUADOR, Versión 2", expedido mediante Resolución Nro. SENAE-DGN-2013-0455-RE, de fecha 27 de noviembre de 2013.

• <u>SENAE-DGN-2017-0076-RE</u>:

PRIMERO.- Expedir el procedimiento documentado denominado: "SENAE-ISEE-2-3-004-V2 INSTRUCTIVO DE SISTEMAS PARA EL REGISTRO DEL INFORME DE INGRESO DE MERCANCÍAS - 1MDT". SEGUNDO.- Se deja sin efecto el procedimiento documentado: "SENAE-ISEE-2-3-004-V1 INSTRUCTIVO PARA EL USO DEL SISTEMA IMDT - INFORME DE INGRESO DE MERCANCÍAS, Versión I", expedido mediante Resolución Nro. SENAE-DGN-2013-0277-RE, de fecha 23 de julio de 2013.

Oficio Nro. SENAE-DSG-2017-0022-

OF Guayaquil, 07 de febrero de 2017

### • <u>SENAE-DGN-2017-077-RE;</u>

PRIMERO.- Expedir el procedimiento documentado denominado: "SENAE-ISEE-2-3-001-V2 INSTRUCTIVO DE SISTEMAS PARA EL REGISTRO DE SOLICITUD DE CORRECCIÓN DE INGRESO, SALUDA Y NOVEDADES - CIIS".

**SEGUNDO.-** Se deja sin efecto el procedimiento documentado: "SENAE-ISEE-2-3-001-V1 INSTRUCTIVO PARA EL USO DEL SISTEMA CIIS - SOLICITUD DE CORRECCIÓN DE INGRESO Y SALIDA, Versión 1", expedido mediante Resolución Nro. SENAE-DGN-2013-0266-RE, de fecha 19 de julio de 2013.

### • SENAE-DGN-2016-0078-RE:

PRIMERO.- Expedir el procedimiento documentado denominado: "SENAE-ISEE-2-3-072-V2 INSTRUCTIVO DE SISTEMAS PARA EL REGISTRO DEL INEORME DE NOVEDADES DE INGRESO, ALMACENAMIENTO Y SALIDA DE CARGA DE IMPORTACIÓN DE LOS DEPÓSITOS TEMPORALES". SEGUNDO.- Se deja sin efecto el procedimiento documentado: "SENAE-ISEE-2-3-072-VI INSTRUCTIVO DE SISTEMAS PARA EL REGISTRO DEL INFORME DE NOVEDADES DE INGRESO, ALMACENAMIENTO Y SALIDA DE CARGA DE IMPORTACIÓN DE LOS DEPÓSITOS TEMPORALES , Versión 1", expedido mediante Resolución Nro. SENAE-DGN-2015-0953-RE, de fecha 20 de noviembre de 2015.

### • SENAE-DGN-2016-0079-RE:

PRIMERO.- Expedir el procedimiento documentado denominado: "SENAE-ISEE-2-3-002-V2 INSTRUCTIVO DE SISTEMAS PARA EL REGISTRO DEL INFORME DE SALIDA DE MERCANCÍAS -SMDT".

**SEGUNDO.-** Se deja sin efecto el procedimiento documentado: "SENAE-ISEE-2-3-002-V1 INSTRUCTIVO PARA EL USO DEL SISTEMA SMDT - INFORME DE SALEDA DE MERCANCÍAS, Versión 1", expedido mediante Resolución Nro. SENAE-DGN-2013-0277-RE, de fecha 23 de julio de 2013.

Con sentimientos de distinguida

consideración Atentamente,

Lcda. Maria Elisa Naranjo Alarcón DIRECTORA DE SECRETARIA GENERAL 4 - Miércoles 30 de mayo de 2018 Edición Especial Nº 467 - Registro Oficial

Resolución Nro. SENAE-DGN-2G17-

0029-RE Guayaquil, 09 de enero de

2017

### DIRECCIÓN GENERAL

### **CONSIDERANDO:**

Que <u>el numeral 3 del artículo 225 de la Constitución de la República del Ecuador</u> expresamente señala que son entidades del Sector Público, los organismos y entidades creados por la Constitución o la ley para el ejercicio de la potestad estatal, para la prestación de servicios públicos o para desarrollar actividades económicas asumidas por el Estado.

Que <u>el artículo 227 de la Constitución de la República del Ecuador</u> señala que la administración pública constituye un servicio a fa colectividad que se rige por los principios de eficacia, eficiencia, calidad, jerarquía, desconcentración, descentralización, coordinación, participación, planificación, transparencia **y** evaluación.

Que en el Capítulo I, Naturaleza y Atribuciones, Título IV de la Administración Aduanera, regulado en el Código Orgánico de la Producción, Comercio e Inversiones, publicado en el Suplemento del Registro Oficial No. 351 del 29 de diciembre de 2010, se señala: "El servicio de aduana es una potestad pública que ejerce el Estado, a través del Servicio Nacional de Aduana del Ecuador, sin perjuicio del ejercicio de atribuciones por parte de sus delegatarios debidamente autorizados y de la coordinación o cooperación de otras entidades u órganos del sector público, con sujeción al presente cuerpo legal, sus reglamentos, manuales de operación y procedimientos, y demás normas aplicables...".

Que, de conformidad a las competencias y atribuciones que tiene el Director General del Servicio Nacional de Aduana del Ecuador, se encuentra determinado en el literal 1) del Art. 216 del Código Orgánico de la Producción, Comercio e Inversiones, "... I. Expedir, mediante resolución los reglamentos, manuales, instructivos, oficios circulares necesarios para la aplicación de aspectos operativos, administrativos, procedimentales, de valoración en aduana y para la creación, supresión y regulación de las tasas por servicios aduaneros, así como las regulaciones necesarias para el buen funcionamiento de la administración aduanera y aquellos aspectos operativos no contemplados en este Código y su reglamento... "

Que, mediante Decreto Ejecutivo N° 934, de fecha 10 de noviembre del 2011, el Econ. Xavier Cárdenas Moncayo, fue designado Director General del Servicio Nacional de Aduana del Ecuador, de conformidad con lo establecido en el artículo 215 del Código Orgánico de la Producción, Comercio e Inversiones; y el artículo 11, literal d) del

Registro Oficial - Edición Especial Nº 467 Miércoles 30 de mayo de 2018 - 5

Estatuto del Régimen Jurídico y Administrativo de la Función Ejecutiva En tal virtud, el Director General del Servicio Nacional de Aduana del Ecuador, en ejercicio de la atribución y competencia dispuesta en el literal 1) del artículo 216 del Código Orgánico de la Producción, Comercio e Inversiones, publicado en el Suplemento del Registro Oficial No. 351 del 29 de diciembre de 2010.

#### RESUELVE:

PRIMERO.- Expedir el procedimiento documentado denominado:

# "SENAE-GOE-2-2-008-V4 GUÍA DE OPERADORES DE COMERCIO EXTERIOR PARA LA ADMISIÓN TEMPORAL DE MERCANCÍAS PARA REEXPORTACIÓN EN EL MISMO ESTADO Y COMPENSACIONES".

**SEGUNDO.-** Se deja sin efecto el instructivo de sistema: "SENAE-GOE-2-2-008-V3, GUÍA DE OPERADORES DE COMERCIO EXTERIOR PARA LA ADMISIÓN TEMPORAL DE MERCANCÍAS PARA REEXPORTACIÓN EN EL MISMO ESTADO Y COMPENSACIONES Versión 3", expedido mediante Resolución Nro. SENAE-DGN-2016-0S29-RE de fecha 05 de octubre de 2016.

### **DISPOSICIÓN FINAL**

Notifíquese del contenido de la presente Resolución a las Subdirecciones Generales, Direcciones Nacionales, Direcciones Distritales del Servicio Nacional de Aduana del Ecuador.

Publíquese en la Página Web del Servicio Nacional de Aduana del Ecuador y encárguese a la Dirección de Secretaria General del Servicio Nacional de Aduana del Ecuador el formalizar las diligencias necesarias para la publicación de la presente resolución junto con el referido "SENAE-GOE-2-2-008-V4 GUÍA DE OPERADORES DE COMERCIO EXTERIOR PARA LA ADMISIÓN TEMPORAL DE MERCANCÍAS PARA REEXPORTACIÓN EN EL MISMO ESTADO Y COMPENSACIONES" en el Registro Oficial.

La presente Resolución entrará en vigencia a partir de su suscripción, sin perjuicio de su publicación en el Registro Oficial.

Dado y firmado en el Despacho Principal de la Dirección General del Servicio Nacional de Aduana del Ecuador, en la ciudad de Santiago de Guayaquil.

6 - Miércoles 30 de mayo de 2018 Edición Especial № 467 - Registro Oficial

Documento firmado electrónicamente

Econ. Pedro Xavier Cárdenas Moncayo DIRECTOR GENERAL

Anexos:

senae-goe-2-2-008-v4.pdfsenae-goe-2-2-0Q8-v4.doc

Copia:

Señor Economista Rubén Dario Montesdeoca Mejía Director Nacional de Mejora Continua y Tecnología de la Información

Señor Magíster José Gonzalo Pincay Sánchez Jefe de Calidad y Mejora Continua

Señora Ingeniera María Isabel Moncayo Espinosa Directora de Mejora Continua y Normativa (E)

Señora Ingeniera Pamela Mercedes Jiménez Rodas Directora de Tecnologías de la Información

Señor Giovanny Marcelo Córdova Morales Analista Informático 2

Señor Ingeniero Néstor Javier Gordillo Jara Técnico Operador

Señora Magister Patricia Magdalena Coronado Domínguez Analista De Mejora Continua Y Normativa

Señor Magíster Luiggi Bertino Stracuzzi Ramirez Analista de Mejora Continua y Normativa

Ibsr/jgps/mm/RDMM/lavf Registro Oficial - Edición Especial Nº 467 Miércoles 30 de mayo de 2018 - 7

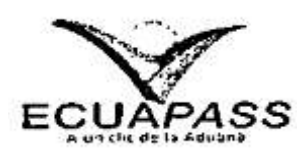

SENAE-GOE-2-2-008-V4

# GUÍA DE OPERADORES DE COMERCIO EXTERIOR PARA LA ADMISIÓN TEMPORAL DE MERCANCÍAS PARA REEXPORTACIÓN EN EL MISMO ESTADO Y COMPENSACIONES

DICIEMBRE 2016 8 - Miércoles 30 de mayo de 2018 Edición Especial № 467 - Registro Oficial

**HOJA DE RESUMEN** 

Descripción del documento:

Guía explicativa del flujo de información a través del sistema Ecuapass para el régimen aduanero de admisión temporal para reexportación en el mismo estado y sus procesos de compensación.

Objetivo

Describir de manera general el procedimiento a seguir por los Operadores de Comercio Exterior para las mercancías que se encuentran amparadas en el régimen aduanero de admisión temporal para reexportación en el mismo estado, haciendo uso del sistema informático del Servicio Nacional de Aduana del Ecuador.

Elaboración / Revisión / Aprobación:

| Nombre /                             | Cargo / Firma / Fecha      | Área                                                                                       | Acción      |
|--------------------------------------|----------------------------|--------------------------------------------------------------------------------------------|-------------|
| X Juligon                            | Houng 27/12/201            | Dirección Nacional de<br>Mejora Continua y<br>Tecnologías de la<br>Información             | Elaboración |
| Econ, José Pinga<br>Jere de Casted y | Same 20 12-20 1/6          | Dirección Nacional de<br>Mejora Continua y<br>Tecnologías de la<br>Información             | Revisión    |
| × nokis                              | 28-12-2016                 | Dirección Nacional de<br>Mejora Continua y<br>Tecnologías de la<br>Información             | Revisión    |
|                                      | H 29/12/16                 | Dirección Nacional de<br>Mejora Continua y<br>Tecnologías d <del>e</del> la<br>Información | Aprobación  |
| ualización / F                       | Revisiones / Modificacione | S                                                                                          |             |
| Versión                              | Fecha                      | Razón                                                                                      | Responsable |
| 4                                    | Diciembre 2016             | Reforma a la Resolución<br>SENAE-DGN-2012-0339-RE,                                         |             |
|                                      |                            | mediante proyecto PY2016-0-                                                                |             |
|                                      |                            | 257. Adición de consideración                                                              |             |

|   |                 | 201, Aucion de consideración    |  |
|---|-----------------|---------------------------------|--|
|   |                 | general 5.17/5.17.1             |  |
| 3 | Septiembre 2016 | Requerimiento CMC-055-00-       |  |
|   |                 | 2015; y mejora en el            |  |
|   |                 | documento. Cambio de            |  |
|   |                 | numeración en                   |  |
|   |                 | consideraciones: de 5.12 a      |  |
|   |                 | 5.11; de 5.13 a 5.12; de 5.14 a |  |
|   |                 | 5.13; de 5.15 a 5.14;           |  |
|   |                 | 5.13; de 5.15 a 5.14;           |  |

|  | de 5.16 a 5.15. Adición de     |  |
|--|--------------------------------|--|
|  | consideración 5.16.            |  |
|  | Eliminación de                 |  |
|  | consideraciones 5.11 y 5.13.7. |  |
|  | Modificación de                |  |
|  | consideraciones: 5.10 / 5.12.1 |  |
|  | / 5.12.3 / 5.12.6 / 5.13.      |  |

| 2 | Junio 2015 | Reforma al reglamento;<br>Resolución SENAE-DGN-<br>2015-007S-RE; y mejora del<br>documento. Cambio de<br>numeración y modificación:<br>5.4 en 5.3; 5.5 en 5.4, 5.8 en<br>5.2; 5.9 en 5.5; 5.10 en 5.6;<br>5.11 en 5.7; 5.12 en 5.9; 5.13<br>en 5.9; 5,14 en 5.10; 5.15 en<br>5.13; 5.18 en 5.14; 5.19 en<br>5.10, 5.20 en 5.11, 5.21 en<br>5.15, 5.22 en 5.16. Agregada<br>consideración 5.8. Eliminadas<br>consideraciones 5.2 / 5.3 / 5.6<br>/ 5.7 / 5.16 / 5.17; modificada | Ing. Julio Eduarte G.     |
|---|------------|----------------------------------------------------------------------------------------------------|---------------------------|
|   |            | consideraciones 5.2 / 5.3 / 5.6<br>/ 5.7 / 5.16 / 5.17; modificada<br>5.1; al constar en otras<br>normas o procedimientos                                                                                                    |                           |
| 1 | junio 2013 | Versión Inicial                                                                                                    | Econ. Nathalie Vanegas R. |

# ÍNDICE

| 1. | OBJETIVO                  |
|----|---------------------------|
| 2. | ALCANCE                   |
| 3. | RESPONSABILIDAD           |
| 4. | NORMATIVA VIGENTE         |
| 5. | CONSIDERACIONES GENERALES |
| 6. | PROCEDIMIENTO             |
| 7. | FLUJOGRAMA                |
| 8. | ANEXOS                    |

### 1. OBJETIVO

Describir de manera general el procedimiento a seguir por los Operadores de Comercio Exterior para las mercancías que se encuentran amparadas en el régimen aduanero de Admisión Temporal para Reexportación en el mismo Estado, haciendo uso del sistema informático del Servicio Nacional de Aduana del Ecuador.

### 2. ALCANCE

Está dirigido a los Operadores de Comercio Exterior que realizan importaciones de mercancías amparadas al régimen de admisión temporal para reexportación en el mismo estado, de las direcciones Distritales y de técnicos operadores que atiendan trámites de declaración de importación o de compensación del régimen.

Comprende los siguientes procesos:

- Declaración de importación de Admisión temporal (20)
- Tratamiento de reposición de partes y piezas
- Compensación : Reexportación (60)
- Compensación: Importación a consumo (10) Nacionalización del régimen
- Compensación: Cambio de obra (20)
- Compensación: Cambio de beneficiario (20)
- Transmisión de declaraciones aduaneras (20) a nombre de personas naturales sin necesidad de contar con firma electrónica ni estar registrados en Ecuapass.

No comprende el detalle de los siguientes procesos, que deben ser consultados en los procedimientos documentados correspondientes a:

- Llenado y transmisión de la DAI
- Aforo
- Salida de mercancías de zona primaria
- Destrucción de mercancías
- Abandono de mercancías
- Garantías aduaneras

### 3. RESPONSABILIDAD

3.1 El cumplimiento del procedimiento establecido en el presente documento es responsabilidad de los Operadores de Comercio Exterior que realizan importaciones de mercancías amparadas al régimen de admisión temporal para reexportación en el mismo estado, de las direcciones Distritales y de técnicos operadores que atiendan trámites de declaración de importación o de compensación del régimen.

3.2. La realización de mejoramiento, cambios solicitados y gestionados por los distritos, le corresponde a la Dirección Nacional de Mejora Continua y Tecnología de Información para su aprobación y difusión.

### 4. NORMATIVA VIGENTE

- Decisión 671 Armonización de Regímenes Aduaneros, Gaceta Oficial de la Comunidad Andina N° 1520,13/julio/2007, Art. 60.
- Decisión 716 de la Comunidad Andina: Modificación del plazo para la entrada en vigencia de las Decisiones 670 y 671, Gaceta Oficial número 1752,09 de Septiembre de 2009.
- Código Orgánico de la Producción, Comercio e Inversiones Copci, Registro Oficial Suplemento 351, 29/diciembre/2010.
- Reglamento para la aplicación de la Ley de Régimen Tributario Interno, Registro Oficial Suplemento 209, 8/junio/2010.
- Reglamento al Título de Facilitación Aduanera del Libro V del Código Orgánico de la Producción, Comercio e Inversiones, Registro Oficial Suplemento 452, I9/mayo/201í,
- Reforma reglamento al Título Facilitación Aduanera del Código de Producción, Registro Oficial Suplemento 490,29/04/2015
- Ley de Arrendamiento Mercantil, Leasing, Decreto Supremo 3121.
- Resolución Nro. SENAE-DGN-2012-0339-RE, Registro Oficial Nº 826,8/noviembre/2012.
- Resolución No. 679. Registro Oficial N°. 631,01/febrero/2012.
- Circular No. DNJA-CR-2011-0076,15/septiembre/2011.
- Memorando No. SENAE-DGN-2012-1657-M, 12/Julio/2012.
- Resolución Nro. SENAE-DGN-2015-0078-RE, 30 / enero / 2015.
- Listado de bienes excluidos para el régimen de admisión temporal para reexportación en el mismo estado (Anexo a la Resolución No. SENAE-DGN-2012-0339-RE.
- Resolución No. SENAE-DGN-2012-0384-RE "Reforma a las regulaciones complementarias para el régimen de admisión temporal para reexportación en el mismo estado", del 12 de noviembre de 2012, publicada en el R.O. No. 845 del 5 de diciembre de 2012.
- Resolución No. SENAE-DGN-2013-0418-RE "Reformas a la Resolución SENAE-DGN-2012-0339-RE: Regulaciones complementarias para el régimen de admisión temporal para reexportación en el mismo estado", del 1 de noviembre de 2013, publicada en el R.O. No. 151 del 26 de diciembre 2013.
- Resolución No. SENAE-DGN-2013-0465-RE "Reforma a las regulaciones complementarias para el régimen de admisión temporal para reexportación en el mismo estado", del 26 de noviembre de 2013.
- Resolución No. SENAE-DGN-2014-0740-RE "Reformas a las regulaciones complementarias para el régimen del admisión temporal para reexportación en el mismo estado", del 13 de noviembre de 2014.
- Resolución No. SENAE-DGN-2015-0250-RE "Reformas a la Resolución SENAE-DGN-2012-0339-RE: Regulaciones complementarias para el régimen de admisión temporal para reexportación en el mismo estado", suscrita el 24 de abril de 2015.

- Resolución Nro. SENAE-DGN-2015-0818-RE "Reformas a la Resolución SENAE-DGN-2012-0339-RE. Regulaciones complementarias para el régimen de admisión temporal para reexportación en el mismo estado", suscrita el 28 de septiembre de 2015.
- Resolución SENAE-DGN-2016-10-16-RE "REFORMA A LA RESOLUCIÓN No. SENAE-DGN-2012-033
  9-RE "REGULACIONES COMPLEMENTARIAS PARA EL RÉGIMEN DE ADMISIÓN TEMPORAL PARA REEXPORTACIÓN EN EL MISMO ESTADO", del 23 de noviembre de 2016.

### . CONSIDERACIONES GENERALES

- **5.1.** Con el objeto que se apliquen los términos de manera correcta, a continuación se presentan algunas definiciones inherentes al régimen de admisión temporal para reexportación en el mismo estado:
  - **5.1.1. Bienes de capital:** Aquellas mercancías que no se destinan al consumo, sino a seguir un proceso productivo, en forma directa o indirecta para incrementar el patrimonio material o financiero.
  - 5.1.2. Deprecar: Es el encargo de funciones específicas.
  - 5.1.3. Operador de Comercio Exterior (OCE): Toda aquella persona natural o jurídica, nacional o extranjera que interviene en el tráfico de mercancías, medios de transporte y personas sometidas al control aduanero. Para efecto del presente documento se entiende como OCE a agentes de aduana, importadores y/o exportadores.
  - 5.1.4. **Reemplazo de aeronave:** La aeronave que ingresa al territorio nacional en reemplazo de otra aeronave que se encuentra previamente autorizada bajo el régimen de admisión temporal para reexportación en el mismo estado, con tratamiento similar al de reposición de partes y piezas.
- 5.2. El distrito aduanero por el cual arribe el bien es el que otorga la autorización de ingreso al régimen de admisión temporal para reexportación en el mismo estado
- 5.3. Para ingresar al régimen el OCE debe realizar una solicitud de autorización en el sistema informático ECUAPASS de acuerdo los puntos descritos a continuación. Una vez registrados los datos referentes a las mercancías, el sistema asigna un número de registro, el cual debe incluirse en la declaración aduanera de importación. La solicitud de autorización para ingreso al régimen no está sujeta a aprobación por parte de los servidores aduaneros, y ésta se aprueba con el cierre de aforo.
  - 5.3.1. En la solicitud debe indicar el fin admisible de las mercancías y la justificación del mismo en el campo "Observación". De requerir detallar justificación adicional puede adjuntar documento explicativo o sustento pertinente. Además debe adjuntar cronograma de actividades y lugar de permanencia del bien, detallando dirección y coordenadas

geográficas.

- 5.3.2. En caso de fin admisible que requiera la celebración de un contrato, debe adjuntar el documento. Para contrato de arrendamiento mercantil o leasing, debe cumplir los requisitos establecidos en la Ley de Arrendamiento Mercantil, Leasing.
- 5.3.3. Para el ingreso al territorio nacional de un bien por reemplazo de aeronave debe adjuntarse copia de documento de la Dirección General de Aviación Civil del Ecuador en donde se autorice al importador el reemplazo de aeronaves por mantenimiento; copia de matrícula extranjera de la aeronave que ingresará en reemplazo; e informe de técnico suscrito por la aerolínea respecto al mantenimiento o reparación a efectuarse a la aeronave que reemplazará, donde se detalle cronograma del trabajo a realizarse y lugar en el que permanecerá durante su mantenimiento o reparación.
- 5.3.4. Los documentos adjuntos deben ser en formato PDF, con tamaño de dos megabytes y un máximo de tres archivos. Si la información a ingresar supera la capacidad de almacenamiento del sistema informático ECUAPASS, debe ingresar la información pertinente mediante escrito dirigido a la dirección distrital que atiende el trámite, debiendo detallar el número de trámite en la solicitud de autorización al régimen o en la declaración aduanera.
- 5.3.5. Los documentos de acompañamiento y soporte deben ser transmitidos en h declaración aduanera.
- 5.4. El sujeto pasivo debe presentar, en el distrito correspondiente, una garantía de tipo específica a fin de afianzar este régimen conforme procedimiento documentado "SENAE-MEE-2-2-001 Manual específico para la administración de garantías aduaneras". Se exceptúa de la presentación de garantía específica el trámite efectuado por reposición de partes y piezas, y por reemplazo de aeronave; además de las importaciones de empresas públicas.
- 5.5. La declaración aduanera para el régimen de admisión temporal para reexportación en el mismo estado debe transmitirse en el sistema ECUAPASS con código de régimen 20, debiendo \_remitirse para su llenado al procedimiento documentado "GOE-2-2-004 Guía de Operadores de Comercio Exterior para el llenado de la declaración aduanera de importación (DAI)"; considerando además que en la pestaña "Documentos" > Campo G03 "Tipo de Documento" de la declaración se debe realizar lo siguiente:
  - a) Seleccionar "[015] AUTORIZACIÓN PARA ACOGIMIENTO A RÉGIMEN ESPECIAL" y en campo "G02. Número de documento" detallar el número de solicitud con motivo "[01] AUTORIZACIÓN AL RÉGIMEN".
  - b) Seleccionar "[012] GARANTÍA ESPECÍFICA" y en campo "G02 Número de documento" detallar el número de registro de garantía.

- c) Si corresponde a trámite de cambio de obra, seleccionar "[043] AUTORIZACIÓN POR CAMBIO DE OBRA" y en campo "G02 Número de documento" detallar el número de registro de solicitud con motivo "[04] CAMBIO DE OBRA". No se detalla documento "[015] AUTORIZACIÓN PARA ACOGIMIENTO A RÉGIMEN ESPECIAL".
- d) Si corresponde a trámite de transferencia de beneficiario, seleccionar "[030] TRANSFERENCIA DE BENEFICIARIO" y en campo "GÜ2 Número de documento" detallar el número de solicitud con motivo [08] "TRANSFERENCIA/CAMBIO DE BENEFICIARIO", el cual fue generado por el importador que transfiere el bien. La declaración por transferencia la efectúa el nuevo beneficiario, adjuntando además documento [015] AUTORIZACIÓN PARA ACOGIMIENTO A RÉGIMEN ESPECLAL.
- 5.6. Se procede al cierre de aforo si no existieren observaciones y siempre que la garantía específica esté aprobada, de lo contrario el trámite de importación es observado por el técnico operador hasta que el OCE resuelva las inconformidades en relación a la garantía.
  - 5.6.1. Al cierre de aforo, se ejecuta el uso de la garantía específica y se crea inventario de ingreso en el sistema ECUAPASS-
  - 5.6.2. En los casos en los que se realice un cambio de beneficiario, el nuevo declarante y responsable de la obligación tributaria presentará una garantía con un monto equivalente al cien por ciento de los eventuales tributos a partir de la fecha en que se ejecutó la cesión de las mercancías.
- 5.7. La contabilización de los plazos de permanencia rige desde la fecha de levante de las mercancías; plazo que depende del fin admisible. Si son admitidos bajo la modalidad de contrato se debe indicar la fecha específica de terminación del mismo
- 5.8. El importador debe revisar el plazo de permanencia otorgado a las mercancías admitidas al régimen de admisión temporal para reexportación en el mismo estado, y previo a su vencimiento culminar el régimen, caso contrario el distrito aduanero de control del régimen iniciará el proceso sancionatorio pertinente.
- 5.9. El régimen de admisión temporal para reexportación en el mismo estado puede compensarse con la reexportación, cambio de régimen, o cambio de destino ya sea a destrucción o Zona Especial de Desarrollo Económico (ZEDE); con las siguientes declaraciones aduaneras:
  - Código 10: Importación a Consumo (Nacionalización). Procedimiento documentado: "SENAE-GOE-2-2-002 Guía de Operadora del Comercio Exterior para la gestión de las Declaradores Aduaneras de Importación (General) y de las Declaraciones Aduaneras Simplificadas de Importación (Courier y Correos del Ecuador)".
  - Código 60: Reexportación en el mismo estado. Procedimiento documentado: "SENAE-GQE-2-2-001
    Guía de Operadores del Comercio Exterior para la gestión de las Declaraciones

Aduaneras de Exportación (general) y de las Declaraciones Aduaneras Simplificadas de Exportación (Courier y Correos del Ecuador)".

- Código 87: Cambio de destino aduanero; Destrucción. Procedimiento documentado: " SENAE-MEE-2-3-005 Manual específico para la destrucción de mercancías bajo el control aduanero"
- Código 20: Cambio de beneficiario/Cambio de Obra. Procedimiento documentado: "SENAE-GOE-2-2-002 Guía de Operadores del Comercio Exterior para la gestión de las Declaraciones Aduaneras de Importación (General) y de las Declaraciones Aduaneras Simplificadas de Importación (Courier y Correos del Ecuador)",
- Código 60: Cambio de destino a ZEDE. Procedimiento documentado: "SENAE-MEE-2-3-020 Manual específico para los ingresos y salidas de mercancías de una zona especial de desarrollo económico"
- 5.10. Para determinar el distrito al que corresponde presentar el trámite de compensación del régimen, el Oce debe considerar lo estipulado en la resolución Nro. SENAE-DGN-2016-005 8-RE, acerca del control de mercancías a las declaraciones de importación a un régimen especial.
- 5.11. La reposición de partes y piezas se la efectúa mediante la transmisión de una declaración aduanera con código de régimen 20 y tipo de tratamiento "[8] REPOSICIÓN DE PARTES Y PIEZAS", asociando al ítem que arriba en reposición, el ítem de la declaración aduanera de admisión temporal para reexportación en el mismo estado en el que se constituirá la parte o pieza arribada, sin requerirse asociar garantía específica. Debe indicarse el mismo plazo de la declaración aduanera del bien principal y debe contener una sola declaración aduanera asociada como régimen precedente, sin perjuicio de la cantidad de ítems que contenga.
  - 5.11.1. La nacionalización, reexportación, o destrucción de las partes y piezas reemplazadas se realiza con la transmisión de una declaración aduanera con código de régimen 10, 60 o 87 respectivamente, y con tipo de tratamiento "[8] REPOSICIÓN DE PARTES Y PIEZAS", asociando la declaración aduanera de admisión temporal para reexportación en el mismo estado en el que se constituía la parte o pieza reemplazada. Para la destrucción previa a la transmisión de la declaración aduanera debe presentarse solicitud de destrucción a la autoridad distrital correspondiente,
  - **5.11.2.** Las partes y piezas remplazadas que sean importadas para el consumo, además de satisfacer los tributos al comercio exterior, aplicando los métodos de valoración previstos en normas que regulen el valor en aduana de mercancías, deben cumplir con las formalidades establecidas por el organismo regulador del comercio exterior competente.
  - 5.11.3. La notificación de las partes o piezas extraídas del bien admitido al régimen que sean reemplazadas por otras nacionales o nacionalizadas, se la debe realizar en el distrito aduanero en el que se presentó la garantía específica para ingresó al régimen.
  - 5.11.4. En el ingreso de un bien al territorio nacional por remplazo de aeronave se procede

conforme punto 5.12. El importador o su agente de aduana antes del arribo del medio de transporte puede solicitar la generación de manifiesto por sus propios medios a la Zona primaria de llegada a fin de transmitir la declaración aduanera previo al arribo de la aeronave, en cuyo caso luego de transmitida y numerada la declaración aduanera deberá informar a la dirección de despacho del distrito aduanero para coordinar la ejecución del canal de aforo correspondiente o a fin de deprecar las funciones específicas a otro distrito conforme el itinerario que tenga la aeronave en el territorio nacional mientras se realiza el despacho del trámite.

- 5.115. En la salida de un bien que ingresó al territorio nacional en remplazo de aeronave se procede conforme la reexportación en punto 5.12.1, La salida del territorio nacional debe efectuarse en el tiempo autorizado por la Dirección General de Aviación Civil o hasta que culmine el mantenimiento, lo que ocurra primero.
- 5.12. Para el cálculo de los tributos por depreciación se considera el valor en aduana de las mercancías importadas (base imponible); el porcentaje de depreciación de activos fijos determinado en el reglamento para la aplicación de la Ley de Régimen Tributario Interno: y los tributos al comercio exterior vigentes al momento de la generación de la liquidación de depreciación respectiva.
  - 5.12.1. La contabilización del periodo anual para la generación de la liquidación aduanera de depreciación es desde el levante de las mercancías. El cálculo se efectúa por los días correspondientes al periodo anual O fracción del año.
  - 5.12.2. Previo a la exigibilidad anual del pago de tributos por depreciación, el OCE debe comunicar a la autoridad distrital aduanera las cancelaciones de IVA mensuales realizadas, adjuntando los formularios del SEJ e informe detallado del valor a asignarse a cada ítem. La autoridad distrital correspondiente procede a la emisión de la liquidación anual por depreciación al día de su exigibilidad, es decir, al día siguiente del periodo anual contabilizado, incluso si no se ha recibido comunicación por parte del OCE respecto de los pagos de IVA efectuados, sin perjuicio de proceder a anular y emitir nueva liquidación en caso de que la comunicación del OCE se realice posteriormente, para su descuento respectivo, considerándose los intereses que hayan acontecido.
  - 5.12.3. En caso de mercancías que permanezcan al amparo del régimen por un tiempo menor o igual a un año, si el bien no será nacionalizado, previo a la transmisión de la declaración aduanera de compensación, el OCE debe adjuntar los pagos anticipados de IVA de corresponder, y la autoridad distrital procede a la emisión y notificación de la liquidación de tributos por depreciación, misma que una vez cancelada podrá continuar con el cierre de la declaración. De igual forma las mercancías que hayan cumplido más de un periodo anual, considerándose los periodo previos cancelados.

- 5.12.4. Los tributos por concepto de depreciación deben estar cancelados previa aceptación del trámite de cambio de obra y/o beneficiario, reexportación, o cambio de destino a destrucción. Las liquidaciones deben de estar detalladas en la declaración de compensación, sin perjuicio que la dirección distrital constate que se encuentren cancelados todos los tributos por concepto de depreciación.
- 5.12.5. El valor máximo de pago por concepto de depreciación de mercancías se establece en función de los porcentajes señalados en el numeral 6 del Artículo 28 del Reglamento para la aplicación de la Ley de Régimen Tributario Interno.
- 5.12.6. En el cambio de régimen de importación a consumo, cuando se hayan efectuado pagos por concepto de depreciación, para realizar el descuento el Oce debe asociar por cada ítem de la declaración de importación los siguientes documentos de acompañamiento:
  - [044] LIQUIDACIÓN POR DEPRECIACIÓN DE MERCANCÍAS;
  - [309] ADVALOREM LIQ, DEPREC. REG. 20;
  - [310] FODINFA LIQ. DEPREC. REG. 20;
  - [312] IVA LIQ. DEPREC. REG. 20.

El Oce debe registrar por cada documento de acompañamiento los siguientes datos:

- "G02 Numero de documento"; número de liquidación por depreciación;
- "G03 Tipo de documento": tipo de documento (044,309, 310, 312);
- "G09 Numero de ítem": ítem de la DAI al cual se aplicará el descuento del impuesto;
- "G10 Monto": monto de la liquidación (tipo de documento 044) o del impuesto (tipos de documento 309,310 y 312).
- 5.13. La solicitud de prórroga del régimen debe generarla en el sistema informático ECUAPASS\_en la siguiente ruta: Portal externo > 1.1 Elaboración de E-doc Operativos 1,1.2 Formulario de solicitud de categoría > Pestaña "Despacho aduanero" > importación > Solicitud de autorización, y en el campo Motivo del trámite escoger la opción [02] Autorización de prórroga; adjuntando los documentos justificativos y declaración asociada. En el campo "Aduana" se detalla la dirección distrital que ejerce el control del régimen. En el trámite de prórroga la dirección distrital puede requerir realizar una inspección física a la mercancía previa aprobación del trámite, o planificar su inspección luego de su aceptación,
- 5.14. El levante automático de la garantía específica presentada para la admisión temporal de mercancías se produce con la compensación en el cierre de aforo de las declaraciones aduaneras de nacionalización, reexportación, destrucción o de cambio de obra o beneficiario

- 5.15. Para la devolución física de la garantía el importador debe haber cumplido con todas las formalidades del régimen, por lo que el departamento de garantías debe considerar, entre otras formalidades, el cumplimiento de las siguientes condiciones:
  - Compensación total del régimen.
  - Declaraciones de compensación con estado salida autorizada.
  - Embarque de la mercancía cuando conste compensación con reexportación.
  - Pago de liquidaciones de tributos, de liquidaciones complementarias, de liquidaciones por depreciación, de multas o intereses,
- 5.16. El cambio de obra temporal debe solicitarse a través de solicitud escrita a la dirección distrital que ejerce el control del régimen, quien autoriza o rechaza mediante providencia. No se requiere realizar una transmisión de declaración para el periodo del cambio de obra temporal.
- 5.17. Las mercancías que se acogen al artículo 124, literal c) del Reglamento al Título de Facilitación Aduanera del Libro V del Código Orgánico de la Producción, Comercio e Inversiones, deben registrar en la solicitud de autorización al régimen el fin admisible correspondiente, es decir. "[03] ACTIVIDADES DE TURISMO INTERNACIONAL"; a fin de que el sistema informático Ecuapass evalúe las reglas conforme la Resolución Nro. SENAE-DGN-2016-101Ó-RE.
  - 5.17.1. Con respecto al documento de transporte (movilizado por sus propios medios) el importador o agente de aduana debe ingresar una solicitud a zona primaria para la generación del mismo y poder realizar la transmisión de la declaración aduanera.

### 6. PROCEDIMIENTO

| No  | Actividad                                                             | Producto de<br>Entrada       | Descripción de<br>Actividad                                                                                                    | Responsable | Producto de Cálida                                                 |
|-----|-----------------------------------------------------------------------|------------------------------|----------------------------------------------------------------------------------------------------|-------------|--------------------------------------------------------------------|
| 1.a | Genera<br>solicitud de<br>autorización<br>para ingreso al<br>régimen. | Información de<br>mercancía. | Solícita al Senae, en el<br>sistema informático, que la<br>mercancía a importar sea<br>autorizada para ingresar al<br>régimen de admisión<br>temporal para reexportación<br>en el mismo estado. A<br>través de la ruta: Portal<br>Externo Trámites<br>Operativos > 1.1<br>Elaboración de E-doc<br>Operativos >1.1.2 | OCR         | Solicitud de<br>autorización para<br>ingreso al régimen<br>enviada |

6.1. Ingreso al régimen.

| No  | Actividad                                                                      | Producto de<br>Entrada                                                            | Descripción de<br>Actividad                                                                                                    | Responsable | Producto de<br>Salida                                                         |
|-----|--------------------------------------------------------------------------------|-----------------------------------------------------------------------------------|----------------------------------------------------------------------------------------------------|-------------|-------------------------------------------------------------------------------|
|     |                                                                                |                                                                                   | Formulario de solicitud de<br>categoría > Solicitud de<br>autorización, en el campo<br>motivo del trámite escoger<br>"(01) Autorización al<br>régimen". Adjuntar la<br>información requerida y<br>tomar en cuenta<br>consideración 5.3 y sus<br>subconsideraciones.                                                                            |             |                                                                               |
| 2.a | Asigna número<br>de registro de<br>autorización<br>para ingreso al<br>régimen. | Solicitud de<br>autorización para<br>ingreso al régimen<br>enviada                | Emite el número de registro<br>de autorización para<br>ingreso al régimen, tomar<br>en cuenta consideración 5.5                                                                                                    | Ecuapass    | Número de registro<br>de autorización<br>para ingreso al<br>régimen.          |
| 1.b | Genera<br>Solicitud de<br>aprobación de<br>garantía.                           | Documento de<br>garantía                                                          | Registra la solicitud de<br>aprobación de garantía en<br>el sistema informático, a<br>través de la ruta: Portal<br>Externo > Trámites<br>Operativos > 1,1<br>Elaboración de E-doc<br>Operativos > 1.1.2<br>Formulario de solicitud de<br>categoría > Registro de<br>Solicitud de Aprobación de<br>Garantías. Conforme las<br>consideración 5.4 | OCE.        | Solicitud de<br>Aprobación de<br>Garantías enviada                            |
| 2b  | Asigna<br>número de<br>registro de<br>garantía.                                | Solicitud de<br>Aprobación de<br>Garantías enviada                                | Emite el número de<br>registro de garantía, tomar<br>en cuenta consideración<br>5.5                                                                                                    | Ecuapass    | Número de<br>registro de<br>garantía.                                         |
| 3   | Transmite DAI<br>(20). ]<br>1                                                  | Número de registro<br>de autorización<br>para Ingreso al<br>régimen, húmero<br>de | Llena la DAI-20 en la ruta:<br>Portal externo > Trámites<br>operativos > 1.1.1<br>Documentos electrónicos ><br>Pestaña "Despacho<br>aduanero" >                                                                                                    | OCE         | DAI (20)<br>transmitida.<br>Liquidación por<br>tasa de servicios<br>aduaneros |

| No | Actividad     | Producto de          | Descripción de              | Responsable | Producto de    |
|----|---------------|----------------------|-----------------------------|-------------|----------------|
|    |               | Entrada              | Actividad                   |             | Salida         |
|    |               |                      |                             |             |                |
|    |               | registro de          | Importación > Declaración   |             | generada.      |
|    |               | garantia.            | de importación: y la        |             |                |
|    |               |                      | transmite. Tener en cuenta  |             |                |
|    |               |                      | las consideraciones del     |             |                |
|    |               |                      | numeral 5.5                 |             |                |
| 4. | Aforo         | DAI (20)             | Cancela la tasa por         | OCE/Senae   | DAI cerrada.   |
|    |               | transmitida.         | servicio aduanero por       |             |                |
|    |               | Liquidación por tasa | pertenecer a un régimen de  |             |                |
|    |               | de servicios         | tributos suspendidos. El    |             |                |
|    |               | aduaneros            | pago debe realizarse dentro |             |                |
|    |               | generada.            | del plazo permitido. Se     |             |                |
|    |               |                      | ejecuta el proceso de aforo |             |                |
|    |               |                      | conforme los                |             |                |
|    |               |                      | procedimientos              |             |                |
|    |               |                      | mencionados en la           |             |                |
|    |               |                      | consideración 5.6.          |             |                |
| 5. | Genera uso de | DAI cerrada.         | Genera el uso de la         | Ecuapass    | DAI con Salida |
|    | garantía.     |                      | garantía una vez realizado  |             | autorizada.    |
|    |               |                      | el cierre de aforo.         |             |                |
|    |               |                      |                             |             |                |
| 6. | Asigna        | DAI con Salida       | Autoriza salida a las       | Ecuapass    | Levante de     |
|    | autorizada.   | autorizada.          | mercancías bajo el régimen  |             | mercancías.    |
|    |               |                      | de admisión temporal para   |             |                |
|    |               |                      | reexportación en el mismo   |             |                |
|    |               |                      | estado. [                   |             |                |
|    |               |                      |                             |             |                |

6.2. Compensación: Reexportación (60)

| No | Actividad             | Producto de<br>Entrada                                                     | Descripción de<br>Actividad                                                                                                    | Responsable | Producto de<br>Salida    |
|----|-----------------------|----------------------------------------------------------------------------|----------------------------------------------------------------------------------------------------|-------------|--------------------------|
| 1. | Trasmite<br>DAE (60). | Declaración de<br>exportación<br>especificando el<br>Régimen<br>precedente | Previo al cumplimiento del<br>plazo de la admisión<br>temporal del bien transmite<br>la DAE-60 en la ruta: Portal<br>externo > Trámites | OCE         | .Mercancías,<br>aforadas |
|    | DAE (60).             | exportación<br>especificando el<br>Régimen<br>precedente                   | plazo de la admisión<br>temporal del bien transmite<br>la DAE-60 en la ruta: Portal<br>externo > Trámites<br>Operativos >               |             | aforadas                 |

| No | Actividad     | Producto de<br>Entrada | Descripción de               | Responsable | Producto de             |
|----|---------------|------------------------|------------------------------|-------------|-------------------------|
|    |               |                        | Actividad                    |             | Salida                  |
|    |               |                        |                              |             |                         |
|    |               |                        | 1.1 Elaboración de E-doc     |             |                         |
|    |               |                        | Operativos > 1.1.1           |             |                         |
|    |               |                        | Documentos electrónicos >    |             |                         |
|    |               |                        | Pestaña "Despacho            |             |                         |
|    |               |                        | Aduanero" > Exportación >    |             |                         |
|    |               |                        | Declaración de Exportación,  |             |                         |
|    |               |                        | agregando el régimen         |             |                         |
|    |               |                        | precedente de pagos          |             |                         |
|    |               |                        | suspendidos (20). Debe       |             |                         |
|    |               |                        | cancelar los valores por     |             |                         |
|    |               |                        | depreciación anual,          |             |                         |
|    |               |                        | aplicando en caso de         |             |                         |
|    |               |                        | proceder la consideración    |             |                         |
| -  | A.(           |                        | 5.12.                        | 0           |                         |
| 2. | Aforo.        | Mercancías             | Proceso de aforo es          | Senae/OCE   | Egreso de               |
|    |               | aforadas               | ejecutado conforme los       |             | inventario por          |
|    |               |                        | procedimientos               |             | cantidad                |
|    |               |                        | mencionados en la            |             | reexportada.            |
|    |               |                        | consideración 5.6, si no     |             |                         |
|    |               |                        | existen observaciones se     |             |                         |
|    |               |                        | procede al cierre de aforo,  |             |                         |
|    |               |                        | de lo contrario, el OCE debe |             |                         |
|    |               |                        | subsanarlas.                 | _           |                         |
| 4. | Registra      | Egreso de              | Las existencias son          | Ecuapass    | Levante de              |
|    | egreso de     | inventario por         | regularizadas                |             | Garantía                |
|    | existencias.  | cantidad               | automáticamente.             |             |                         |
|    |               | reexportada.           |                              | _           |                         |
| 5. | Genera        | Levante de             | Levante de la garantía       | Ecuapass    | DAE con Salida          |
|    | levante de    | Garantía               | específica presentada en la  |             | autorizada.             |
|    | garantía.     |                        | admisión temporal, tomar     |             |                         |
|    |               |                        | en cuenta consideraciones    |             |                         |
|    |               |                        | en numeral 5.14.             |             |                         |
| _  |               |                        |                              | <b>-</b>    | Oslida da               |
| 5. | Asigna salida | DAE con Salida         | Las mercancías pueden        | ∟cuapass    | Salida de<br>Mercancías |
|    | autorizada.   | autorizada.            | embarcarse.                  |             |                         |
|    |               |                        |                              |             |                         |

6.3. Compensación; Importación a consumo (10) - Nacionalización del régimen

| No | Actividad                            | Producto de<br>Entrada                                                         | Descripción de<br>Actividad                                                                                                    | Responsable | Producto de<br>Salida                                    |
|----|--------------------------------------|--------------------------------------------------------------------------------|----------------------------------------------------------------------------------------------------|-------------|----------------------------------------------------------|
| 1. | Transmite<br>DAI (20).               | No. autorización<br>para ingreso al<br>régimen y no de<br>registro de garantía | Transmite la DAI-10,<br>especificando el régimen<br>precedente.                                                                                                    | OCE         | DAI 10<br>transmitida,<br>liquidación de<br>importación. |
| 2  | Aforo.                               | DAI 10 transmitida,<br>liquidación de<br>importación                           | Se ejecuta el proceso de<br>aforo conforme los<br>procedimientos<br>mencionados en la<br>consideración 5,6. Si no<br>existen observaciones se<br>procede al cierre de aforo,<br>de lo contrario, el OCE<br>debe subsanarlas. | Senae       | Cierre de aforo.                                         |
| 3. | Registra<br>egreso de<br>existencias | Cierre de aforo.                                                               | Las existencias son<br>regularizadas<br>automáticamente con el<br>cierre de aforo de<br>mercancías.                                                                                                    | Ecuapass    | Egreso de<br>existencias                                 |
| 4. | Genera levante<br>de<br>garantía     | Egreso de<br>existencias                                                       | Levante de la garantía<br>específica presentada en<br>la admisión temporal                                                                                                    | Ecuapass    | Levante de mercancías.                                   |
| 5. | Asigna salida<br>autorizada.         | Levante de,<br>mercancías.                                                     | Asigna salida autorizada a<br>la DAI, una vez dado el<br>cierre de aforo.                                                                                                    | Ecuapass    | Salida<br>autorizada                                     |

6.4. Compensación: Cambio de obra (20)

| No  | Actividad                                                        | Producto de<br>Entrada       | Descripción de<br>Actividad                                                                                                    | Responsable | Producto de<br>Salida                                       |
|-----|------------------------------------------------------------------|------------------------------|----------------------------------------------------------------------------------------------------|-------------|-------------------------------------------------------------|
| 1.a | Genera<br>solicitud de<br>autorización<br>para cambio<br>de obra | Información de<br>mercancía. | Registra una solicitud de<br>autorización para cambio<br>de obra de la mercancía<br>que fue admitida al<br>régimen. El OCE (primer<br>beneficiario) debe generar<br>la solicitud a través de la<br>ruta: Portal Externo ><br>Trámites; | OCE         | Solicitud de<br>autorización para<br>cambio obra<br>enviada |

|     |                                                                           |                                                                                               | Operativos > 1.1<br>Elaboración de E-doc<br>Operativos >1.1.2<br>Formulario de solicitud de<br>categoría > Solicitud de<br>autorización> En el campo<br>"motivo del trámite"<br>escoger "(04) Cambio de<br>Obra", tomar en cuenta                                                                                                    |           |                                                                                            |
|-----|---------------------------------------------------------------------------|-----------------------------------------------------------------------------------------------|----------------------------------------------------------------------------------------------------|-----------|--------------------------------------------------------------------------------------------|
|     |                                                                           |                                                                                               | consideración 5.5.                                                                                                    |           |                                                                                            |
| 2.a | Asigna número<br>de registro de<br>autorización<br>para cambio de<br>obra | Solicitud de<br>autorización para<br>cambio obra<br>enviada                                   | Emite el número de registro<br>de autorización para<br>cambio de obra.                                                                                                    | Ecuapass  | Número de<br>registro de<br>autorización para<br>cambio de obra                            |
| 1.b | Genera solicitud<br>de aprobación<br>de garantía.                         | Documento<br>garantía<br><b>de</b>                                                            | Registra la solicitud de<br>aprobación de garantía en<br>el sistema informático por<br>tratarse de un cambio de<br>obra, a través de la opción<br>del Porta Externo: Trámites<br>Operativos > 1.1<br>Elaboración de E-doc<br>Operativos > 1.1.2<br>Formulario de solicitud de<br>categoría > Registro de<br>Solicitud de Aprobación de<br>Garantías. | OCE       | Solicitud de<br>Aprobación de<br>Garantías<br>enviada                                      |
| 2.b | Asigna número<br>de registro de<br>garantía.                              | Solicitud de<br>Aprobación<br>Garantías enviada                                               | Emite el número de registro de garantía-                                                                                                    | Ecuapass  | Número de<br>registro de<br>garantía.                                                      |
| 3.  | Transmite<br>DAI (20).                                                    | Número registro<br>autorización para<br>cambio de obra.<br>Número de registro<br>de garantía. | Transmite la DAI-20.<br>Tomar en cuenta<br>consideración 5.5.                                                                                                    | OCE       | DAI (20)<br>transmitida.<br>Liquidación por<br>tasa de servicios<br>aduaneros<br>generada. |
| 4.  | Aforo                                                                     | DAI <b>(20)</b>                                                                               | Cancela la tasa por                                                                                                    | OCE/Senae | DAI cerrada.                                                                               |

|    |                 | transmitida.         | servicio aduanero por         |          |                    |
|----|-----------------|----------------------|-------------------------------|----------|--------------------|
|    |                 | Liquidación por rasa | pertenecer a un régimen de    |          |                    |
|    |                 | de servicios         | tributos suspendidos. El      |          |                    |
|    |                 | aduaneros            | pago debe realizarse dentro   |          |                    |
|    |                 | generada.            | del plazo permitido. Se       |          |                    |
|    |                 | -                    | ejecuta el proceso de aforo   |          |                    |
|    |                 |                      | conforme los procedimientos   |          |                    |
|    |                 |                      | mencionados en la             |          |                    |
|    |                 |                      | consideración 5.6. el cual    |          |                    |
|    |                 |                      | culmina cuando no hay         |          |                    |
|    |                 |                      | observaciones y la garantía   |          |                    |
|    |                 |                      | ha sido aceptada por el       |          |                    |
|    |                 |                      | Senae. Tomar en cuenta        |          |                    |
|    |                 |                      | consideraciones en el         |          |                    |
|    |                 |                      | numeral 5.12                  |          |                    |
| 5. | Registra egreso | DAI cerrada.         | Las existencias son           | Ecuapass | Egreso de          |
|    | de existencias. |                      | regularizadas                 |          | existencias.       |
|    |                 |                      | automáticamente con el        |          |                    |
|    |                 |                      | cierre de aforo de            |          |                    |
|    |                 |                      | mercancías.                   |          |                    |
| 6. | Genera uso de   | Egreso de            | Una vez realizado el cierre   | Ecuapass | Uso garantía       |
|    | garantía        | existencias.         | de aforo ocurre el uso de la  |          | específica para la |
|    |                 |                      | nueva garantía por cambio     |          | nueva obra.        |
|    |                 |                      | de obra.                      |          |                    |
| 7. | Genera levante  | Uso garantía         | Se levanta la garantía        | Ecuapass | Levante de         |
|    | de garantía     | específica para la   | específica presentada en la   |          | garantía           |
|    | anterior.       | nueva obra.          | admisión temporal por la      |          | específica de la   |
|    |                 |                      | obra inicial.                 |          | obra anterior.     |
| 8. | Asigna salida   | Levante de garantía  | Asigna salida autorizada a la | Ecuapass | DAI con Salida     |
|    | autorizada.     | específica de la     | DAI 20 por cambio de obra.    |          | autorizada         |
|    |                 | obra anterior.       |                               |          |                    |
|    |                 |                      |                               |          |                    |

### 6.5. Compensación: Cambio de beneficiario (20)

| No | Actividad                  | Producto de<br>Entrada                  | Descripción de<br>Actividad                              | Responsable                  | Producto de<br>Salida    |
|----|----------------------------|-----------------------------------------|----------------------------------------------------------|------------------------------|--------------------------|
| 1. | Genera<br>solicitud de     | Solicitud de cambio<br>de beneficiario. | Registra la solicitud de<br>cambio de beneficiario en el | OCE (Primer<br>beneficiario) | Solicitud de cambio de   |
|    | cambio de<br>beneficiario. |                                         | sistema informático con los<br>datos del nuevo           |                              | beneficiario<br>enviada. |

|     |                  |                     | bonoficiaria                                                                                |                   |                    |
|-----|------------------|---------------------|---------------------------------------------------------------------------------------------|-------------------|--------------------|
|     |                  |                     | Generar la selicitud a                                                                      |                   |                    |
|     |                  |                     |                                                                                             |                   |                    |
|     |                  |                     |                                                                                             |                   |                    |
|     |                  |                     | Trámitos Operativos > 1.1                                                                   |                   |                    |
|     |                  |                     | Flaharasián da E. das                                                                       |                   |                    |
|     |                  |                     |                                                                                             |                   |                    |
|     |                  |                     | Operativos >1.1.2                                                                           |                   |                    |
|     |                  |                     | Formulario de solicitud de                                                                  |                   |                    |
|     |                  |                     | categoria > Solicitud de                                                                    |                   |                    |
|     |                  |                     |                                                                                             |                   |                    |
|     |                  |                     | motivo dei tramite escoger                                                                  |                   |                    |
|     |                  |                     | (08) Transferencia                                                                          |                   |                    |
|     |                  |                     | Cambio de Beneficiario"                                                                     |                   |                    |
|     |                  |                     | y adjuntar la información                                                                   |                   |                    |
|     |                  |                     | requerida.                                                                                  | <b>F</b> avoração |                    |
| 2.  | Asigna número    | Solicitud de cambio | Asigna el número de                                                                         | Ecuapass          | Número de          |
|     | de               | de beneficiario     | transferencia por cambio de                                                                 |                   | transferencia de   |
|     | transferencia    | enviada.            | beneficiario, el primer                                                                     |                   | beneficiario       |
|     | de beneficiario. |                     | beneficiario debe transmitir                                                                |                   |                    |
|     |                  |                     | este número al nuevo                                                                        |                   |                    |
|     |                  |                     | beneficiario.                                                                               |                   |                    |
| 1.a | Genera           | Información de      | Solicita al Senae, mediante                                                                 | OCE (nuevo        | Solicitud de       |
|     | solicitud de     | mercancía.          | él sistema informático, que                                                                 | beneficiario)     | autorización para  |
|     | autorización     |                     | la mercancía a importar sea                                                                 |                   | ingreso al régimen |
|     | para ingreso al  |                     | autorizada para ingresar al                                                                 |                   | enviada            |
|     | régimen.         |                     | régimen de admisión                                                                         |                   |                    |
|     |                  |                     | temporal para reexportación                                                                 |                   |                    |
|     |                  |                     | en el mismo estado, a                                                                       |                   |                    |
|     |                  |                     | través de la ruta: Portal                                                                   |                   |                    |
|     |                  |                     | Externo > Trámites                                                                          |                   |                    |
|     |                  |                     | Operativos > 1.1Elaboración                                                                 |                   |                    |
|     |                  |                     | de E-doc Operativos >1.1.2                                                                  |                   |                    |
|     |                  |                     | Formulario de solicitud de                                                                  |                   |                    |
|     |                  |                     | categoría > <b>Solicitud de</b>                                                             |                   |                    |
|     |                  |                     | autorización. En el compo                                                                   |                   |                    |
|     |                  |                     | autorización. En el campo                                                                   |                   |                    |
| 1   |                  |                     | motivo del trámite escoger                                                                  |                   |                    |
|     |                  |                     | motivo del trámite escoger<br>"(01) Autorización al                                         |                   |                    |
|     |                  |                     | motivo del trámite escoger<br>"(01) Autorización al<br>régimen". Adjuntar la                |                   |                    |
|     |                  |                     | <b>régimen".</b> Adjuntar la información                                                    |                   |                    |
|     |                  |                     | motivo del trámite escoger<br>"(01) Autorización al<br>régimen". Adjuntar la<br>información |                   |                    |
|     |                  |                     | motivo del trámite escoger<br>"(01) Autorización al<br>régimen". Adjuntar la<br>información |                   |                    |
|     |                  |                     | motivo del trámite escoger<br>"(01) Autorización al<br>régimen". Adjuntar la<br>información |                   |                    |

|     |                                                                                |                                                                                                    | requerida y tomar en cuenta consideraciones 5.5                                                                                                    |                                           |                                                                          |
|-----|--------------------------------------------------------------------------------|----------------------------------------------------------------------------------------------------|----------------------------------------------------------------------------------------------------|-------------------------------------------|--------------------------------------------------------------------------|
| 2.a | Asigna número<br>de registro de<br>autorización<br>para ingreso al<br>régimen. | Solicitud de<br>autorización para<br>ingreso al régimen<br>enviada                                                                                                    | Emite el número de registro<br>de autorización para<br>ingreso al régimen, tomar                                                                                                    | Ecuapass                                  | Número de registro<br>de autorización<br>para ingreso al<br>régimen.     |
| 1.b | Genera<br>Solicitud de<br>aprobación de<br>garantía.                           | Documento de<br>garantía                                                                                                    | El usuario registra la<br>solicitud de aprobación de<br>garantía en el sistema<br>informático; por tratarse de<br>un cambio de beneficiario, a<br>través de la opción del<br>Portal Externo: Trámites<br>Operativos > 1.1<br>Elaboración de E-doc<br>Operativos > 1.1.2<br>Formulario de solicitud de<br>categoría > Registro de<br>Solicitud de Aprobación de<br>Garantías. | OCE (nuevo<br>beneficiario)               | Solicitud de<br>Aprobación de<br>Garantías enviada                       |
| 2.b | Asigna número<br>de registro de<br>garantía                                    | Solicitud de<br>Aprobación de<br>Garantías enviada                                                                                                    | Emite el número de registro<br>de garantía, tomar en<br>cuenta consideración 5.4                                                                                                    | Ecuapass                                  | Número de<br>registro de<br>garantía.                                    |
| 3.  | Transmite<br>DAI (20).                                                         | Número de<br>autorización para<br>ingreso al régimen.<br>Número de<br>autorización de<br>transferencia de<br>beneficiario.<br>Número de<br>autorización de<br>garantía | Transmite la DAI-20. Tomar<br>en cuenta consideración<br>5.5.                                                                                                    | OCE (nuevo<br>beneficiario) ,<br>Ecuapass | DAI 20 transmitida<br>Liquidación por<br>tasa de servicios<br>aduaneros. |
| 4.  | Aforo.                                                                         | Liquidación por<br>tasa de servicios<br>aduaneros.                                                                                                    | Cancela la tasa por servicio<br>aduanero por pertenecer a<br>un régimen de tributos<br>suspendidos.                                                                                                    |                                           | DAI cerrada.                                                             |

|    |                                               |                                                                 | El pago debe realizarse<br>dentro del plazo permitido.<br>Se ejecuta el proceso de<br>aforo conforme los<br>procedimientos<br>mencionados en la<br>consideración 5.6, el cual<br>culmina cuando no hay<br>observaciones y la garantía<br>ha sido aceptada por el<br>Senae. Tomar en cuenta<br>consideraciones en el<br>numeral 5-12 |          |                                                                       |
|----|-----------------------------------------------|-----------------------------------------------------------------|----------------------------------------------------------------------------------------------------|----------|-----------------------------------------------------------------------|
| 5. | Registro<br>egreso de<br>existencias.         | DAI cerrada.                                                    | Las existencias son<br>regularizadas<br>automáticamente con el<br>cierre de aforo de<br>mercancías.                                                                                                    | Ecuapass | Egreso de<br>existencias.                                             |
| 6. | Genera uso de garantía                        | Egreso de<br>existencias.                                       | Una vez realizado el cierre<br>de aforo, ocurre el uso de la<br>nueva garantía por cambio<br>de obra.                                                                                                    | Ecuapass | Uso de garantía<br>específica del<br>nuevo beneficiario               |
| 7. | Genera<br>levante de<br>garantía<br>anterior. | Uso de garantía<br>específica del<br>nuevo beneficiario         | Levante de la garantía<br>específica presentada en la<br>admisión temporal por la<br>obra inicial.                                                                                                    | Ecuapass | Levante de<br>garantía<br>específica del<br>beneficiario<br>anterior. |
| 8. | Asigna salida<br>autorizada.                  | Levante de garantía<br>específica del<br>beneficiario anterior. | Asigna salida autorizada a<br>la DAI 20 por cambio de<br>beneficiario.                                                                                                    | Ecuapass | Salida<br>autorizada.                                                 |

## 7. FLUJOGRAMA

7.1. Ingreso al régimen.

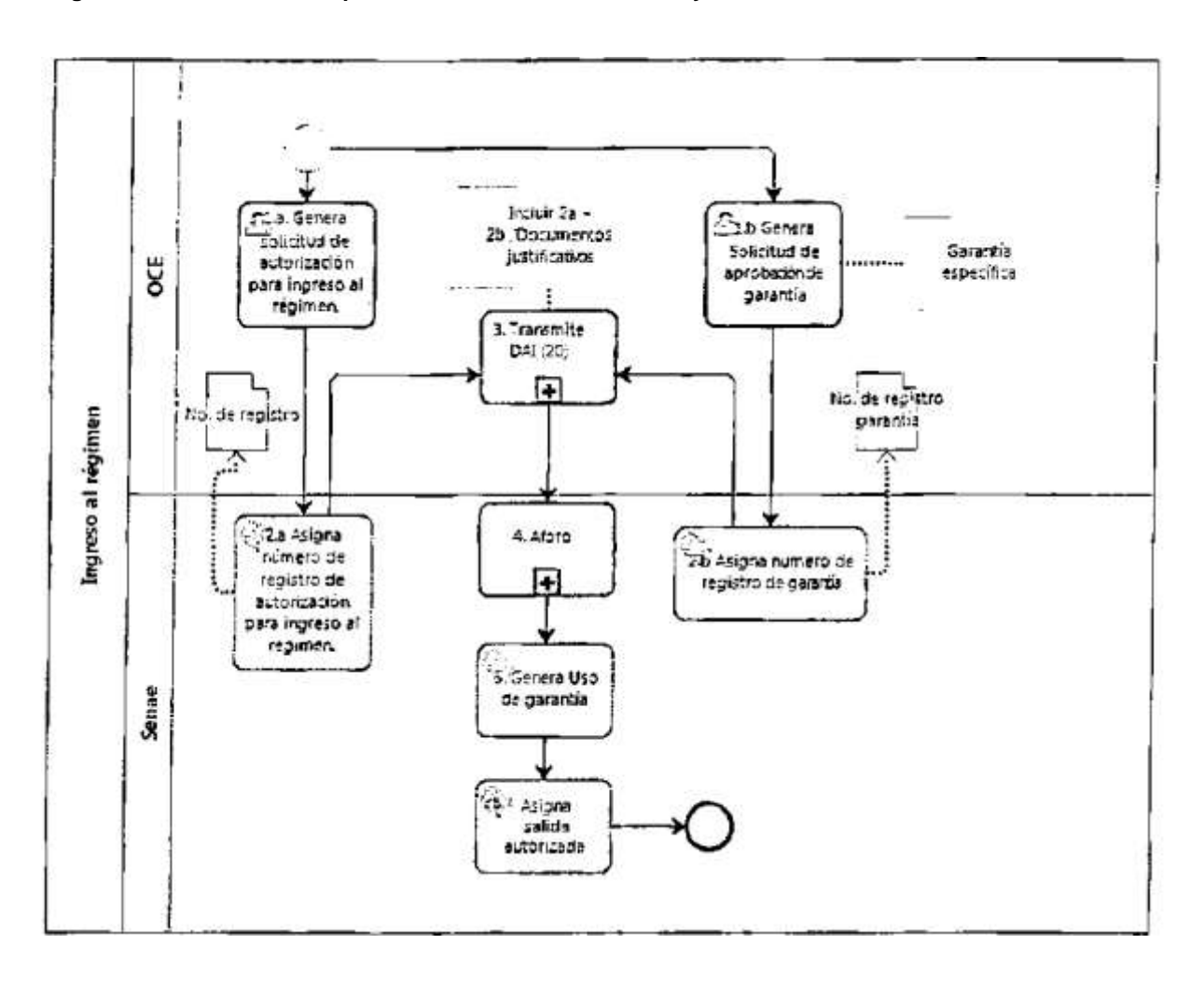

Registro Oficial - Edición Especial № 467 Miércoles 30 de mayo de 2018 - 29

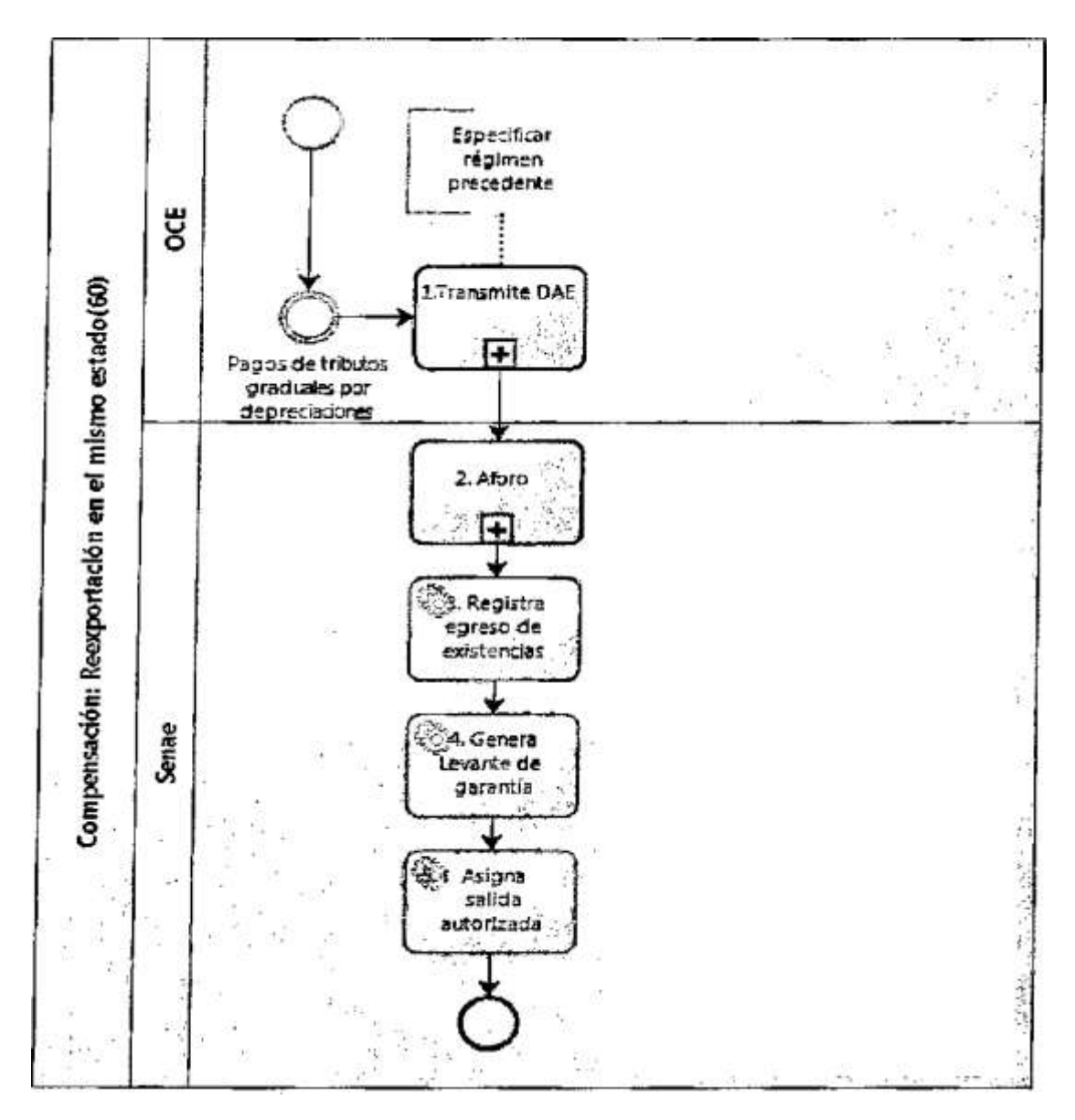

### 7.2. Compensación: Reexportación en el mismo estado (60)

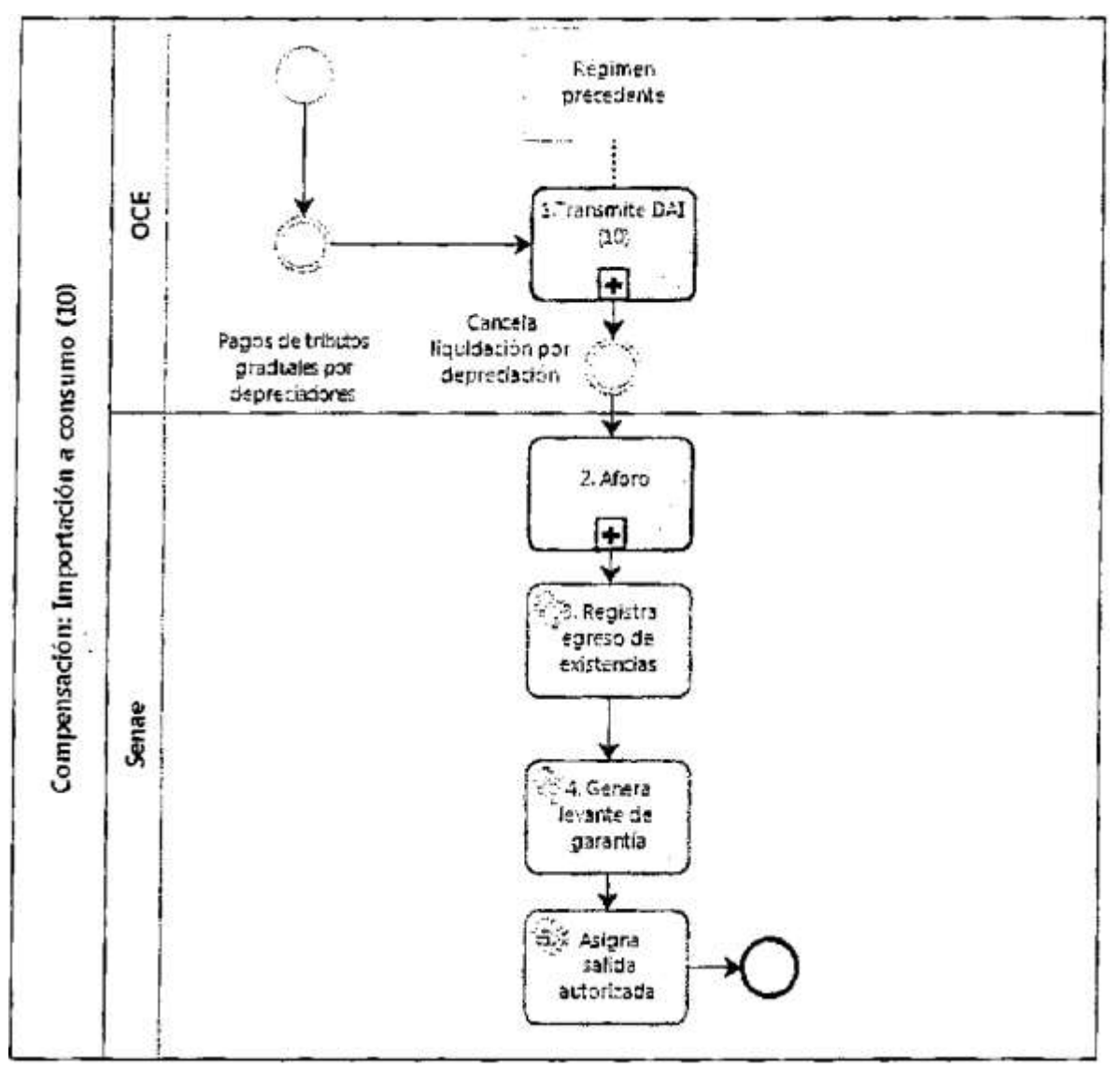

7.3. Compensación: Importación a consumo (10)

### 7.4. Compensación: Cambio de obra (20)

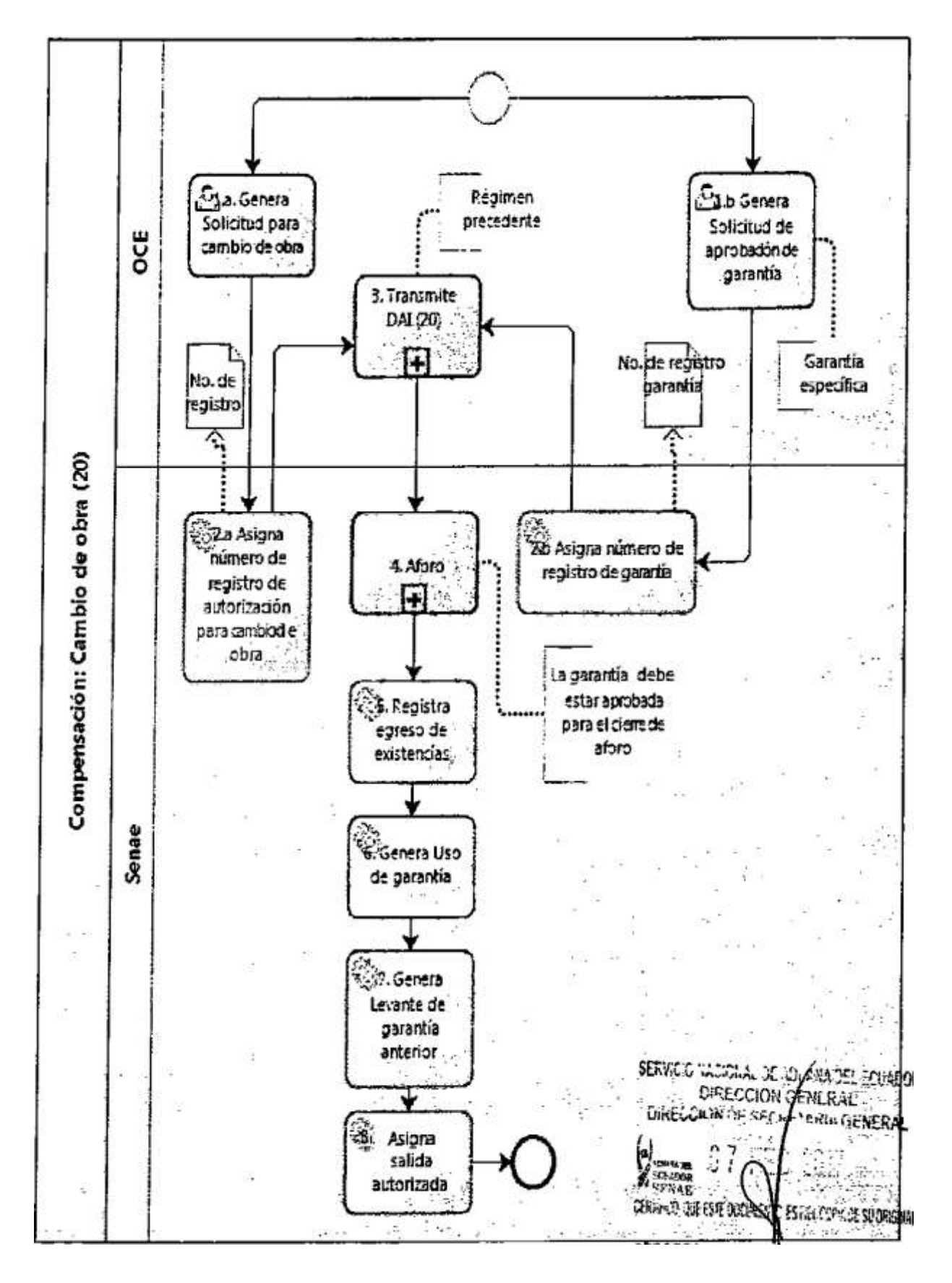

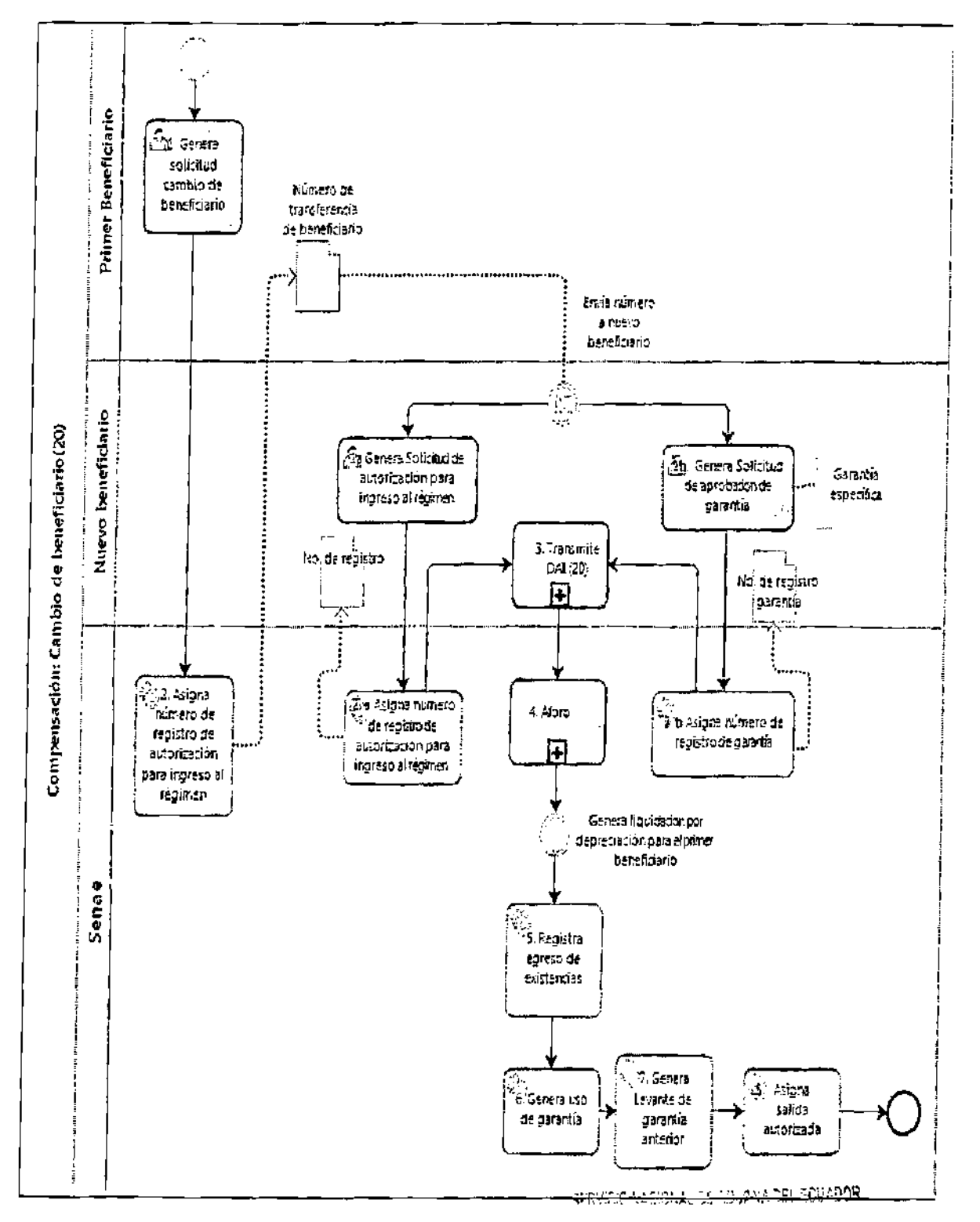

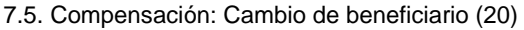

### 8. ANEXOS

No hay anexos.

Resolución Nro. SENAE-DGN-2G17-0075-RE

Guayaquil, 20 de enero de 2017

### SERVICIO NACIONAL DE ADUANA DEL ECUADOR

### DERECCIÓN GENERAL

### CONSIDERANDO:

Que <u>el numeral 3 del artículo 225 de la Constitución de la República del Ecuador</u> expresamente señala que son entidades del Sector Público, los organismos **y** entidades creados por la Constitución o la ley para el ejercicio de la potestad estatal, para la prestación de servicios públicos o para desarrollar actividades económicas asumidas por el Estado.

Que <u>el artículo 227 de la Constitución de la República del Ecuador</u> señala que la administración pública constituye un servicio a la colectividad que se rige por los principios de eficacia, eficiencia, calidad, jerarquía, desconcentración, descentralización, coordinación, participación, planificación, transparencia y evaluación.

Que en el Capítulo I, Naturaleza **y** Atribuciones, Título IV de la Administración Aduanera, regulado en el Código Orgánico de la Producción, Comercio e Inversiones, publicado en el Suplemento del Registro Oficial No. 351 del 29 de diciembre de 2010, se señala: "El servicio de aduana es una potestad pública que ejerce el Estado, a través del Servicio Nacional de Aduana del Ecuador, sin perjuicio del ejercicio de atribuciones por parte de sus delegatarios debidamente autorizados y de la coordinación o cooperación de otras entidades u órganos del sector público, con sujeción al presente cuerpo legal, sus reglamentos, manuales de operación y procedimientos, y demás normas aplicables... ".

Que, de conformidad a las competencias y atribuciones que tiene el Director General del Servicio Nacional de Aduana del Ecuador, se encuentra determinado en el literal 1) del Art. 216 del Código Orgánico de la Producción, Comercio e Inversiones, "... I. Expedir, mediante resolución los reglamentos, manuales, instructivos, oficios circulares necesarios para la aplicación de aspectos operativos, administrativos, procedimentales, de valoración en aduana y para la creación, supresión y regulación de las tasas por servicios aduaneros, así como las regulaciones necesarias para el buen funcionamiento de la administración aduanera y aquellos aspectos operativos no contemplados en este Código y su reglamento..."

Que, mediante Decreto Ejecutivo N° 934, de fecha 10 de noviembre del 2011, el Econ. Xavier Cárdenas Moncayo, fue designado Director General del Servicio Nacional de Aduana del Ecuador, de conformidad con lo establecido en el artículo 215 del Código Orgánico de la Producción, Comercio e Inversiones; **y el** artículo 11, literal d) del

Estatuto del Régimen Jurídico y Administrativo de la Función Ejecutiva En tal virtud, e Director General del Servicio Nacional de Aduana del Ecuador, en ejercicio de I; atribución y competencia dispuesta en el literal 1) del artículo 216 del Código Orgánico di la Producción, Comercio e Inversiones, publicado en el Suplemento del Registro Oficia No. 351 del 29 de diciembre de 2010.

### **RESUELVE:**

PRIMERO.- Expedir el procedimiento documentado denominado: "SENAE-MEE-2-3-009-V3 MANUAL ESPECÍFICO PARA EL INGRESO Y SALIDA DE MERCANCÍAS DE IMPORTACIÓN DE LOS DEPÓSITOS TEMPORALES MARÍTIMOS, AÉREOS Y TERRESTRES".

SEGUNDO .- Se deja sin efecto el procedimiento documentado:

"SENAE-MEE-2-3-009-V2 MANUAL ESPECIFICO PARA EL INGRESO Y SALIDA DE MERCANCÍAS DE IMPORTACIÓN DE LOS DEPÓSITOS TEMPORALES MARÍTIMOS, AÉREOS Y TERRESTRES, COURTER - DHL Y CORREOS DEL ECUADOR, Versión 2", expedido mediante Resolución Nro. SENAE-DGN-2013-0455 - RE, de fecha 27 de noviembre de 2013.

### DISPOSICIÓN FINAL

Notifíquese del contenido de la presente Resolución a las Subdirecciones Generales, Direcciones Nacionales, Direcciones Distritales del Servicio Nacional de Aduana del Ecuador.

Publíquese en la Página Web del Servicio Nacional de Aduana del Ecuador y encárguese a la Dirección de Secretaria General del Servicio Nacional de Aduana del Ecuador el formalizar las diligencias necesarias para la publicación de la presente resolución junto con el referido documento; "SENAE-MEE-2-3-009-V3 MANUAL ESPECÍFICO PARA EL INGRESO Y SALIDA DE MERCANCÍAS DE IMPORTACIÓN DE LOS DEPÓSITOS TEMPORALES MARÍTIMOS, AÉREOS Y TERRESTRES", en el Registro Oficial.

La presente Resolución entrará en vigencia a partir de su suscripción, sin perjuicio de su publicación en el Registro Oficial.

Dado y firmado en el Despacho Principal de la Dirección General del Servicio Nacional

de Aduana del Ecuador, en la ciudad de Santiago de Guayaquil.

#### Documento firmado electrónicamente

Econ. Pedro Xavier Cárdenas Moncayo DIRECTOR GENERAL

#### Anexos:

- SENAE-MEE-2-3-009-V3 - Manual - SENAE-MEE-2-3-009-V3 - Manual

### Copia:

Señor Economista Rubén Darío Montesdeoca Mejía Director Nacional de Mejora Continua y Tecnología de la Información

Señora Ingeniera María Isabel Moncayo Espinosa Directora de Mejora Continua y Normativa (E)

Señorita Ingeniera Karem Stephanie Rodas Farias Jefe de Calidad y Mejora Continua

Señorita Economista Carol Andrea Zambrano Cevallos Jefa de Calidad y Mejora Continua, Subrogante

Señor Magíster José Gonzalo Pincay Sánchez Jefe de Calidad y Mejora Continua

Señor Giovanny Marcelo Cordova Morales Analista Informático 2

Señor Ingeniero Néstor Javier Gordillo Jara Técnico Operador

caic/cazc/mm/RDMM/lavf

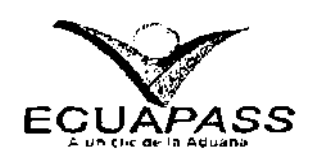

SENAE-MEE-2-3-009-V3

MANUAL ESPECÍFICO PARA EL INGRESO Y SALIDA DE MERCANCÍAS DE IMPORTACIÓN DE LOS DEPÓSITOS TEMPORALES MARÍTIMOS, AÉREOS Y TERRESTRES.

**ENERO 2017** 

HOIA DE RESUMEN

### Descripción del documento:

Detalla el procedimiento a seguir para el ingreso v salida de depósitos temporales.

# Objetivo:

Establecer las actividades necesarias que deben realizar los operadores de comercio exterior involucrados en el proceso de "ingreso y salida de mercancías" de los depósitos temporales, relativas a la verificación del cumplimiento de todas las formalidades aduaneras, reglamentarias y de control exigidas para el destino aduanero respectivo.

### Elaboración / Revisión / Aprobación:

| Nombre / Cargo / Firma / Fecha                                                                                                    | Área                                                                        | Acción      |
|----------------------------------------------------------------------------------------------------|-----------------------------------------------------------------------------|-------------|
| X Anti-Frid                                                                                                    | Dirección Nacional de Mejora<br>Continua y Tecnologías de la<br>Información | Elaboración |
| Econ. Carol Zambrano Covelos<br>Jere de Calase y Majore Continue (e) 10.01, 17                                                         | Dirección Nacional de Mejora<br>Continua y Tecnologías de la<br>Información | Revisión    |
| × MUASSAMARE                                                                                                    | Dirección Nacional de Mejora<br>Continua y Tecnologías de la<br>Información | Revisión    |
| X 12-17<br>Econ. Autorin (hundersteeles<br>Decese Viseter setting and and a viseter viseter setting and the Martine Continue v Tecnos. | Dirección Nacional de Mejora<br>Continua y Tecnologías de la<br>Información | Aprobación  |

Actualizaciones / Revisiones / Modificaciones

| Versión | Fecha          | Razón                                                                                                    | Responsable                  |
|---------|----------------|----------------------------------------------------------------------------------------------------|------------------------------|
| 3       | Enero 2017     | Mejora al alcance Mejora en la<br>responsabilidad 2.1<br>Mejoras de las consideraciones<br>generales 5.1.1, 5.1.2, 5.1.5,<br>5.2,5.4, 5.4.1,5.5,5.7,5.8, 5.10.3,<br>5.10.4,5.12.2,5.12.3, 5.12.8,<br>5.15.2.<br>Indicadores 1, 2, 3.<br>Corrección de nombre<br>Requerimiento:<br><b>CMC-109-0-2015</b> | Ing. Christian A Inca C      |
| 2       | Noviembre 2013 | Mejoras de las consideraciones<br>generales 5.11, 5.13, 5.14 y<br>adición de la consideración<br>general 5.15.                                                                                                    | Leda. Isabel Naranj <b>o</b> |
| 1       | Junio 2013     | Versión Inicial                                                                                                    | Leda. Isabel Naranjo         |
# ÍNDICE

| 1. | OBJETIVO                  |
|----|---------------------------|
| 2. | ALCANCE                   |
| 3. | RESPONSABILIDAD           |
| 4. | NORMATIVA VIGENTE         |
| 5. | CONSIDERACIONES GENERALES |
| 6. | PROCEDIMIENTOS            |
| 7. | FLUJOGRAMAS               |
| 8. | INDICADORES               |
| 9. | ANEXOS                    |

### **1 OBJETIVO**

Establecer las actividades necesarias que deben realizar los operadores de comercio exterior involucrados en el proceso de "ingreso y salida de mercancías" de los depósitos temporales, relativas a la verificación del cumplimiento de todas las formalidades aduaneras, reglamentarias y de control exigidas para el destino aduanero respectivo.

#### 2. ALCANCE

Está dirigido al personal de los Depósitos Temporales que prestan el servicio de almacenamiento temporal de mercancías, así como a los agentes de aduana y sus auxiliares, importadores, transportistas y senadores aduaneros, que requieren retirar las mercancías de los depósitos temporales, Comprende la verificación del cumplimiento de todas las formalidades aduaneras, reglamentarias y de control, exigidos para el destino aduanero respectivo, así como las acciones y registro de novedades, hasta la salida de las mercancías de importación por el último punto de control de los depósitos temporales y Zona de Distribución.

#### 3. RESPONSABILIDAD

- 3-1. La aplicación y cumplimiento de lo establecido en el presente manual es responsabilidad de los depósitos temporales, de los agentes de aduana y sus auxiliares, importadores, transportistas y técnicos operadores que realicen ingresos y salida de mercancías.
- 3.2. La realización de mejoramiento, cambios solicitados y gestionados por los distritos, le corresponde a la Dirección Nacional de Mejora Continua y Tecnologías de la Información para su aprobación y difusión.

### 4. NORMATIVA VIGENTE

- Decisión 671 de la Comunidad Andina, Gaceta Oficial Nº 1520, 16/julio/2007.
- Código Orgánico de la Producción, Comercio e Inversiones Copci, Registro Oficial Suplemento 351, 29/diciembre/2010.
- Reglamento al Título de Facilitación Aduanera del Libro V del Código Orgánico de la Producción, Comercio e Inversiones - Rcopci, Registro Oficial Suplemento 452,19/Mayo/2011, y sus modificatorias.
- Resolución No. SENAE-DGN-2011-0542-RE
- Resolución No. SENAB-DGN-2012-0369-RE
- Resolución No. SENAE-DGN-2013-0308-RE
- Resolución No. SENAE-DGN-2013-0192-RE
- Resolución No. SENAE-DGN-2011-0449-RE

#### 5. CONSIDERACIONES GENERALES

- **5.1.** Con **el** objeto que se apliquen los términos de manera correcta; a continuación se presentan algunas definiciones inherentes a los procedimientos para el ingreso y salida de mercancías de importación de Zona Primaria.
  - 5.1.1. Técnico Operador.- Es el servidor aduanero que interviene en el proceso de revisión de correcciones de los informes de ingresos y salidas. Los técnicos operadores que efectúan estas verificaciones corresponden al área de Despacho, Zona Primaria; Courier y Correos del Ecuador.

Es importante mencionar que los técnicos operadores de Courier y Correos del Ecuador, solo realizarán la verificación de los informes de correcciones de ingresos y salidas correspondientes a los ingresos de mercancía que hayan realizado estos operadores de almacenamiento.

- **5.1.2. Operadores de almacenamiento.-** Para fines del presente manual se les conocerá de esta forma a los depósitos temporales.
- **5.1.3.** NDI-Notificación de detalles de ingreso estimado de carga.- Es el documento electrónico que notifica la solicitud y recepción de la información del manifiesto de importación para que las mercancías puedan ingresar a los diferentes Operadores de Almacenamiento.
- **5-1.4. IMDT Informe de ingreso de mercancía.-** Es el documento electrónico que realiza el Operador de Almacenamiento para realizar el ingreso de la mercancía.
- 5.1.5. CIIS Solicitud de corrección informe de ingreso, salida y novedades.- Es el documento electrónico en el cual se pueden corregir la información del informe de ingreso, salida y novedades registrados incorrectamente o eliminar dichos registros.
- **5.1.6.** NRCI Notificación de resultado de corrección.- Es el documento electrónico en el cual se hace una notificación del resultado de corrección de la información del número de carga.
- 5.1.7. RIDT Notificación de aprobación de salida.- Es el documento electrónico en el cual se notifica a los Operadores de Almacenamiento de la aprobación de Salida de las mercancías, para efectos de control aduanero, el proceso de salida se inicia desde el momento de la recepción de este e-doc.
- 5.1.8. SMDT Informe de salida de mercancía,- Es el documento electrónico que realiza el Operador de Almacenamiento para realizar la salida de la mercancía.
- 5.1.9. **Impadt Informe de novedades de ingreso, almacenamiento** y salida.-..Es un documento electrónico que realiza el Operador de Almacenamiento para registrar las

novedades que se puedan encontrar durante el ingreso, almacenamiento o salida de la mercancía; estas novedades pueden requerir de una inspección.

- 5.1.10. Tarjas.- Término utilizado para referirse al documento físico o electrónico donde se registra: peso de la carga, número de bultos (carga suelta o general), embalaje número de contenedor, tipo de contenedor y número de precinto; correspondientes a un documento de transporte.
- **5.1.11 Salida Parcial.-** Es el tipo de clasificación de salida en el que se registra en partes la salida de un total de mercancías.
- 5.1.12. Salida Total.- Es el tipo de clasificación de salida autorizada por el total de la mercancía.
- 5.1.13. Salida Final.- Es el tipo de clasificación de la última salida parcial de un total de mercancías.
- **5.114. Factores Exógenos.-** Son aquellos de origen externo tales como: fenómenos atmosféricos, físicos o químicos.
- **5.1.15. Tolerancia.-** Es definida como la máxima diferencia admitida, expresada en porcentaje autorizado de aumento y/o disminución que se presente en la cantidad de mercancía, sea sólida, liquida o gaseosa; a causa de factores exógenos u otros debidamente justificados.
- 5.2. El Servicio Nacional de Aduana del Ecuador Senae proporciona a los operadores de almacenamiento las herramientas necesarias en el Ecuapass o sus enlaces habilitados debidamente autorizados, que permitan el correcto proceso de registro de entradas y salidas de mercancías en sus zonas de almacenamiento.
- 5.3. La transmisión de los ingresos, correcciones, novedades y salidas pueden realizarse a través del portal externo o por el propio sistema del operador de almacenamiento utilizando servicios web. Para efectos de los procedimientos detallados en el presente documento se describen las opciones del portal externo.
- 5.4. Toda solicitud de corrección en el ingreso, salida o novedad de mercancías debe realizarse conforme a los formatos establecidos en el Ecuapass y no requieren aprobación del Senae. Una vez que se ha generado una Declaración Aduanera de Importación DAI, la corrección debe ser aprobada por el Senae.
  - 5.4.1 Para las correcciones de ingreso y salida que realice el depósito temporal granelero, y que cuente con una Declaración Aduanera de Importación DAI, debe remitir por los medios electrónicos establecidos al Director de Zona Primaria o su delegado con los justificativos necesarios para su aprobación.

medios electrónicos estableados al Director de Zona Primaria o su delegado con los justificativos necesarios para su aprobación.

- 5.5. El ingreso y salida de mercancías puede realizarse de manera parcial, final o total, acorde con lo establecido en Ecuapass utilizando los edocs. IMDT y SMDT.
- 5.6. En el caso de la carga al granel, los depósitos temporales deberán registrar al final del día la sumatoria total de la carga ingresada O despachada de manera parcial, final o total.
- 5.7. En el Ecuapass están establecidas las novedades que generen una inspección al ingreso o un bloqueo que impida la salida de mercancías hasta el cumplimiento de las formalidades aduaneras y cumplimiento de la normativa vigente. A continuación se listan las novedades y si necesitan o no realizar una inspección:

| Proceso | Tipo de      | Novedad                                  | Inspección |
|---------|--------------|------------------------------------------|------------|
|         | Carga        |                                          |            |
| Ingreso | Contenedor   | Diferencia de número de contenedor       | No         |
|         |              | Sin número de contenedor                 | No         |
|         |              | Requiere refrigeración                   | No         |
|         |              | Diferencia del tipo de contenedor        | No         |
|         |              | Diferencia de número de sello            | No         |
|         |              | Numero de sello dañado                   | No         |
|         |              | Exceso de peso                           | No         |
|         |              | Deficiencia de peso                      | No         |
|         |              | Carga no manifestada                     | No         |
|         |              | Carga no arribada                        | No         |
|         |              | Diferencia del Tipo de carga(Manifestado | No         |
|         |              | Contenedor y llega Carga Suelta)         |            |
|         |              |                                          |            |
|         |              | Diferencia del Tipo de carga(Manifestado | No         |
|         |              | Carga Suelta y llega Contenedor)         |            |
|         |              | Diferencia del estado del Contenedor1    | No         |
|         |              | (Manifestado Vacío y llega lleno)        |            |
|         |              | Diferencia del estado del Contenedor2    | No         |
|         |              | (Manifestado lleno y llega vacío)        |            |
|         | Carga Suelta | Animal muerto                            | No         |
|         |              | Mercancía dentro de embalaje dañada      | No         |
|         |              | Embalaje en mal estado                   | No         |
|         |              | Carga no manifestada                     | No         |
|         |              | Carga no arribada                        | No         |
|         |              | Exceso de cantidad de Bultos             | No         |
|         |              | Exceso de peso                           | No         |

| Proceso        | Tipo de<br>Carga | Novedad                               | Inspección |
|----------------|------------------|---------------------------------------|------------|
|                |                  | Perecible                             | No         |
|                |                  | Deficiencia de cantidad de bultos     | No         |
|                |                  | Deficiencia de peso                   | No         |
|                |                  | Mojado                                | No         |
|                |                  | Saca abierta                          | No         |
|                |                  | Saca dañada                           | No         |
|                |                  | Saca mal enrutada                     | No         |
|                |                  | Bultos abiertos                       | No         |
|                |                  | Bultos parchados de origen            | No         |
|                |                  | Bultos parchados de ingreso           | No         |
|                |                  | Bultos sin etiquetas                  | No         |
|                |                  | Bultos aplastados                     | No         |
|                |                  | Falta etiqueta de guía master         | Si         |
|                |                  | Falta etiqueta de guía hija           | Si         |
|                |                  | Bulto interno dañado                  | No         |
|                |                  | Carga no pesable                      | No         |
|                |                  | Diferencia del tipo de carga          | No         |
|                |                  | (Manifestado Carga Suelta y llega     |            |
| Almacenamiento | Contenedor       | Contenedor)                           | No         |
|                | Contenedor       |                                       | No         |
|                |                  |                                       | No         |
|                |                  |                                       | NO         |
|                |                  | Diferencia de numero de sello         | No         |
|                |                  | Numero de sello dañado                | No         |
|                |                  | Exceso de peso                        | No         |
|                |                  | Deficiencia de peso                   | Si         |
|                |                  | Carga en mal estado                   | No         |
|                |                  | Diferencia del estado del contenedor1 | No         |
|                |                  | (Ingresado Vacío y se constata lleno) |            |
|                |                  | Diferencia del estado del contenedor2 | No         |
|                |                  | (Ingresado lleno y se constata vado)  |            |
|                |                  | Sin sellos                            | Si         |
|                | Carga Suelta     | Carga no manifestada                  | No         |
|                | <u>_</u>         | Carga no encontrada                   | No         |
|                |                  | Animal muerto                         | No         |
|                | 1                |                                       |            |

| Proceso Tipo de |              | Novedad                             | Inspección |
|-----------------|--------------|-------------------------------------|------------|
|                 | Carga        |                                     |            |
|                 |              | Mercancía dentro de embalaje dañada | No         |
|                 |              | Embalaje en mal estado              | No         |
|                 |              | Exceso de cantidad de bultos        | No         |
|                 |              | Exceso de peso                      | No         |
|                 |              | Perecible                           | No         |
|                 |              | Deficiencia de cantidad de bultos   | No         |
|                 |              | Deficiencia de peso                 | Si         |
|                 |              | Mojado                              | No         |
|                 |              | Saca abierta                        | No         |
|                 |              | Saca dañada                         | No         |
|                 |              | Bultos abiertos                     | No         |
|                 |              | Bultos parchados de ingreso         | No         |
|                 |              | Bultos aplastados                   | No         |
|                 |              | Bulto interno dañado                | No         |
|                 |              | Carga no pesable                    |            |
|                 |              | Carga en mal estado                 | No         |
|                 |              | Falta de etiqueta guía hija         | Si         |
|                 |              | Falta de etiqueta guía master       | Si         |
| Salida          | Contenedor   | Diferencia del tipo de contenedor   | Si         |
|                 |              | Diferencia de número de sello       | Si         |
|                 |              | Exceso de peso                      | Si         |
|                 |              | Deficiencia de peso                 | Si         |
|                 | Carga Suelta | Exceso de cantidad de bultos        | Si         |
|                 |              | Exceso de peso                      | Si         |
|                 |              | Deficiencia de cantidad de bultos   | Si         |
|                 |              | Deficiencia de peso                 | Si         |
|                 |              | Falta de etiqueta guía hija         | Si         |
|                 |              | Falta de etiqueta guía master       | Si         |

5.8. El Operador de Almacenamiento deberá establecer el procedimiento interno documental o electrónico para efectuar la descarga, el ingreso, el almacenamiento y salida de mercancías el cual deberá ser comunicado por escrito al departamento de Zona Primaria del Distrito correspondiente; así como sus modificaciones, dichos procedimientos no serán requisito para los procesos aduaneros, sin embargo no eximirá la responsabilidad de la transmisión los registros de la descarga, ingreso, almacenamiento y salida, corrección de ingreso - salida, o registro de novedades implementados en el Ecuapass.

- 5.9. Ingreso de mercancías al depósito temporal,
  - 5.9.1. Los ingresos de mercancías a los depósitos temporales que cubre este manual, son los siguientes:
    - · Ingreso por descarga del medio
    - · Ingreso por traslado entre zonas primarias
    - Re-ingreso
    - · Ingreso de contenedor vado desde zona secundaria
    - · Ingreso de carga de correos
    - · Ingreso de carga courier
    - · Ingreso por aprehensión
    - · Ingreso por decomiso administrativo
    - · Ingreso por decomiso judicial
    - Ingreso de mercancía de aduana
    - Ingreso por distribución
    - Ingreso por traslado multimodal
    - Ingreso por ZEDE
    - Contenedores vado
    - Ingreso de transito aduanero comunitario
    - Ingreso por transbordo
    - · Ingreso de fraccionamiento de documento de transporte

• El operador de almacenamiento está en libertad de realizar tarjas al detalle o documentos físicos o electrónicos que hagan referencia a la descarga de mercancía de manera interna y el mismo no será requisito para los procesos aduaneros y no eximirán la responsabilidad de la transmisión de los registros de ingreso, corrección de ingreso.

• Para el caso de contenedores de descarga cuyo b1 emitido por la naviera es consolidado con condición FCL/FCL y el b1 hijo refleje la misma condición y éste no haya sido enviado por la consolidadora, el ingreso lo puede realizar por el número de carga del b1 master. Cuando sea transmitido el b1 hijo el depósito deberá realizar la anulación del ingreso del master y realizar el ingreso por el b1 hijo.

- 5.9.2. Para el caso de mercancías que teniendo estado de "Salida Autorizada" fueran registradas por error sus salidas en el sistema de los operadores de almacenamiento, deben registrar el ingreso de las mismas utilizando la opción de re - ingreso.
- 5.9.3. Para la operación de traslado sujeta a monitoreo geo-referenciado en los ingresos de mercancías, los depósitos temporales deben registrar en el Ecuapass el, número del candado electrónico.

- **5.9.4.** Los Operadores de almacenamiento deben realizar los registros de ingresos durante las 24 horas y los 7 días de la semana, utilizando los medios electrónicos implementados para el efecto.
- 5.10. Para realizar los ingresos, remítase al procedimiento documentado "SENAE-ISEE-2-3-004 Instructivo para uso del sistema IMDT informe de ingreso de mercancías".

#### 5.11. Salida de mercancías al depósito temporal.

- 5.11.1. Las salidas de mercancías de los depósitos temporales que cubre este manual, son las siguientes:
  - Salida por aceptación de declaración de importación
  - Salida de contenedores vacíos
  - Salida por desaduanamiento directo
  - Salida para entidad de control
  - Salida de fraccionamiento de documento de transporte
  - Salida por guía de distribución
  - Salida de mercancía de la aduana
  - · Salida de material de uso emergente
  - Salida por destrucción
  - Salida por reembarque
  - Salida por transbordo
  - Salida de transito aduanero comunitario
  - Salida por traslado multimodal
  - Salida por traslado entre zonas primarias
  - Salida por aprehensión
  - Salida por decomiso administrativo
- 5.11.2. Para la operación de traslado sujeta a monitoreo geo-referenciado en las salidas de mercancías, los depósitos temporales deben registrar en el Ecuapass el número del candado electrónico,
- 5.11.3. Los Operadores de almacenamiento deben dar salida a las mercancías durante las 24 horas los
  7 días de la semana, utilizando los medios electrónicos implementados para el efecto; y a solicitud del propietario de las mercancías o su delegado.

- 5.11.4. Los Operadores de almacenamiento deberán registrar todas y cada una de las salidas, parciales, finales y totales en el mismo momento que se esté realizando la salida física de las mercancías.
- 5.115. El registro de salidas parciales, finales o totales realizado por los Operadores de almacenamiento, debe actualizar el sistema de inventario en línea.
- 5.11.6. Cuando el excedente superen los márgenes de tolerancia otorgados, para carga suelta y contenerizada 10%, granel 3% entre el peso de ingreso y el peso de la salida de las mercancías por el depósito temporal, deberá ser registrado como novedad y retornar para ser inspeccionado por parte de un servidor de Control de Zona Primaria. No se deberá registrar novedades cuando el tipo de salida sea por Traslado entre Zonas Primarias.
- 5.11.7. Los excedentes de mercancías al granel que superen los rangos máximos de tolerancia y que se encuentren bajo restricciones o cupos deberán ser detalladas mediante el documento electrónico correspondiente de novedades - Impadt.
- 5.11.8. Únicamente para los casos autorizados por el Senae, se dispondrá la salida de mercancías mediante providencia. Zona Primaria del distrito correspondiente debe informar al depósito temporal para que realice la regularización en el Ecuapass.
- 5.11.9. Salvo para los casos de mercancía al granel, toda mercancía que este amparada en una declaración anticipada j el canal de aforo asignado a la declaración sea automático, el depósito deberá permitir la salida de la misma inmediatamente luego de que la mercancía sea descargada del medio de transporte sin el almacenamiento temporal de las mercancías.
- 5.11.10. En los casos de existir diferencia de bultos al momento de la salida del Depósito temporal, debe registrarse la novedad para su retorno e inspección.
- 5.11.11 Una vez que se haya realizado la inspección correspondiente producto de una novedad y el resultado del informe sea sin novedad se autoriza nuevamente la salida de la mercancía, caso contrario el consignatario debe cumplir todas las formalidades aduaneras establecidas en la normativa vigente.
- 5.11.12. Para los casos que se registre una solicitud de desaduanamiento directo cuando la mercancía se encuentre en el inventario de los operadores de almacenamiento aéreos, y se haya realizado la inspección, la notificación de aprobación de salida se le genera al operador de almacenamiento que la tenga en su inventario.
- 5.12. Para realizar las salidas, remítase al procedimiento documentado "SENAE-ISEE-2-3-001 Instructivo tara el uso del sistema CIIS- solicitud de corrección de ingreso, salida y novedades".

- 5.13. Para realizar correcciones de ingreso y salida, remítase al procedimiento documentado "SENAE-ISEE-2-3-002 Instructivo para el uso del sistema SMDT - informe de salida de mercancía"
- 5.14. El Senae realizará la medición de los tiempos de ingresos a los operadores de almacenamiento de la siguiente manera:
  - 5.14.1. Para los distritos marítimos, en los casos de tipo de carga contenerizada cuyas condiciones sean FCL/FCL o LCL/FCL, se obtendrá el promedio diario del tiempo de todos los registros de ingresos realizados de documentos de transporte master simple, cuyos tiempos sean menores o iguales a 4 días calendarios, contados desde la fecha de llegada del medio de transporte. Este promedio debe ser menor o igual al día calendario; si el operador de almacenamiento supera este promedio, estará sujeto a las sanciones contempladas en el artículo 193 literal d) del COPCI la cual se aplicará por cada día que incumpla con el promedio diario.
  - 5.14.2. Para los distritos aéreos donde cuentan con un operador de zona de distribución, se obtendrá el promedio diario del tiempo de todos los registros de ingresos realizados de documentos de transporte master simple, cuyos tiempos sean menores o iguales a 4 días calendarios, contados desde la generación de la guía de distribución. En el caso de no existir un operador de zona de distribución se contabilizará el tiempo desde la fecha de llegada del medio de transporte registrada en el Ecuapass. En ambos casos el promedio debe ser menor o igual a 1 día calendario; si el operador de almacenamiento supera este promedio, estará sujeto a las sanciones contempladas en el artículo 193 literal d) del COPCI la cual se aplicará por cada día que incumpla con el promedio diario.
  - 5.14.3. Para los distritos terrestres se obtendrá el promedio diario del tiempo de todos los registros de ingresos realizados de documentos de transporte master simple, cuyos tiempos sean menores o iguales a 4 días calendarios, contados desde la fecha de llegada del medio de transporte. Este promedio debe ser menor o igual a 1 día calendario; si el operador de almacenamiento supera este promedio, estará sujeto a las sanciones contempladas en el artículo 193 literal d) del COPCI la cual se aplicará por cada día que incumpla con el promedio diario.
  - 5.14.4. SÍ los operadores de almacenamientos marítimo, aéreo y terrestre registran ingresos mayores a 4 días calendarios, se generará una liquidación por falta reglamentaria por cada número de carga de acuerdo a lo establecido en el artículo 193 literal d) del Copci.
- 5.15. En caso de incumplimiento a lo descrito en el presente manual, el depósito temporal estará sujeto a las sanciones contempladas en el artículo 193 literal d) del Copci.

# 6. PROCEDIMIENTO

6.1 Ingreso de mercancías a los operadores de almacenamiento.

| No | Actividad       | Producto de     | Descripción de Actividad               | Responsable    | Producto       |
|----|-----------------|-----------------|----------------------------------------|----------------|----------------|
|    |                 | Entrada         |                                        |                | de Salida      |
|    |                 |                 |                                        |                |                |
| 1. | Registra o      | Recepción de    | Realiza el registro o corrección       | Operador de    | IMDT           |
|    | corrige y envía | NDI Información | electrónica de la información de       | almacenamiento | Transmisión,   |
|    | IMDT            | de las          | las mercancías ingresadas              |                | IMDT con o sin |
|    |                 | mercancías      | físicamente al almacenamiento          |                | errores.       |
|    |                 | ingresadas.     | del operador, a través de la           |                |                |
|    |                 | IMDT (parcial)  | opción del portal externo:             |                |                |
|    |                 | status:         | Trámites operativos >                  |                |                |
|    |                 | Aceptado.       | Elaboración de edoc > Carpa >          |                |                |
|    |                 |                 | Informe de Ingreso de                  |                |                |
|    |                 |                 | Mercancía - <b>IMDT.</b> Para lo cual  |                |                |
|    |                 |                 | tenga en cuenta la                     |                |                |
|    |                 |                 | consideración general 5.11.            |                |                |
|    |                 |                 | El ingreso puede ser parcial o         |                |                |
|    |                 |                 | total; en caso de haber realizado      |                |                |
|    |                 |                 | ${f v}$ seleccionado en la pantalla la |                |                |
|    |                 |                 | opción ingreso parcial, esta           |                |                |
|    |                 |                 | actividad se repite hasta que se       |                |                |
|    |                 |                 | seleccione la opción ingreso           |                |                |
|    |                 |                 | final.                                 |                |                |
|    |                 |                 | En caso de haber un error en el        |                |                |
|    |                 |                 | envío se procede con la                |                |                |
|    |                 |                 | actividad 2, caso contrario 3-         |                |                |
|    |                 |                 |                                        |                |                |
|    |                 |                 |                                        |                |                |
|    |                 |                 |                                        |                |                |
|    |                 |                 |                                        |                |                |
|    |                 |                 |                                        |                |                |
|    |                 |                 |                                        |                |                |
|    |                 |                 |                                        |                |                |
| 2. | Revisa          | IMDT con        | Revisa los errores cometidos           | Operador de    | Información de |
|    | notificación    | errores y       | en la opción: portal externo >         | almacenamiento | mercancías     |
|    | de error        | notificación de | Trámites operativos>                   |                | ingresadas     |
|    |                 | errores         | Integración de estados del             |                |                |
|    |                 |                 | trámite; v realiza corrección del      |                |                |
|    |                 |                 | IMDT conforme la actividad 1.          |                |                |
|    | 1               | 1               |                                        |                |                |

| No | Actividad  | Producto de     | Descripción de Actividad           | Responsable    | Producto       |
|----|------------|-----------------|------------------------------------|----------------|----------------|
|    |            | Entrada         |                                    |                | de Salida      |
|    |            |                 |                                    |                |                |
| 3. | Realiza    | IMDT sin        | En caso de no existir error en     | Ecuapass       | IMDT           |
|    | control de | errores y       | el envío, el IMDT es aceptado y    |                | status:        |
|    | inventario | notificación de | se actualiza el inventario de las  |                | Aceptado       |
|    |            | aceptación      | mercancías que han ingresado       |                |                |
|    |            |                 | al área de almacenamiento.         |                |                |
|    |            |                 | Sí el IMDT tiene tipo de ingreso   |                |                |
|    |            |                 | parcial, regresa a la actividad 1, |                |                |
|    |            |                 | si tiene tipo de ingreso final o   |                |                |
|    |            |                 | total, finaliza.                   |                |                |
|    |            |                 | Si tiene novedades en el           |                |                |
|    |            |                 | ingreso de las mercancías,         |                |                |
|    |            |                 | procede a realizar la actividad 4, |                |                |
|    |            |                 | caso contrario finaliza.           |                |                |
|    |            |                 |                                    |                |                |
| 4. | Registra   | Ingreso con     | Realiza el registro de las         | Operador de    | Novedad        |
|    | Impadt     | novedades       | novedades en la siguiente          | almacenamiento | registrada en. |
|    |            |                 | opción: portal externo >           |                | IMPADT         |
|    |            |                 | Trámites operativos >              |                | status:        |
|    |            |                 | Elaboración de edoc > Carea >      |                | Aceptado por   |
|    |            |                 | Informe de                         |                | Ecuapass       |
|    |            |                 | novedades de ingreso,              |                |                |
|    |            |                 | almacenamiento v salida -          |                |                |
|    |            |                 | Impadt y finaliza el proceso de    |                |                |
|    |            |                 | ingreso.                           |                |                |
|    |            |                 | En caso de requerirse una          |                |                |
|    |            |                 | inspección conforme la             |                |                |
|    |            |                 | consideración 5.10, se procede     |                |                |
|    |            |                 | a realizar el subproceso de        |                |                |
|    |            |                 | inspecciones.                      |                |                |
|    |            |                 |                                    |                |                |
|    |            |                 |                                    |                |                |

# No Actividad Descripción de Actividad Responsable Producto de Producto de Entrada Salida Ecuapass 1. Autoriza Cierre Aforo, Realizado el cierre de aforo, la RIDT con Solicitud Salida RIDT solicitud de traslado, un informe estado:

6.2. Salida de mercancías de los operadores de almacenamiento

|    |                                     | Traslado, Inf.<br>Inspección sin<br>novedad de<br>Material de<br>Uso<br>Emergente,<br>Informe Insp.<br>sin novedad<br>para<br>Desaduanamie<br>nto Directo | de inspección sin novedad para<br>material de uso emergente o el<br>desaduanamiento directo, se<br>genera automáticamente el<br>RIDT.                                                                                                    |                               | Aprobación                                         |
|----|-------------------------------------|----------------------------------------------------------------------------------------------------|----------------------------------------------------------------------------------------------------|-------------------------------|----------------------------------------------------|
| 2. | Registra,<br>genera y envía<br>SMDT | RIDT con<br>estado:<br>Aprobación.                                                                                                    | Consulta en la opción: portal<br>externo > Trámites operativos ><br>Elaboración de edoc > Carga ><br>Notificación de aprobación de<br>salida – RIDT, mencionada en la<br>actividad anterior.<br>Registra la salida electrónica a<br>través de la siguiente opción:<br>portal externo > Trámites<br>operativos > Elaboración de<br>edoc > Carea > Informe de<br>salida de mercancía - SMDT.<br>Para lo cual tenga en cuenta la<br>consideración general 5.14. La<br>salida puede ser parcial o total;<br>en caso de haber realizado y<br>seleccionado en la pantalla la<br>opción salida parcial, esta<br>actividad se repite hasta que se<br>seleccione la opción salida final.<br>En caso de no haber error en el<br>envío se procede con la<br>actividad 3, caso contrario 4.<br>En caso de tener errores<br>generados por datos erróneos<br>se procede conforme a la<br>actividad 5. | Operador de<br>almacenamiento | SMDT<br>Transmitido -<br>SMDT con o sin<br>errores |

| No | Actividad                                 | Producto de<br>Entrada                        | Descripción de Actividad                                                                                                    | Responsable                   | Producto de<br>Salida                               |
|----|-------------------------------------------|-----------------------------------------------|----------------------------------------------------------------------------------------------------|-------------------------------|-----------------------------------------------------|
| 5. | Realiza<br>actualizado n<br>de inventario | SMDT sin<br>errores                           | En caso de no existir error en el<br>envío, el SMDT es aceptado y<br>se actualiza el inventario de las<br>mercancías que han salido del<br>área de almacenamiento.<br>Si el SMDT tiene tipo de salida<br>pardal, regresa a la actividad 2,<br>caso contrario finaliza.                                                                                        | Ecuapass                      | SMDT<br>status:<br>Aceptado                         |
| 4. | Revisa<br>notificación de<br>error        | Notificación de<br>error por<br>sintaxis      | Revisa y realiza corrección del<br>SMDT utilizando la opción<br>indicada en el detalle de la<br>actividad 2.                                                                                                    | Operador de<br>almacenamiento | SMDT<br>status:<br>Transmisión                      |
| 5. | Registra<br>novedad,<br>genera y<br>envía | Notificación de<br>error por<br>novedades     | Realiza el registro de las<br>novedades en la siguiente<br>opción: portal externo > Trámites<br>operativos > Elaboración de<br>edoc > Carga > Informe de<br>novedades de ingreso,<br>almacenamiento v salida -<br>Impadt.<br>Continúa con la actividad 6, Si el<br>SMDT tiene tipo de salida<br>pardal, regresa a la actividad 2,<br>caso contrarío finaliza. | Operador de<br>almacenamiento | IMPADT<br>status:<br>Aceptado<br>por<br>Ecuapass    |
| 6. | Genera RIDT<br>con estado:<br>Cancelado   | IMPADT<br>status:<br>Aceptado por<br>Ecuapass | Genera el RIDT con estado de<br>cancelado impidiendo la salida<br>de la mercancía al operador de<br>almacenamiento. Finaliza el<br>proceso.                                                                                                    | Ecuapass                      | Notificación de<br>RIDT con<br>estado:<br>Cancelado |

| No | Actividad                                          | Producto de<br>Entrada                              | Descripción de Actividad                                                                                                    | Responsable                   | Producto de<br>Salida                              |
|----|----------------------------------------------------|-----------------------------------------------------|----------------------------------------------------------------------------------------------------|-------------------------------|----------------------------------------------------|
| 1. | Realiza<br>solicitud<br>corrección<br>ingreso-CIIS | IMDT con<br>estado:<br>Aceptado                     | Realiza la solicitud de corrección<br>del informe de ingreso en la<br>siguiente opción: portal externo ><br>Trámites operativos ><br>Elaboración de edoc > Carpa ><br><b>Solicitud de corrección -</b><br><b>informe de ingreso y salida</b><br><b>CIIS</b> v la envía.<br>Para lo cual tenga en<br>consideración la consideración<br>general 5.13.<br>En caso de error en el envío se<br>procede con la actividad 2, caso<br>contrario finaliza.              | Operador de<br>almacenamiento | CIIS<br>Transmitido -<br>CIIS con o sin<br>errores |
| 2  | Revisa<br>notificación<br>de error                 | CIIS con<br>errores y<br>notificación de<br>errores | Revisa los errores cometidos en<br>la opción: portal<br>externo>Trámites operativos><br>Integración de estados <b>del</b><br>trámite v realiza corrección del<br>CIIS utilizando la opción del<br>detalle de la actividad 1.<br>Se verifica si tiene DAI asociada<br>al número de carga del cual se<br>va a realizar la corrección del<br>informe de ingreso, si tiene DAI<br>asociada se procede con la<br>actividad 3, caso contrario con la<br>actividad 5. | Operador de<br>almacenamiento | CIIS status:<br>Transmisión                        |

6.3. Correcciones de informe de ingreso de mercancías de los operadores de almacenamiento.

| No | Actividad               | Producto de<br>Entrada                                                                  | Descripción de Actividad                                                                                                    | Responsable                   | Producto de<br>Salida                                                      |
|----|-------------------------|-----------------------------------------------------------------------------------------|----------------------------------------------------------------------------------------------------|-------------------------------|----------------------------------------------------------------------------|
| 3. | Revisa CIIS             | CIIS con DAI<br>asociada                                                                | Revisa el CIIS, verificando con<br>documentos de soporte<br>recibidos en sistema o vía<br>correo electrónico al buzón de<br>Zona Primaria del distrito<br>correspondiente sí es<br>procedente o no la corrección.<br>Se aprueba o rechaza el CIIS en<br>la opción; portal<br>interno>Ingreso/Salida>Ad<br>ministrador) de Corrección de<br>Ingreso y Salida> Revisión de<br>Corrección del Informe de<br>Salida, Si procede la corrección<br>se continúa con la actividad 5,<br>caso contrario con la actividad 4. | Técnico<br>Operador-          | CIIS con<br>DAI asociada.<br>Resultado si<br>procede o no<br>la corrección |
| 4. | Rechaza CIIS            | CIIS con DAI<br>asociada con<br>estado<br>Rechazado.                                    | Se notifica al operador de<br>almacenamiento los motivos del<br>rechazo, el cual puede ser<br>consultado en la opción: portal<br>externo > Trámites operativos ><br>Elaboración de edoc > Carga ><br>Notificación de resultado de<br>corrección-NRCI y finaliza el<br>proceso.                                                                                                    | Operador de<br>almacenamiento | Notificación de<br>error                                                   |
| 5. | Actualiza<br>Inventario | CIIS con<br>estado:<br>Aceptado.<br>CIIS con DAI<br>asociada con<br>estado;<br>Aceptada | Se actualiza el inventario, se<br>notifica su resultado de<br>aceptación al operador de<br>almacenamiento y se finaliza<br>con el proceso. SER/.                                                                                                    | Ecuapass                      | Notificación de<br>aceptado.                                               |

| No | Actividad                                          | Producto de<br>Entrada                              | Descripción de Actividad                                                                                                    | Responsable                   | Producto de<br>Salida                              |
|----|----------------------------------------------------|-----------------------------------------------------|----------------------------------------------------------------------------------------------------|-------------------------------|----------------------------------------------------|
| 1. | Realiza<br>solicitud<br>corrección<br>ingreso-CIIS | SMDT con<br>estado:<br>Aceptado                     | Realiza la solicitud de<br>corrección del informe de<br>ingreso en la siguiente opción:<br>portal externo > Trámites<br>operativos > Elaboración de<br>edoc > Carga > Solicitud de<br>corrección -informe de ingreso v<br>salida<br>CIIS.<br>Para lo cual tenga en<br>consideración la consideración<br>general 5.13.<br>En caso de error se procede<br>conforme la actividad 2 caso<br>contrario a la actividad 3. | Operador de<br>almacenamiento | CIIS<br>Transmitido -<br>CIIS con o sin<br>errores |
| 2. | Revisa<br>notificación<br>de error                 | CIIS con<br>errores y<br>notificación de<br>errores | Realiza corrección del CIIS,<br>regresando a la actividad 1.                                                                                                    | Operador de<br>almacenamiento | CIIS status:<br>Transmisión                        |
| 3. | Revisa CIIS                                        | CIIS con<br>estado:<br>Transmisión                  | Revisa el CIIS, verificando con<br>documentos de soporte enviado<br>electrónicamente o vía correo<br>electrónico al buzón de Zona<br>Primaria del distrito<br>correspondiente si es<br>procedente o no la corrección.<br>Continúa con la actividad 4.<br>Si se aprueba el CIIS se<br>procede con la actividad 5, caso<br>contrario con la actividad 4,                                                              | Técnico Operador              | CIIS con estado:<br>Aceptado o<br>Rechazado.<br>•  |

6.4. Correcciones del informe de salida de mercancías de los operadores de almacenamiento

| No | Actividad               | Producto de<br>Entrada           | Descripción de Actividad                                                                                                    | Responsable                   | Producto de<br>Salida        |
|----|-------------------------|----------------------------------|----------------------------------------------------------------------------------------------------|-------------------------------|------------------------------|
| 4. | Rechaza<br>CIIS         | CIIS con<br>estado<br>aceptado.  | Se notifica al operador de<br>almacenamiento los motivos del<br>rechazo, el cual puede ser<br>consultado en la opción: portal<br>externo > Trámites operativos ><br>Elaboración de edoc > Carga ><br>Notificación de resultado de<br>corrección-NRCI y finaliza el<br>proceso. | Operador de<br>almacenamiento | Notificación de<br>error     |
| 5. | Actualiza<br>Inventario | CIIS con<br>estado:<br>Aceptado. | Se actualiza el inventario, se<br>notifica su resultado de<br>aceptación al Operador de<br>almacenamiento y se finaliza<br>con el proceso.                                                                                                    | Ecuapass                      | Notificación<br>de aceptado. |

# 7. FLUJOGRAMAS

7.1. Ingreso de mercancías al Depósito Temporal

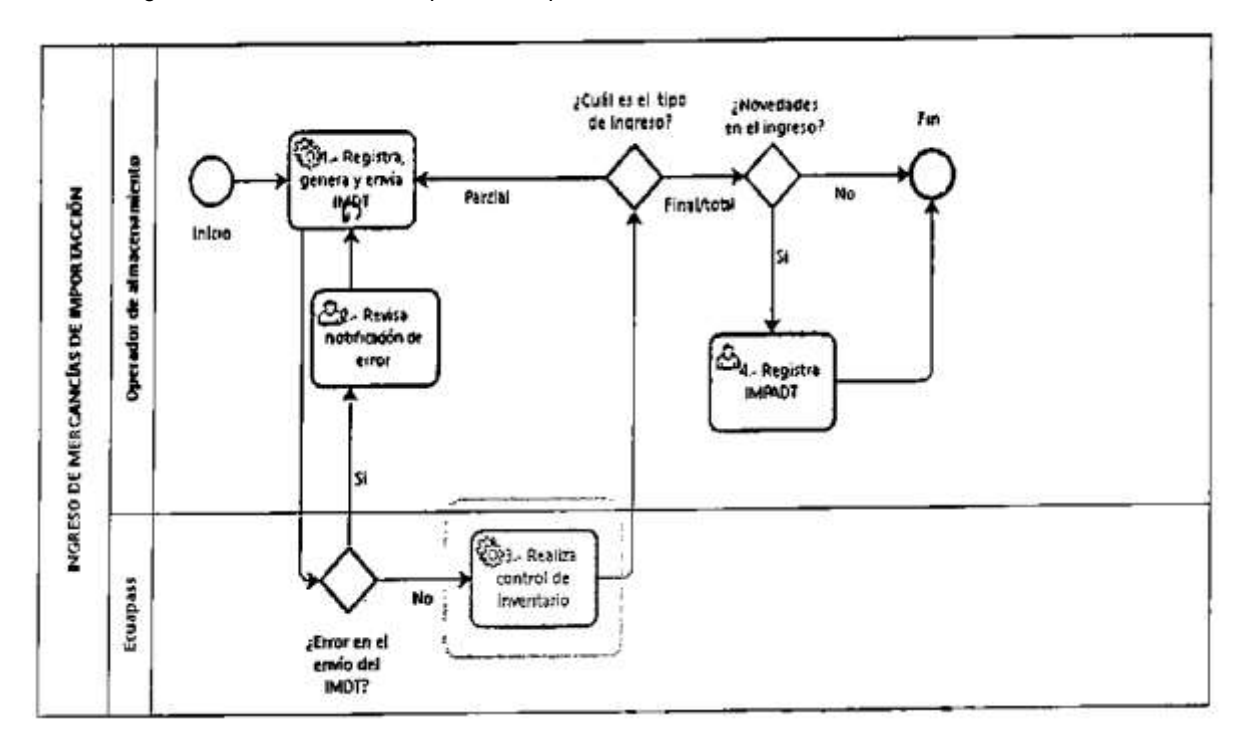

7.2. Salida de mercancías del Depósito Temporal

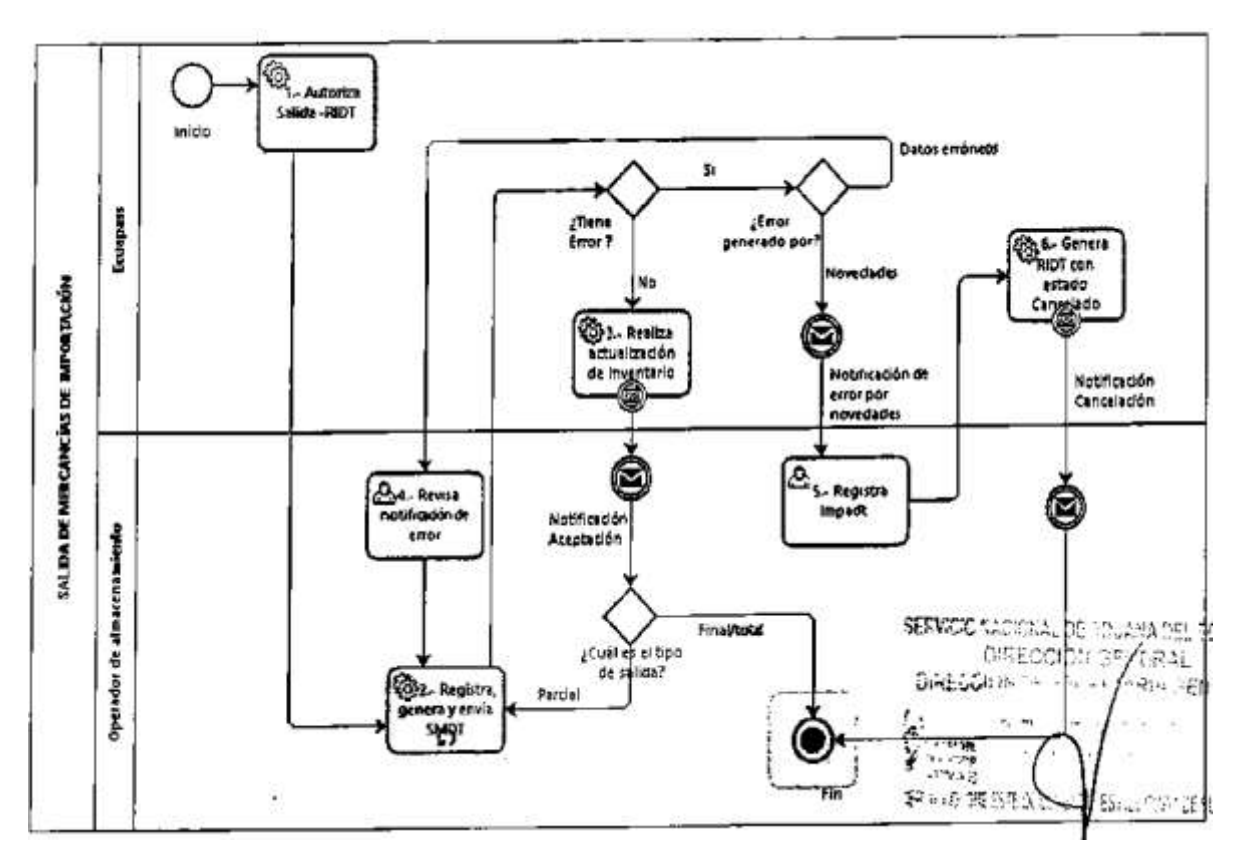

7.3. Correcciones de informe de ingreso de mercancías de los operadores almacenamiento

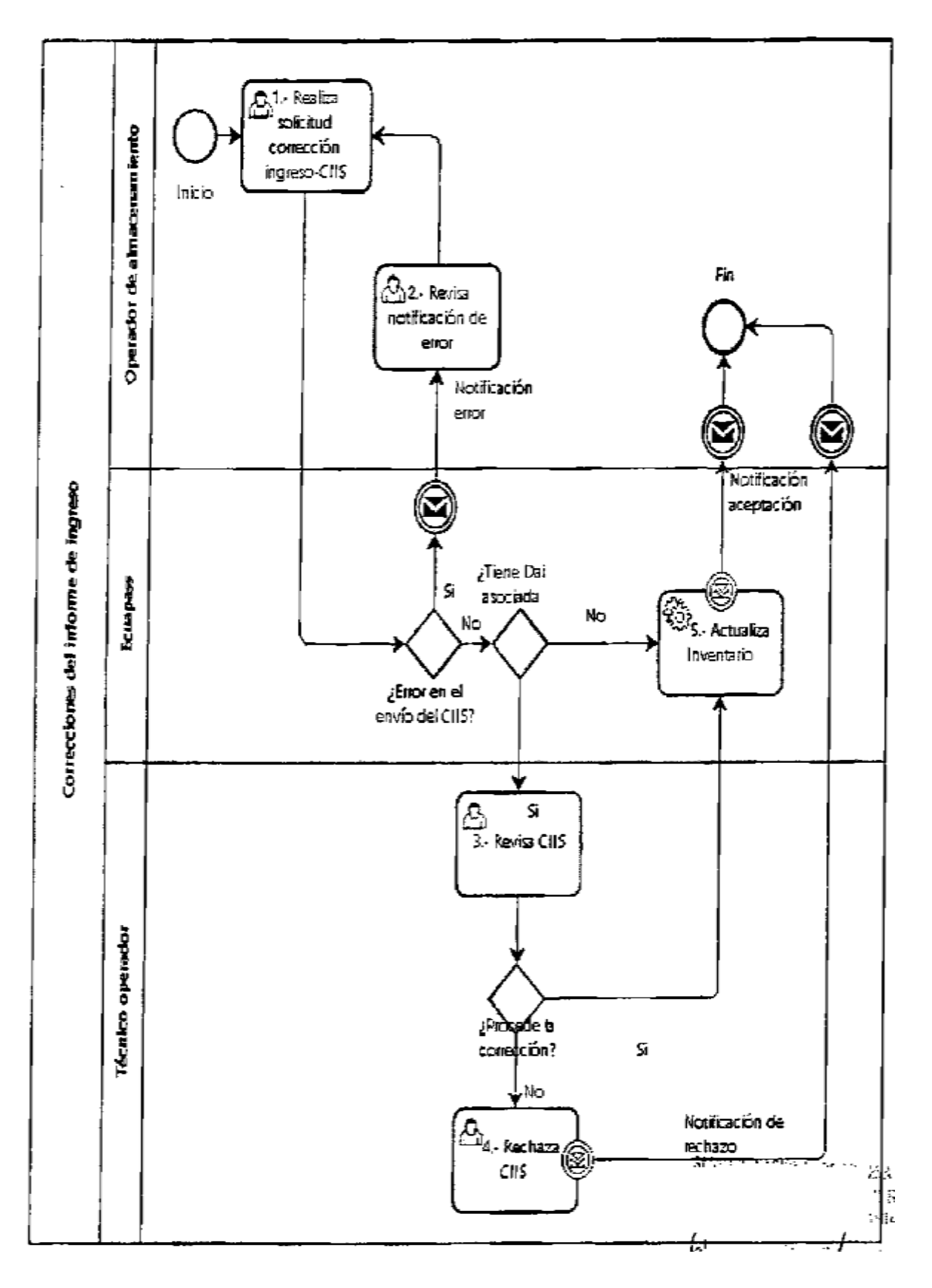

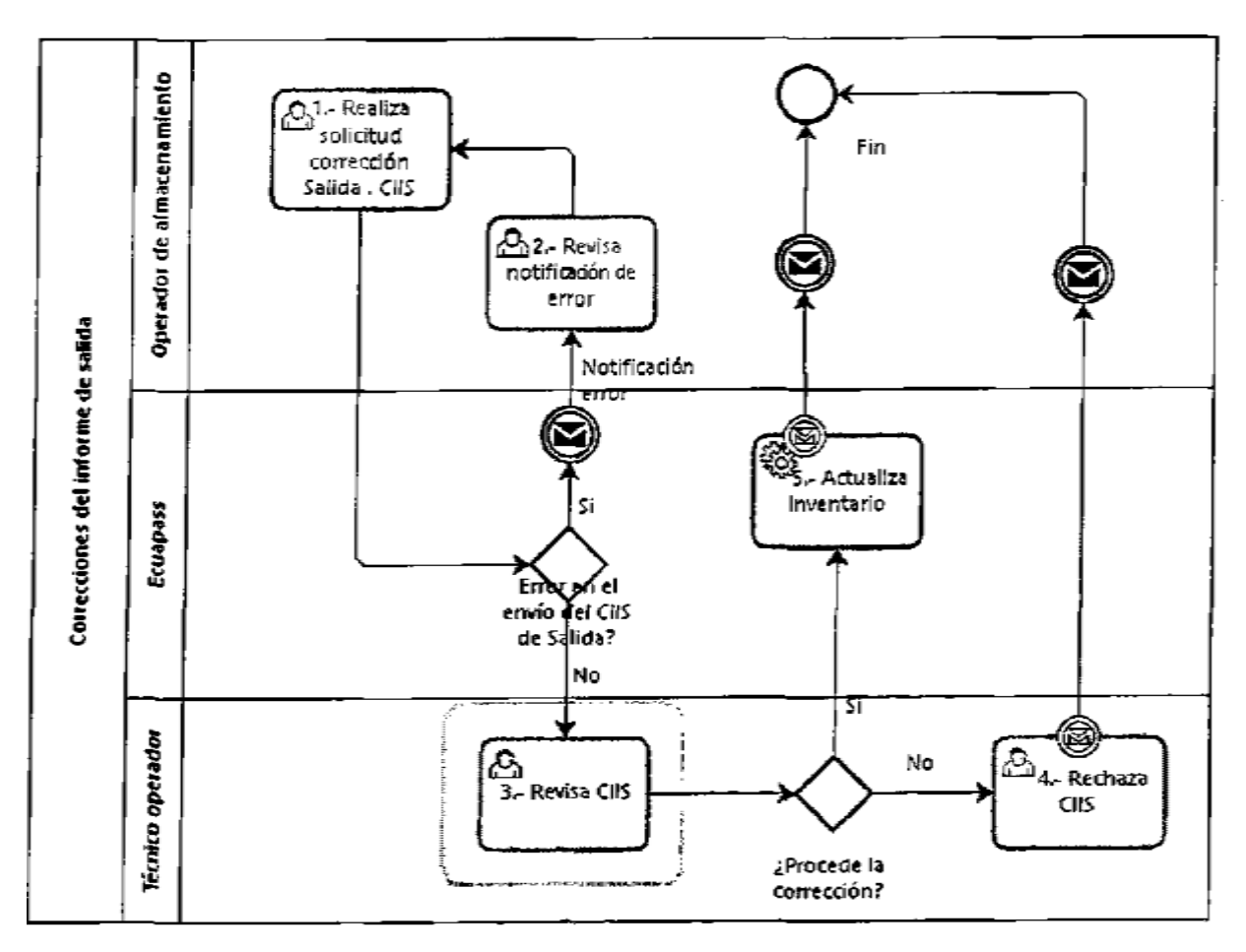

7.4. Correcciones del informe de salida de mercancías de los Operadores de almacenamiento

### 8. INDICADORES

Para el proceso detallado, se han definido los siguientes Indicadores de Gestión; los cuales son responsabilidad del Depósito Temporal. Cabe recalcar que estos indicadores descritos en este manual servirán para la evaluación y control del proceso de la Dirección de Zona Primaria.

| #  | Nombre Indicador                                                                        | Parámetros de<br>Medición                                                      | Resultado<br>deseable | Instrumento o<br>técnica de<br>recolección                                                          | Periodicidad |
|----|-----------------------------------------------------------------------------------------|--------------------------------------------------------------------------------|-----------------------|----------------------------------------------------------------------------------------------------|--------------|
| 1. | Registro del informe de<br>ingreso                                                      | Fecha de registro del<br>informe de ingreso<br>menos Fecha de<br>llegada       | 1 día                 | DATA<br>WAREHOUSE -<br>REPORTES<br>Carga Importación —<br>Detalle por ítems de<br>ingreso a almacén | Semanal      |
| 2. | Correcciones de<br>campos realizadas de<br>los informes de<br>ingresos por<br>depósitos | Mayor cantidad de<br>campos<br>corregid os/Total de<br>correcciones realizadas | 1%                    | DATA<br>WAREHOUSE -<br>REPORTES<br>Carga de<br>Importación —<br>Corrección de<br>Ingreso de almacén | Mensual      |
| 3. | Registro del informe de<br>salida                                                       | Fecha de registro del<br>SMDT menos la<br>Fecha de notificación<br>del RIDT    | 1 día                 | DATA<br>WAREHOUSE -<br>REPORTES<br>Carga Importación —<br>Detalle por ítems de<br>ingreso a almacén | Semanal      |

# 9. ANEXOS No hay

anexos.

Resolución Nro. SENAE-DGN-2017-0076-RE

Guayaquil, 20 de enero de 2017

#### SERVICIO NACIONAL DE ADUANA DEL ECUADOR

# DIRECCIÓN GENERAL

### CONSECRANDO:

Que <u>el numeral 3 del artículo 225 de la Constitución de la República del Ecuador</u> expresamente señala que son entidades del Sector Público, los organismos y entidades creados por la Constitución o la ley para el ejercicio de la potestad estatal, para la prestación de servicios públicos o para desarrollar actividades económicas asumidas por el Estado.

Que <u>el artículo 227 de la Constitución de la República del Ecuador</u> señala que la administración pública constituye un servicio a la colectividad que se rige por los principios de eficacia, eficiencia, calidad, jerarquía, desconcentración, descentralización, coordinación, participación, planificación, transparencia y evaluación.

Que en el Capítulo I, Naturaleza y Atribuciones, Título IV de la Administración Aduanera, regulado en el Código Orgánico de la Producción, Comercio e Inversiones, publicado en el Suplemento del Registro Oficial No. 351 del 29 de diciembre de 2010, se señala: "El servicio de aduana es una potestad pública que ejerce el Estado, a través del Servicio Nacional de Aduana del Ecuador, sin perjuicio del ejercicio de atribuciones por parte de sus delegatarios debidamente autorizados y de la coordinación o cooperación de otras entidades u órganos del sector público, con sujeción al presente cuerpo legal, sus reglamentos, manuales de operación y procedimientos, y demás normas aplicables...".

Que, de conformidad a las competencias y atribuciones que tiene el Director General del Servicio Nacional de Aduana del Ecuador, se encuentra determinado en el literal 1) del Art. 216 del Código Orgánico de la Producción, Comercio e Inversiones, "... I. Expedir, mediante resolución los reglamentos, manuales, instructivos, oficios circulares necesarios para la aplicación de aspectos operativos, administrativos, procedimentales, de valoración en aduana y para la creación, supresión y regulación de las tasas por servicios aduaneros, así como ¿as regulaciones necesarias para el buen funcionamiento de la administración aduanera y aquellos aspectos operativos no contemplados en este Código y su reglamento..."

Que, mediante Decreto Ejecutivo N° 934, de fecha 10 de noviembre del 2011, el Econ. < Xavier Cárdenas Moncayo, fue designado Director General del Servicio Nacional de Aduana del Ecuador, de conformidad con lo establecido en el artículo 215 del Código

Orgánico de la Producción, Comercio e Inversiones; y el artículo 11, literal d) del Estatuto del Régimen Jurídico y Administrativo de la Función Ejecutiva En tal virtud, el Director General del Servicio Nacional de Aduana del Ecuador, en ejercicio de la atribución y competencia dispuesta en el literal 1) del artículo 216 del Código Orgánico de la Producción, Comercio e Inversiones, publicado en el Suplemento del Registro Oficial No. 351 del 29 de diciembre de 2010.

**RESUELVE:** 

# PRIMERO.- Expedir el procedimiento documentado denominado: "SENAE-ISEE-2-3-004-V2 INSTRUCTIVO DE SISTEMAS PARA EL REGISTRO DEL INFORME DE INGRESO DE MERCANCÍAS - IMDT".

**SEGUNDO.-** Se deja sin efecto el procedimiento documentado;

"SENAE-ISEE-2-3-004-V1 INSTRUCTIVO PARA EL USO DEL SISTEMA IMDT -INFORME DE INGRESO DE MERCANCIAS, Versión 1", expedido mediante Resolución Nro. SENAE-DGN-2013-0277-RE, de fecha 23 de julio de 2013.

### **DISPOSICIÓN FINAL**

Notifíquese del contenido de la presente Resolución a las Subdirecciones Generales, Direcciones Nacionales, Direcciones Distritales del Servicio Nacional de Aduana del Ecuador.

Publíquese en la Página Web del Servicio Nacional de Aduana del Ecuador y encárguese a la Dirección de Secretaria General del Servicio Nacional de Aduana del Ecuador el formalizar las diligencias necesarias para la publicación de la presente resolución junto con el referido documento: "SENAE-ISEE-2-3-004-V2 INSTRUCTIVO DE SISTEMAS PARA EL REGISTRO DEL INFORME DE INGRESO DE MERCANCIAS - IMDT", en el Registro Oficial.

La presente Resolución entrará en vigencia a partir de su suscripción, sin perjuicio de su publicación en el Registro Oficial.

Dado y firmado en el Despacho Principal de la Dirección General del Servicio Nacional de Aduana del Ecuador, en la ciudad de Santiago de Guayaquil.

XE

Documento firmado electrónicamente

Econ. Pedro Xavier Cárdenas Moncayo DIRECTOR GENERAL

Anexos:

- Instructivo SENAE-ISEE-2-3-004-V2 - IMDT

- Instructivo SENAE-ISEE-2-3-004-V2 - IMDT

#### Copia:

Señor Economista Rubén Dario Montesdeoca Mejía Director Nacional de Mejora Continua y Tecnología de la Información

Señora Ingeniera María Isabel Moncayo Espinosa Directora de Mejora Continua y Normativa (E)

Señorita Ingeniera Karem Stephanie Rodas Parias Jefe de Calidad y Mejora Continua

Señorita Economista Carol Andrea Zambrano Cevallos Jefa de Calidad y Mejora Continua, Subrogante

Señor Magíster José Gonzalo Pincay Sánchez Jefe de Calidad y Mejora Continua

Señor Giovanny Marcelo Cordova Morales Analista Informático 2

caic/cazc/m m/RDMM/lavf Registro Oficial - Edición Especial № 467 Miércoles 30 de mayo de 2018 - 65

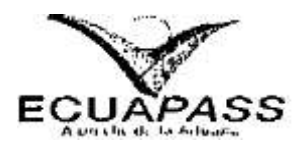

SENAE-ISEE-2-3-004-V2

# INSTRUCTIVO DE SISTEMAS PARA EL REGISTRO DEL INFORME DE INGRESO DE MERCANCÍA -IMDT

HOJA DE RESUMEN

#### Descripción del Documento:

| Instructivo de sistemas para el registro del Informe de Ingreso de Mercancía - IMDT.

Objetivo:

Describir en forma secuencial las tareas para el uso adecuado del portal externo denominado Ecuapass, opción Informe de Ingreso de Mercancía - IMDT.

### Elaboración / Revisión / Aprobación:

| Nombre / Cargo / Firma /<br>Fecha                                                           | Área                                                                         | Acción       | - 10 |
|---------------------------------------------------------------------------------------------|------------------------------------------------------------------------------|--------------|------|
| X Martino                                                                                   | Dirección Nacional de Mejora<br>Continua y Tecnologías de la<br>Información. | Elaboración. |      |
| X JONNOMOLOG<br>BOOM, CANOL ZAMERIZATO C<br>Jefa da Calidad y Meziona Continua (e) 15'12.16 | Dirección Nacional de Mejora<br>Continua y Tecnologías de la<br>Información. | Revisión.    | 14   |
| X WAS I THE CANCE                                                                           | Dirección Nacional de Mejora<br>Continua y Tecnologías de la<br>Información. | Aprobación.  |      |

# Actualizaciones / Revisiones / Modificaciones:

| Versión | Fecha          | Razón                                                                                                    | Responsable               |
|---------|----------------|----------------------------------------------------------------------------------------------------|---------------------------|
| 2       | Diciembre 2016 | Adición de campos en la<br>pantalla del registro de ingreso de<br>mercancías.<br>Requerimiento: CMC-109-0-<br>2015 | ing., Christian A Inca C  |
| 1       | Julio 2013     | Versión Inicial                                                                                                    | Ing. Patricia Coronado D. |

Registro Oficial - Edición Especial Nº 467 Miércoles 30 de mayo de 2018 - 67

ÍNDICE

| 1. | OBJETIVO                  |
|----|---------------------------|
| 2. | ALCANCE                   |
| 3. | RESPONSABILIDAD           |
| 4. | CONSIDERACIONES GENERALES |
| 5. | PROCEDIMIENTO             |
| 6. | ANEXOS                    |

### 1 OBJETIVO

Describir en forma secuencial las tareas para el uso adecuado del portal externo denominado Ecuapass, opción IMDT - Informe de Ingreso de Mercancía.

#### 2. ALCANCE

Está dirigido a los depósitos temporales.

#### 3. RESPONSABILIDAD

- 3.1 La aplicación, cumplimiento y realización de lo descrito en el presente documento, es responsabilidad de los depósitos temporales.
- 3.2 La realización de mejoramiento, cambios solicitados y gestionados por los distritos, le corresponde a la Dirección Nacional de Mejora Continua y Tecnologías de la Información para su aprobación y difusión.

### 4. CONSIDERACIONES GENERALES

- 4.1 Con el objeto de que se apliquen los términos de manera correcta, se entiende lo siguiente:
  - 4.1.1 Usuario: Depósitos Temporales.
  - 4.1.2 IMDT: Informe de Ingreso de Mercancía.
- **4.2** Para efecto de funcionalidad, se deben considerar los siguientes criterios:
  - 4.2.1 Se debe ingresar información en todos los campos obligatorios, los cuales se encuentran marcados con un asterisco de color rojo (\*); caso contrario el sistema no permite continuar con las acciones de registro, modificación o guardado temporal de información.

#### 5. PROCEDIMIENTO

- 5.1. Acceda al navegador de Internet, registre la dirección <u>https://ecuapass.aduana.gob.ec/</u>, visualice el portal externo Ecuapass e ingrese con su usuario y contraseña.
- 5.2. Seleccione en el menú principal "Trámites Operativos" opción de "Elaboración de e-Doc. Operativo","Documentos Electrónicos".

| NY.                                     |                                                                                                    | OCE Bazon                              | Eectronico SENAE VUE Guia del uso |
|-----------------------------------------|----------------------------------------------------------------------------------------------------|----------------------------------------|-----------------------------------|
| V.                                      | +                                                                                                    | l.                                     | Cerrar sesion                     |
| ECUAPASS                                | and the second second sec |                                        | Consultar                         |
| An is the                               | Sand Same                                                                                                    |                                        |                                   |
| rámites Operativos                      | ervicios Informativos                                                                                                    | Soporte al Cliente                     | +                                 |
| the second second second                |                                                                                                    | 14                                     | 00000                             |
| ingen alle not 👎                        |                                                                                                    |                                        |                                   |
| and a particular generation of          | 1.5 1.100 000000                                                                                                    | •••••••••••••••••••••••••••••••••••••• |                                   |
| 1 - 1 - 1 - 1 - 1 - 1 - 1 - 1 - 1 - 1 - |                                                                                                    |                                        |                                   |
| Second Second Second                    |                                                                                                    |                                        | 8                                 |
| 1.00                                    |                                                                                                    |                                        |                                   |
| States and a set                        |                                                                                                    |                                        |                                   |
| i ane generate i perto d                |                                                                                                    |                                        | •                                 |
| Contractory Sand                        |                                                                                                    |                                        | 24                                |

5.3. Seleccione la pestaña Carga, opción Informe de Ingreso de Mercancías "IMDT".

Elaboración de e-Doc. Operativo

| Despacho Aduanero Cargas Devolución Condicionada                                                                                                    |               |
|----------------------------------------------------------------------------------------------------|---------------|
| Importación                                                                                                    |               |
| Manifiesto Marítimo • MIM                                                                                                    | Saleccionar   |
| Manifiesto Aéreo - MIA                                                                                                    | Seleccionar ) |
| Manifiesto Terrestre - MTI                                                                                                    | Seleccionar   |
| Carta de Porte Internacional por Carretera - CPIC                                                                                                    | Seleccionar   |
| Declaración de Tránsito Aduanero Internacional - DTAI                                                                                                    | Seleccionar   |
| Solicitud de Corrección de Manifiesto Marítimo y Aéreo - CDT                                                                                                    | Seleccionar   |
| Solicitud de Corrección de Manifiesto Terrestre - CMTI                                                                                                    | Seleccionar   |
| Notificación de Resultado de Corrección - NRCI grande de Corrección - NRCI grande de C | Seleccionar   |
| Notificación de Revisión de Manifiesto - NRM                                                                                                    | Seleccionar   |
| Informe de Novedades en la Descarga - IND                                                                                                    | - Seleccionar |
| Notificación de Ingreso Estimado - NDI                                                                                                    | Seleccionar   |
| Informe de Ingreso de Mercancia - IMDT                                                                                                    | Seleccionar   |
| Informe de Novedades de Ingreso, Almacenamiento y Salida - IMPADT                                                                                                    | Seleccionar   |
| Notificación de Aprobación de Salida - RIDT                                                                                                    | Seleccionar   |
| Informe de Salida de Mercancia - SMDT                                                                                                    | Seleccionar   |
| Solicitud de Corrección de Informe de Ingreso y Salida - CIIS                                                                                                    | Seleccionar   |
| Solicitud de Traslado entre Zonas Primarias - STM                                                                                                    | Seleccionar   |
| Solicitud de Corrección de Traslado entre Zonas Primarias - CIDT                                                                                                    | Seleccionar ] |

5.4. Una vez seleccionado el documento electrónico **IMDT.** se presentan los siguientes campos para su llenado: "Información de Informe", "Contenedor" y "Carga Suelta".

| • Número de Entrega |                               | 🗌 🗌 • Oistrite Informado         | · Selección ·· | 1        |
|---------------------|-------------------------------|----------------------------------|----------------|----------|
| Facha de Informe    |                               | * Tipo de Ingreso                | Selección      | Ŀ        |
| No. Ref. Ingreso    | COLUMN TO THE REAL            | Clasificación de Ingreso Parcial | Selección      |          |
| Número de Carga     |                               | Cantidad de Contenedores         |                |          |
| Peso Total          |                               | + Carga No Pesable               | -Selección-    |          |
| Número de Bultos    | A CONTRACT OF A CONTRACT OF A | · Fecha y Hora de Ingreso        |                | O ANO PH |

- Número de Entrega: Número de identificación secuencial asignado al envío electrónico.
- Distrito Informado:
  - Guayaquil Aéreo.
  - Guayaquil Marítimo.
  - Manta.
  - Esmeraldas.
  - Quito.
  - Puerto Bolívar.
  - Tulcán.
  - · Huaquillas.
  - Cuenca.
  - · Loja-Macará.
  - Santa Elena.
  - · Latacunga.
  - CEBAF San Miguel.
  - Subdirección de Apoyo Regional.
- Fecha de Informe: dd/mm/aaaa
- Tipo de Ingreso:
  - Ingreso por descarga del medio.
  - Ingreso por traslado entre zonas primarias.
  - Re-ingreso.
  - Ingreso de carga de correos.
  - Ingreso de carga Courier.
  - Ingreso por aprehensión.
  - Ingreso por decomiso administrativo.
  - Ingreso por decomiso judicial.
  - Ingreso para la distribución.

- Contenedores vacíos.
- Ingreso de transito aduanero comunitario.
- No. Ref. Ingreso:
  - cod.oce(8) + año(4) + numero secuencial(S) -i- verificador(I),
- Clasificación de Ingreso Parcial: P (Parcial), F (Final) y T (Total).
- Número de Carga: Identificación de las mercancías conformado por el MRN + MSN + HSN.
- Peso Total; #,###,###,###Kg.
- Carga No Pe sable: si la carga por sus dimensiones v peso, el usuario no puede establecer un peso para su ingreso.
  - Si
  - No
- Número de Bultos: ##,###,###.
- Fecha y Hora de Ingreso: dd/mm/aaaa hh/mm am ó pm
- 5.5. Al hacer clic en la pestaña de "Contenedor" se presentan los siguientes campos:

Informe de Ingreso de Mercancía - IMOT

#### Informe de Ingreso de Mercancía - IMDT

| 1 Secreta Número de   | Tamaño y Tipo de | Pest      | Selle Naviera | Selle Naven      | Sello Naviera                          | Sello Depósito | Sello Gooreferenciado |
|-----------------------|------------------|-----------|---------------|------------------|----------------------------------------|----------------|-----------------------|
| Contenedor            | Contenedor       | Ingresado |               |                  |                                        |                | , 1965, No good on    |
| · · · ·               |                  |           |               |                  |                                        |                |                       |
|                       |                  |           |               |                  |                                        |                |                       |
|                       |                  |           |               |                  |                                        |                |                       |
|                       |                  |           |               |                  |                                        |                |                       |
|                       |                  |           |               |                  |                                        |                |                       |
|                       |                  |           |               |                  |                                        |                |                       |
| Secvencia             | 1.12             |           | • Pe          | a Ingresado      |                                        | <u> </u>       |                       |
| Némero de Contenedor  |                  |           | • 18          | nañs y Tipo de ( | Contenesor                             |                |                       |
| Sallo Naviera         |                  |           | Sel           | io Naviera       | ·· · · · · · · · · · · · · · · · · · · |                |                       |
| Seilo Naviera         |                  |           | se            | checes cl        | •••••                                  |                |                       |
| Selio Georeferenciedo |                  |           |               | •                |                                        |                |                       |
| Placa siel Vehiculo   |                  |           |               | za del Remokaue  | · · · · · · · · · · · ·                |                |                       |
| Nombre del Condector  |                  |           | 0a            | lula del Conduct | ι                                      |                | <u> </u>              |
| ·····                 |                  |           |               |                  | ~                                      |                |                       |

- Secuencia: Identificación secuencial del registro del contenedor.
- Peso Ingresado: #,###,###,###.## Kg
- Tamaño y Tipo de Contenedor;

- Dime coated tank
- Epoxy coated tank
- Pressurized tank
- Refrigerated tank
- · Stainless steel tank
- Nonworking reefer container 40 ft
- Europallet
- · Scandinavian pallet
- Trailer
- Non working reefer container 20 ft
- Sello Naviera: Precinto del Contenedor
- Sello Naviera: Precinto del Contenedor
- Sello Naviera: Precinto del Contenedor
- Sello Depósito: Precinto del Contenedor
- · Sello Georeferenciado: Precinto electrónico de moni toreo aduanero
- Placa del Vehículo: Aplica para ingresos por traslado
- Placa del Remolque: Aplica para ingresos por traslado
- Nombre del Conductor: Aplica para ingresos por traslado
- Cédula del conductor: Aplica para ingresos por traslado

#### 5.6. Al dar clic en la pestaña de "Carga Suelta" se presentan los siguientes campos:

| Información    | del informe  | Contene | idar <sup>1</sup> Can | ga Sueita | <u></u> | _            |                 |            |              |            |                |
|----------------|--------------|---------|-----------------------|-----------|---------|--------------|-----------------|------------|--------------|------------|----------------|
| ]              | Section of a | 1.      | Nomera                | de Bultos | Pe      | se Ingresado | Marc            | as y Númer | <b>s</b> - 1 | -Selio Geo | ස්පතාරන්       |
|                |              |         |                       |           |         |              |                 |            |              |            |                |
|                |              |         |                       |           |         |              |                 |            |              |            |                |
|                |              |         |                       |           |         |              |                 |            |              |            |                |
| Securencia     |              |         | <u></u>               |           |         | =P           | eso Ingresado.  |            |              |            |                |
| Harcus y Nur   | Serces       |         | · · _                 |           |         | 1 • 10       | úmero de Bulto  | 5          |              |            |                |
| Seila Georefa  | renciedo     |         |                       |           |         |              | A CONTRACTOR    |            |              |            | <u></u>        |
| Piaza del Veni | cuta         |         |                       |           |         | P            | aca del Remolq  | ut -       |              |            |                |
| Nombre dei G   | enductor     |         |                       |           | ·       | a            | edula del Condu | ctor       |              |            | <u> </u>       |
|                | in the last  |         |                       |           |         | . /          |                 |            |              | Aoregan    | Nodécar Elinar |

Informe de Ingreso de Mercancia - IMDT

Unter Calification State Constant Constant Const

- Secuencia: Identificación secuencial del registro de la carga suelta.
- Peso Ingresado: #,###,###,###.## Kg
- · Marcas y Números: Marcas o referencias externas de la mercancía que permiten su identificación,
- Numero de Bultos: ##,###,###,###
- · Sello Georeferenciado: Precinto electrónico de monitoreo aduanero.
- Placa del Vehículo: Aplica para ingresos por traslado
- Placa del Remolque: Aplica para ingresos por traslado
- Nombre del Conductor: Aplica para ingresos por traslado
- Cédula del conductor: Aplica para ingresos por traslado
- 5.7. Una vez efectuado el llenado de la pestaña "Información del Informe", y dependiendo del tipo de carga se realiza el llenado de las pestañas "Contenedor" y/o "Carga Suelta", se debe tener las siguientes consideraciones:
  - Los contenedores y carga suelta se registran por "Secuencia"; para registrar una nueva secuencia se da dic en el botón Agregar
  - Una vez efectuado el registro de una secuencia, la misma puede ser eliminada; al seleccionar el registro y hacer clic en el botón Eliminar o; modificada, al seleccionar el registro modificarlo y posterior hacer clic en el botón Modificar
- 5.8. Durante el registro de secuencias el usuario podrá realizar guardados temporales previo al envío definitivo con la firma electrónica, para lo cual una vez realizado un registro debe hacer clic al botón Guardar temporal y se presentan los siguientes mensajes:
  - Un mensaje de confirmación que cuenta con dos acciones:
    - "Sí" en caso de continuidad del registro.
    - "No" en caso de querer continuar con el registro o edición de la información.

| Confirmar     |  |
|---------------|--|
| ¿Está seguro? |  |
| 30 <b>5</b> 1 |  |

 Posterior a la acción de clic en el "Si" se presenta un mensaje el cual informa que la operación fue realizada exitosamente indicando el número de entrega para su posterior consulta y envío.

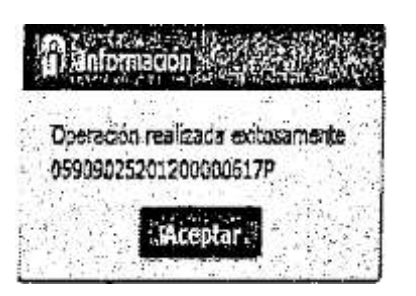

 En caso de no haber registrado un campo mandatorio o un campo erróneo en el documento electrónico se presentan mensajes de error o de información indicando los campos que requieren ser registrados.

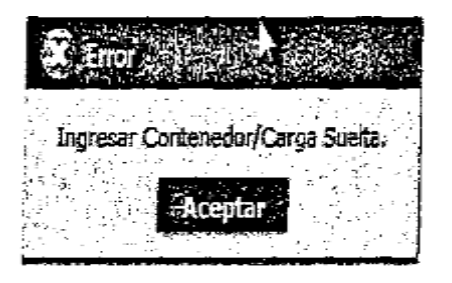

| aniomación services estatementas  |                      |
|-----------------------------------|----------------------|
| El campo Tamaño y Tipo de Contern | edor es obligatorio. |
| Aceptar                           |                      |

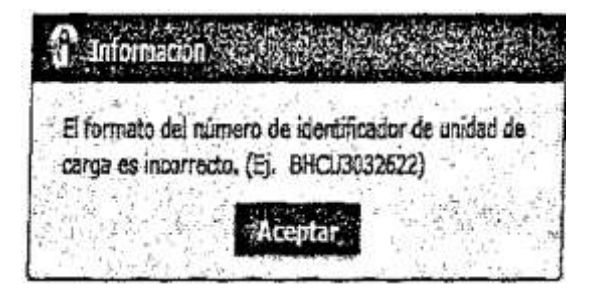

5.9. Una vez registrado un "guardado temporal" puede consultar lo registrado haciendo clic en el botón Traer,

| reche de preserencians                                                                                         | ( )+)      | 54                 | St. Codigo de ereide                                                                                | 1 <b>1</b> -                          |                   | IGUAL                         |
|----------------------------------------------------------------------------------------------------|------------|--------------------|----------------------------------------------------------------------------------------------------|---------------------------------------|-------------------|-------------------------------|
| Erado                                                                                                    |            |                    | 13                                                                                                  |                                       |                   | Consulta                      |
| No Numero de Entrega                                                                                           | ID.usuario | Fecha de presentad | on Documentos de<br>persona                                                                         | Estado                                | Facha de Modulia  | Preciso                       |
|                                                                                                    | +          |                    |                                                                                                    |                                       |                   |                               |
|                                                                                                    |            |                    |                                                                                                    |                                       |                   |                               |
|                                                                                                    |            |                    |                                                                                                    |                                       |                   |                               |
| :=:                                                                                                    |            | 63                 |                                                                                                    |                                       |                   |                               |
|                                                                                                    |            |                    |                                                                                                    |                                       |                   |                               |
| 2                                                                                                    |            |                    |                                                                                                    |                                       |                   |                               |
|                                                                                                    |            |                    |                                                                                                    |                                       |                   |                               |
|                                                                                                    |            |                    |                                                                                                    |                                       |                   |                               |
|                                                                                                    |            |                    |                                                                                                    |                                       |                   | 4                             |
| an in the second second second second second second second second second second second second second second se |            |                    | Decementos de o                                                                                     | • • • • • • • • • • • • • • • • • • • | 1 a               |                               |
| umero de Entrepa<br>Icha de presencacion                                                                       |            |                    | Deumentos de p                                                                                      | ersone =                              | 1.0               |                               |
| umero de Entrega<br>tiña de presentacion<br>tiños de entidad                                                   |            | -                  | Decumentos de p                                                                                     | ersone                                |                   | -                             |
| umero de Entrepa<br>Uha de presentacion<br>Dépo de entidad<br>Tado                                             |            | ·                  | Documentos de p<br>Doc. Identificación<br>I Questano<br>17 Ver E-doc Origina                        | ersone                                | wite:Donel        | XML Traer                     |
| umero de Entrepa<br>titia de presentación<br>titico de entidad<br>tado<br>> Tipo de docum                      |            |                    | Documentos de p<br>Doc. Identificació<br>I Cusuano<br>] - Ver E-doc Origina<br>Tipo de acompanami   | ersone                                | Ver Bole: Organi  | XML Traer                     |
| mero de Entrepa<br>Idia de presentación<br>Idios de entidad<br>Tado<br>> Tipo de docum                         | ento       |                    | Documentos de p<br>Doc. Identificacio<br>I Cusuano<br>I * Ver E-doc Origina<br>Tipo de acompanami   | ersone<br>                            | Ver Fac: O prof   | XML Traer<br>Adjuntar archivo |
| umero de Entrega<br>tiña de presercacion<br>odigo de entidad<br>rado<br>> Tipo de docum                        | ento       |                    | Dec. Identificacio<br>Doc. Identificacio<br>I Dusuano<br>[* Ver E-dac Origina<br>Tipo de acompanami | ensone                                | Ver B-dec: Dronal | XML Traer<br>Adjuntar archivo |
| amero de Entrega<br>Uña de presentacion<br>Idigo de entidad<br>Tado<br>De de docom                             | anto       |                    | Desimientos de p<br>Dec. Identificació<br>I Questano<br>] • Ver E-dac Origina<br>Tipo de acompanami | ersone<br>ento                        | Ver Foto: Organi  | XML Traer<br>Adjuntar a chiyo |

el mismo que presenta la siguiente pantalla.

- Fecha de presentación: se puede seleccionar el rango de consulta de los envíos electrónicos mediante los botones "Desde", "Hasta" o bajo los criterios "Hoy", "Semana", "Mes", "Año" o "Todo".
- Numero de Entrega.
- Código de Entidad.
- Id. Usuario.
- Código:
  - TEMP
    - SÜBMTT

• Los campos a presentar posterior a la consulta son:

| No  | Número de Entrega     | Fecha de presentación | Documentos de persona           | Estado de procesamiento | Códige |
|-----|-----------------------|-----------------------|---------------------------------|-------------------------|--------|
| 1   | 65909025201209000517P | 29/Ago/2012 13:36:48  | INFORME DE INGRESO DE MERCANCIA | EIMIO                   | TEMP   |
| 2   | 27000001201200000404P | 25/Ago/2012 11:31:52  | INFORME DE INGRESO DE MERCANCIA | EWIO                    | SUBRIT |
| 3   | 27000301201200005403P | 29/Ago/2012 11:30:51  | INFORME DE INGRESO DE MERCANCIA | BIVIO .                 | SUBMIT |
| • 4 | 27000000201263500402P | 29/Ago/2012 11:30:05  | INFORME DE INGRESO DE MERCANCIA | ENVIO                   | SUSKIT |

- Número de Entrega.
- Fecha de presentación.
- Documentos de persona.
- Estado de procesamiento.
- Código.
- Al seleccionar uno de los resultados de la búsqueda general o específica se presentará en la parte inferior de la pantalla la siguiente información:

| Número de Entrega       | 059090252012000005179 | Documentos de persona | INFORME DE INGRESO DE MERCANCIA |  |  |
|-------------------------|-----------------------|-----------------------|---------------------------------|--|--|
| Estado de procesamiento | ENVIO                 | Fecha de presentación | 29/06/2012 13:36:48             |  |  |
| Doc. Identification     | 0790066979001         | Tipo de OCEs          |                                 |  |  |
| Código de entidad       | 05909025              | ID.usuano             | SRODRIGUEZ2                     |  |  |
| Código                  | GUARDADO SIN ENVIO    | Ver.E-doc Original    | E Her E-dx: Digital XHL Trater  |  |  |

- Número de Entrega.
- Documento de persona.
- Estado de procesamiento.
- · Fecha de presentación,
- Doc. Identificación.
- Tipo de OCEs.
- Código de entidad.
- · Id. Usuario.
- Código.
- Al hacer clic en el botón
   guardado provisionalmente o con error.

| Informe de ingreso de mer        | Cancia               | te of the second | · · · · · · · · · · · · · · · · · · · |             |          |            |                                       |                |
|----------------------------------|----------------------|------------------|---------------------------------------|-------------|----------|------------|---------------------------------------|----------------|
| • Tipo de OCEs                   | [0790065979001] PLAS | TICOS PARA BAN   | INO BANAPL                            | 4S - 2012   | 00000517 | P          |                                       |                |
| Información del Informe Cor      | tenedor   Carga Sue  |                  |                                       | · · · · ·   |          |            |                                       |                |
| Districe Informado               | GUAYAQUIL - MARITIM  | )' (X            | Fecha                                 | de Informe  | Q        | 29/08/2012 |                                       | 5.57.5         |
| Tipo de Ingreso                  | INGRESO POR DESCAR   | GA DEL MEDIO     | IV No. R                              | l. Ingreso  |          |            |                                       |                |
| Clasificación de Ingreso Parcial | Salección            | · · · · ·        | ▼ *Númer                              | o de Carga  |          | CEC2011AA  | 400087                                | 0000           |
| Cantidad de Contenedores         |                      |                  | 1 Peso 3                              | atzł        | -        | · · · ·    |                                       | <b>44</b> 4,00 |
| Carga No Pesable                 | MO                   |                  | V Núme                                | o de Bultos | ÷.,•.    | j          |                                       | D              |
| Fecha y Hora de Ingreso.         | 29/08/2012 DE:00 AM  |                  |                                       | ····· •     |          |            | · · · · · · · · · · · · · · · · · · · |                |
|                                  |                      |                  | and the second                        |             |          |            |                                       | Cetrar         |
- Al hacer clic en el botón XML Traer se cama la información asociada al número de entrega para efectuar las siguientes acciones:
- Complemento de la información guardada provisionalmente.
- Consulta del envío realizado.
- Modificación de la información enviada para la realización de un nuevo envío.
- 5.10. Una vez efectuado los registros correspondientes se procede a realizar el envío del certificado haciendo clic en el botón **Enviar certificado** y presenta los siguientes posibles mensajes:
  - En caso de que el registro fuera exitoso:

| R  | Información                                            | 12 |
|----|--------------------------------------------------------|----|
| 0; | peración realizada exitosamente<br>909025201200000619P |    |
|    | Seconar .                                              |    |

- Aunque el mensaje de envío fuera exitoso, el usuario debe confirmar si el mismo no cuenta con errores remitiéndose a la pantalla "Integración de Estados de **Trámite**".
- 6. ANEXOS

No hay anexos.

Resolución Nro. SENAE-DGN-2017-0077-RE

Guayaquil, 20 de enero de 2017

#### SERVICIO NACIONAL DE ADUANA DEL ECUADOR

#### **DIRECCIÓN GENERAL**

#### CONSIDERANDO:

Que <u>el numeral 3 del artículo 225 de la Constitución de la República del Ecuador</u> expresamente señala que son entidades del Sector Público, los organismos y entidades creados por la Constitución o la ley para el ejercicio de la potestad estatal, para la prestación de servicios públicos o para desarrollar actividades económicas asumidas por el Estado.

Que <u>el artículo 227 de la Constitución de la República del Ecuador</u> señala que la administración pública constituye un servicio a la colectividad que se rige por los principios de eficacia, eficiencia, calidad, jerarquía, desconcentración, descentralización., coordinación, participación, planificación, transparencia y evaluación.

Que en el Capítulo I<sub>5</sub> Naturaleza y Atribuciones, Título IV de la Administración Aduanera, regulado en el Código Orgánico de la Producción, Comercio e Inversiones, publicado en el Suplemento del Registro Oficial No. 351 del 29 de diciembre de 2010, se señala: "El servicio de aduana es una potestad pública que ejerce el Estado, a través del Servicio Nacional de Aduana del Ecuador, sin perjuicio del ejercicio de atribuciones por parte de sus delegatarios debidamente autorizados y de la coordinación o cooperación de otras entidades u órganos del sector público, con sujeción al presente cuerpo legal, sus reglamentos, manuales de operación y procedimientos, y demás normas aplicables... ".

Que, de conformidad a las competencias y atribuciones que tiene el Director General del Servicio Nacional de Aduana del Ecuador, se encuentra determinado en el literal 1) del Art. 216 del Código Orgánico de la Producción, Comercio e Inversiones, "... I. Expedir, mediante resolución los reglamentos, manuales, instructivos, oficios circulares necesarios para la aplicación de aspectos operativos, administrativos, procedimentales, de valoración en aduana y para la creación, supresión y regulación de las tasas por servicios aduaneros, así como las regulaciones necesarias para el buen funcionamiento de la administración aduanera y aquellos aspectos operativos no contemplados en este Código y su reglamento... "

Que, mediante Decreto Ejecutivo N° 934, de fecha 10 de noviembre del 2011, el Econ. Xavier Cárdenas Moncayo, fue designado Director General del Servicio Nacional de Aduana del Ecuador, de conformidad con lo establecido en el artículo 215 del Código Orgánico de la Producción, Comercio e Inversiones; y el artículo 11, literal d) del

Estatuto del Régimen Jurídico y Administrativo de la Función Ejecutiva En tal virtud, el Director General del Servicio Nacional de Aduana del Ecuador, en ejercicio de la atribución y competencia dispuesta en el literal 1) del artículo 216 del Código Orgánico de la Producción<sub>3</sub> Comercio e Inversiones, publicado en el Suplemento del Registro Oficial No. 351 del 29 de diciembre de 2010.

**RESUELVE:** 

PRIMERO.- Expedir el procedimiento documentado denominado: "SENAE-ISEE-2-3-001-V2 INSTRUCTIVO DE SISTEMAS PARA EL REGISTRO DE SOLICITUD DE CORRECCIÓN DE INGRESO, SALIDA Y NOVEDADES -CIIS".

SEGUNDO.- Se deja sin efecto el procedimiento documentado: "SENAE-ISEE-2-3-001-V1 INSTRUCTIVO PARA EL USO DEL SISTEMA CHS -SOLICITUD DE CORRECCIÓN DE INGRESO Y SALIDA, Versión 1", expedido mediante Resolución Nro. SENAE-DGN-2013-0266-RE, de fecha 19 de julio de 2013.

### **DISPOSICIÓN FINAL**

Notifíquese del contenido de la presente Resolución a las Subdirecciones Generales, Direcciones Nacionales, Direcciones Distritales del Servicio Nacional de Aduana del Ecuador.

Publíquese en la Página Web del Servicio Nacional de Aduana del Ecuador y encárguese a la Dirección de Secretaria General del Servicio Nacional de Aduana del Ecuador el formalizar las diligencias necesarias para la publicación de la presente resolución junto con el referido documento: "SENAE-ISEE-2-3-001-V2 INSTRUCTIVO DE SISTEMAS PARA EL REGISTRO DE SOLICITUD DE CORRECCIÓN DE INGRESO, SALIDA Y NOVEDADES - CIIS", en el Registro Oficial.

La presente Resolución entrará en vigencia a partir de su suscripción, sin perjuicio de su publicación en el Registro Oficial.

Dado y firmado en el Despacho Principal de la Dirección General del Servicio Nacional de Aduana **del** Ecuador, en la ciudad de Santiago de Guayaquil.

Ata

Resolución Nro. SENAE-DGN-2017-0077-RE

Guayaquil, 20 de enero de 2017

#### Documento firma do electrónicamente

Econ. Pedro Xavier Cárdenas Moncayo DIRECTOR GENERAL

Anexos:

- Instructivo SENAE-ISEE-2-3-001-V2 CIIS.DOC

- senae-isee-2-3-001-v2038l503001484684820.pdf

Copia:

Señor Economista Rubén Darío Montesdeoca Mejía Director Nacional de Mejora Continua y Tecnología de la Información

Señora Ingeniera María Isabel Moncayo Espinosa Directora de Mejora Continua y Normativa (E)

Señorita Ingeniera Karem Stephanie Rodas Farias Jefe de Calidad y Mejora Continua

Señorita Economista Carol Andrea Zambrano Cevallos Jefa de Calidad y Mejora Continua, Subrogante

Señor Magister José Gonzalo Pincay Sánchez Jefe de Calidad y Mejora Continua

Señor Giovanny Marcelo Cordova Morales Analista Informático 2

caic/cazc/mm/RDMM/lavf

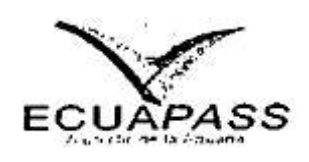

SENAE-ISEE-2-3-001-V2

# INSTRUCTIVO DE SISTEMAS PARA EL REGISTRO DE SOLICITUD DE CORRECCIÓN DE INGRESO, SALIDA Y NOVEDADES - CIIS

DICIEMBRE-2016

HOJA DE RESUMEN

# Descripción del documento:

Instructivo de sistemas para el registro de, Solicitud de Corrección de Ingreso, Salida y Novedades - CIIS.

#### Objetivo:

Describir en forma secuencial las tareas para el uso adecuado del portal externo denominado Ecuapass, opción Solicitud de Corrección de Ingreso, Salida v Novedades — CIIS. |

# Elaboración / Revisión / Aprobación

| Nombre / Cargo / Firma / Fecha                                                           | Área                                                                        | Acción      |
|------------------------------------------------------------------------------------------|-----------------------------------------------------------------------------|-------------|
| X Lint There a                                                                           | Dirección Nacional de Mejora<br>Continus y Tecnologías de la<br>Información | Elaboración |
| X - GARON JUN AP CM<br>BOON, Carcol Zambrano C<br>Jero de Calcad y Marpiro Contonius (an | Dirección Nacional de Mejora<br>Continua y Tecnologías de la<br>Información | Revisión    |
| X MAINING W                                                                              | Dirección Nacional de Mejora<br>Continua y Tecnologías de la<br>Información | Aprobación  |

Actualizaciones / Revisiones / Modificaciones:

| Versión | Fecha          | Razón                                                                                                    | Responsable               |
|---------|----------------|----------------------------------------------------------------------------------------------------|---------------------------|
| 2       | Diciembre 2016 | Adición de campos en la pantalla<br>del registro de ingreso de<br>correcciones de mercancías.<br>Requerimiento: CMC-109-0-2015 | Ing. Christian A Inca     |
| 1       | Julio 2013     | Versión Inicial                                                                                                    | Ing. Patricia Coronado D. |

ÍNDICE

| 1. | OBJETIVO                  |
|----|---------------------------|
| 2. | ALCANCE                   |
| 3. | RESPONSABILIDAD           |
| 4. | CONSIDERACIONES GENERALES |
| 5. | PROCEDIMIENTO             |
| 6. | ANEXOS                    |

#### 1. OBJETIVO

Describir en forma secuencial las tareas para el uso adecuado del portal externo denominado Ecuapass, opción Solicitud de Corrección de Ingreso, Salida y Novedades - CIIS.

#### 2. ALCANCE

Está dirigido a los depósitos temporales.

#### 3. RESPONSABILIDAD

- **3.1.** La aplicación, cumplimiento y realización de lo descrito en el presente documento, es responsabilidad de los depósitos temporales.
- 3.2. La realización de mejoramiento, cambios solicitados y gestionados por los distritos, le corresponde a la Dirección Nacional de Mejora Continua y Tecnologías de la Información para su aprobación y difusión.

# 4. CONSIDERACIONES GENERALES

- 4.1. Con el objeto de que se apliquen los términos de manera correcta, se entiende lo siguiente:
  - 4.1.1. Usuario: Depósitos Temporales.
  - 4.1.2. Solicitud CIIS: Solicitud de Corrección de Informe de Ingreso, Salida y Novedades CIIS.
  - 4.1.3. T: Ingreso total.
  - 4.1.4. F: Ingreso final.
  - 4.1.5. P: Ingreso parcial.
- 4.2. Para efecto de funcionalidad, se deben considerar los siguientes criterios:
  - 4.2.1 Se debe ingresar información en todos los campos obligatorios, los cuales se encuentran marcados con un asterisco de color rojo (\*); caso contrario el sistema no permite continuar con las acciones de registro, modificación o guardado temporal de información.

### 5. PROCEDIMIENTO

- 5.1. Acceda al navegador de Internet; registre la dirección https://ecuapass.aduana.gob.ec/, visualice el portal externo Ecuapass e ingrese con su usuario y contraseña.
- 5.2. Seleccione el menú principal "Trámites operativos", opción "Elaboración de e-Doc. Operativo" y luego haga clic en "Documentos electrónicos".

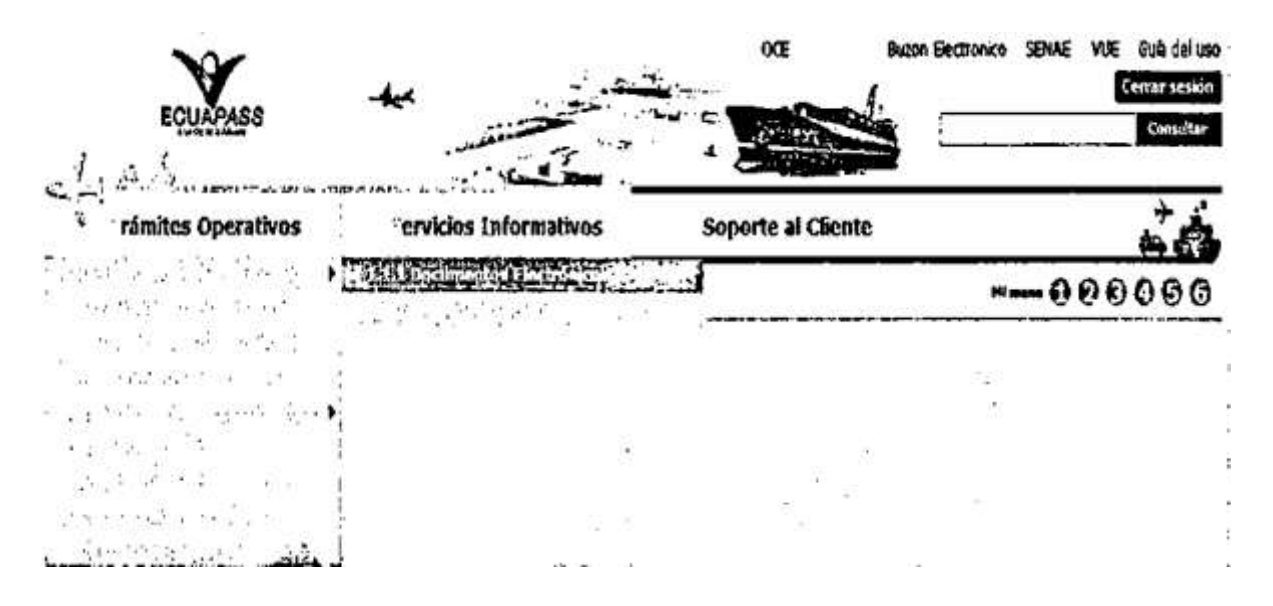

5.3. Seleccione la pestaña carga, opción Solicitud de corrección de informe de ingreso y salida "CIIS".

| Elaboración de e-Doc. Operativo                                          | No. No. State State Sta |
|--------------------------------------------------------------------------|----------------------------------------------------------------------------------------------------|
| Despacho Aduanero   Cargas   Devolucion Condicionada   Control Post      | rior.                                                                                                    |
| Impertacion                                                              |                                                                                                    |
| Marxfiesto Harbmo - MIM                                                  | Selecconar                                                                                                    |
| Manifiesto Aéreo - MIA                                                   | Seleccionar                                                                                                    |
| Manifiesto Terrestro - MTE                                               | Sufeccionar                                                                                                    |
| Carta de Porte Internacional por Carretera - CPIC                        | Scleccionar                                                                                                    |
| Declaración de Transito Aduanero Internacional - ETAI                    | Seleccionar                                                                                                    |
| Solicitud de Corrección de Manifiesto Mariamo y Aéreo - CDI              | Selectionar                                                                                                    |
| Solicitud de Corrección de Manifiesto Terrestre - CMT2                   | Selectionar                                                                                                    |
| Notificación de Resultado de Correcisón - NRCI                           | Seleccionar                                                                                                    |
| Notificación de Revisión de Manifiesto + NRM                             | Seleccionar                                                                                                    |
| (nforme de Novedades en la Descarga - JND                                | Selectionar                                                                                                    |
| Natificación de Ingreso Estimado - NDA                                   | Selectionar                                                                                                    |
| Informe de Ingreso de Mercancia - IMDT                                   | Sciecopar                                                                                                    |
| Informe de Novedades de Ingreso, Almacenamiento y Salida · IMFADT        | Seleccionar                                                                                                    |
| Notificación de Aprobación de Salida - RICIT                             | Selectionar 2 2 2 1000                                                                                                    |
| Informe de Salida de Merconcia - SMDT                                    | Seleccionar                                                                                                    |
| Solicitud de Corrección de Informe de Ingreso, Salida y Novedades - [][5 | Selectoriar                                                                                                    |
| Soliciud de Traslado entre Zonas Primarias - STM                         | Selecaoner FIRIA                                                                                                    |
| Soliotud de Corrección de Traslado entre Zonas Primanas - CIDT           |                                                                                                    |

5.4. Una vez seleccionado el documento electrónico solicitud CIIS, se presentan los siguientes

| túmero de Entre       | ga I-                                  | -Saleoción        | · · · · · · · · · · · · · · · · · · · |                |                    | Consultar                |               |                                        |            |
|-----------------------|----------------------------------------|-------------------|---------------------------------------|----------------|--------------------|--------------------------|---------------|----------------------------------------|------------|
| ioo de Envía          |                                        | ORRECCTON         | <b>.</b>                              |                | Depósito           |                          |               |                                        |            |
| Distrito              |                                        | -Selección        |                                       | <u>{</u> , ≁,  | Fecha y Hors dei i | Informe                  |               |                                        |            |
| npos de corres        | rion                                   |                   |                                       |                |                    |                          |               |                                        |            |
| <b>for</b> mación Cen | nún [Informaci                         | ón de la Mercanci | a ( Hovedades Co                      | ntenedor       | Hovedades Ca       | rga Sveita               |               |                                        |            |
| la.                   | Clasi                                  | licación de Campo | 5                                     |                | Valor Pre          | vio                      | 1             | alor Posteri                           | er         |
|                       |                                        |                   |                                       |                |                    |                          |               |                                        |            |
|                       |                                        |                   |                                       |                |                    |                          |               |                                        |            |
|                       |                                        |                   |                                       |                |                    |                          |               |                                        |            |
|                       |                                        |                   |                                       |                |                    |                          |               |                                        |            |
|                       |                                        | - de la data e    |                                       |                |                    |                          | 1             |                                        | · · ·      |
|                       |                                        |                   |                                       |                |                    |                          |               |                                        |            |
|                       |                                        |                   |                                       |                |                    | 1.1.1                    |               | · - •                                  | • • •      |
|                       |                                        |                   |                                       | 2              |                    |                          |               | 10 LAN -                               |            |
| · ·                   |                                        |                   | 1                                     |                | 1                  |                          |               |                                        |            |
|                       |                                        |                   |                                       |                |                    | - · ·                    |               | ······································ |            |
|                       |                                        |                   |                                       |                | · .                |                          |               |                                        | Modif      |
| porte                 |                                        |                   |                                       |                |                    |                          |               |                                        |            |
| ormación de D         | ocumentos de S                         | oporte            |                                       |                |                    | il da molocometer faceve | •             |                                        |            |
| Nombre                | de Archivo                             | Identificado      | r del Bocumento                       |                | misor de Docu      | mento                    | Facha de Emis | δn , Ν6                                | m. da Doi  |
|                       |                                        |                   | i<br>M                                |                | ·                  |                          |               |                                        |            |
|                       |                                        |                   | ·                                     |                |                    |                          |               |                                        |            |
|                       | 1                                      |                   |                                       | •              |                    |                          |               |                                        |            |
|                       |                                        |                   |                                       | $\sim 10^{-1}$ | <u>81</u>          |                          |               |                                        |            |
|                       | ······································ |                   |                                       |                |                    | - <u>.</u>               |               |                                        |            |
|                       |                                        |                   |                                       |                |                    |                          | Agregar un a  | rahivo E                               | minar arch |
|                       |                                        |                   |                                       |                |                    |                          |               |                                        |            |
| ATTECCIÓN             | (Max:210)                              |                   |                                       |                |                    |                          |               |                                        |            |
|                       |                                        |                   |                                       |                |                    |                          |               |                                        |            |

- Distrito: Nombre del distrito donde se realiza la solicitud CIIS-
  - Gerencia General
  - Guayaquil Aéreo
  - Guayaquil Marítimo
  - Manta
  - Esmeralda
  - Quito
  - Puerto Bolívar
  - Tulcán
  - Huaquillas
  - Cuenca
  - Loja Macará
  - Santa Elena
  - CEBAF San Miguel
  - Subdirección de Apoyo regional
- Fecha y hora del Informe: Fecha en que se realiza la solicitud CIIS.
- 5.5. Una vez consultado el "Número de Entrega" sea de ingreso o salida se presenta la información de registro en dos pestañas "Información Común" e "Información de la Mercancía".

#### Solicitud de Corrección de Informe de Ingreso, Salida y Novedades - CIIS

| * Número de Entresa | -Select DI   | Consultar                          | 80700    |
|---------------------|--------------|------------------------------------|----------|
| • Tipo de Envio     | CORRECCION + | * Depisato                         | <u> </u> |
| • Distrite          | Select on    | j * j * fecha v Hore del Informe 🔡 |          |

5.6. Al dar clic en la pestaña de "Información Común" se puede modificar los siguientes campos;

- Código de Clasificación de Ingreso Parcial: se considera lo siguiente:
  - No se puede corregir de "P" a "T" cuando el número de carga cuente con más de un número de entrega asociado.
  - No se puede corregir de "T" a "F" cuando el número de carga no cuente con más de un número de entrega asociado,
  - No se puede corregir de "P" a "F" cuando exista un número de entrega posterior al registro que se está corrigiendo.
- Cantidad de Ingreso
- Peso de Ingreso
- Carga no Pesable
- Fecha y Hora de Ingreso: la misma no puede ser menor a la fecha de recepción del medio de transporte ni mayor a la fecha del registro actual.

| Camp  | os de corrección                                        | ······································ |                 |
|-------|---------------------------------------------------------|----------------------------------------|-----------------|
| Inton | xación Común Información de la Mercancia Rovedades Cost | tenedor Novedades Canga Suelta         |                 |
| No.   | Clasificación de Campos                                 | Yalor Previo                           | Valor Posterior |
| 1     | CODIGO DE CLASIFICACION DE INGRESO PARCIAL              | Ţ                                      |                 |
| z     | CANTIDAD DE INGRESO                                     | 995                                    | 990             |
| 3     | P2SO DE INGRESO                                         | 995                                    | 990.00          |
| 4     | CARGA NO PESABLE                                        | N                                      |                 |
| 5     | FECHA Y HORA DE INGRESO                                 | 09/08/2016 09:39 AM                    |                 |
|       |                                                         |                                        |                 |

Modificar

5.7. Al seleccionar uno de los campos se habilitan la sección de corrección para los mismos:

Cuando se seleccione el campo "Código de Clasificación de Ingreso Parcial", se presenta la • siguiente información:

..

| Campus gripes of corrected | TOTAL                | <ul> <li>Campos después de corrección Selección</li> </ul> | 1.                |
|----------------------------|----------------------|------------------------------------------------------------|-------------------|
|                            |                      |                                                            | Modificar         |
| Cuando                     | se seleccione el can | npo "Cantidad de Ingreso", se presenta la siguier          | nte información:  |
| Compos antes de corrección |                      | 0; Cempos después de corrección                            | 0                 |
|                            |                      |                                                            | Modificar         |
| Cuando                     | se seleccione el can | npo "Peso de Ingreso", se presenta la siguiente ir         | forma a stára i   |
| Campos antes de corrección |                      | 12,000 Campos después de corrección                        | 0.00              |
| Campos antes de corrección |                      | 12,000 Campos desparés de corrección                       | 0.00<br>Modificar |
| Campos antes de corrección | se seleccione el cam | 12,000 Campos después de corrección                        | información:      |

• Cuando se seleccione el campo "Fecha y Hora de Ingreso", se presenta la siguiente información.

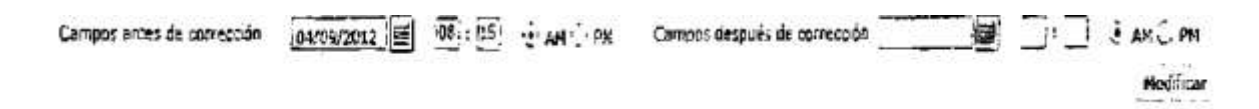

5.8. Al dar clic en la pestaña de "Información de la mercancía" se puede modificar los siguientes campos;

- Placa del Vehículo
- Placa del Remolque
- Nombre del Conductor
- No, de Cédula del Conductor
- Tipo y Tamaño de Equipo
- Número del Contenedor
- Peso
- Cantidad
- Marcas y Números
- Sello Naviera
- Sello Naviera
- Sello Naviera
- · Sello Depósito

| Campos de | Corrección |
|-----------|------------|
|-----------|------------|

Información Común Información de la Mercancia ; Rovedades Contenedor : Novedades Carga Suelta

| Secuencia de Unidad de Carga | Clasificación de Campos     | Valor Previo                     | Valor Posterior |
|------------------------------|-----------------------------|----------------------------------|-----------------|
| 1                            | PLACA DEL VEHICULO          |                                  | •               |
| 1                            | PLACA DEL REMOLQUE          |                                  |                 |
| 1                            | NOMBRE DEL CONDUCTOR        |                                  | 11              |
| 1                            | NO. DE CEDULA DEL CONDUCTOR |                                  |                 |
| 1                            | TIPO Y TAMANO DE EQUIPO     | 23                               | 11              |
| 1                            | NUMERO DEL CONTENEDOR       | HISF1234567                      |                 |
| 1                            | PESO                        | 1000                             |                 |
| 1                            | CANTIDAD                    | a                                | H               |
| 1                            | MARCAS Y NUKEROS            | SERVICIO MICTULLI OT MUDIAL EL A | 2-23K           |
| 10 M IS 18                   | 51 (B)                      | DIRECONNEL CONTROL               | EKAL            |
|                              |                             | OF CARLES AND A CONCERNENT FO    |                 |

5.9. Al seleccionar uno de los campos se habilita la acción de corrección para los mismos:

• Cuando se seleccione el campo "Placa del Vehículo", se presenta la siguiente información:

| -                          | a talan adaptati tara t               |                                                 |              |
|----------------------------|---------------------------------------|-------------------------------------------------|--------------|
| Campos antes de corrección | 1                                     | Campos después de corrección                    |              |
|                            |                                       |                                                 | Nooifica     |
| • Cuando                   | se seleccione el campo "Placa         | a del Remolque", se presenta la siguiente info  | rmación:     |
| Campos antes de corrección |                                       | Campos después de corrección                    |              |
|                            |                                       |                                                 | Hodifica     |
| • Cuando                   | se seleccione el campo "Nomb          | pre del Conductor", se presenta la siguiente in | formación;   |
| Campos antes de corrección | · · · · · · · · · · · · · · · · · · · | Campos después de corrección                    |              |
|                            |                                       |                                                 | Modifica     |
| Cuando :<br>informació     | se seleccione el campo "Núme<br>n:    | ero de Cédula del Conductor", se presenta la s  | siguiente    |
| Campos antes de corrección |                                       | Campos después de corrección                    |              |
|                            |                                       |                                                 | Modifica     |
| • Cuando se                | e seleccione el campo "Tipo y         | Tamaño de Equipo", se presenta la siguiente     | información: |
| Campos antes de corrección | CONTAINER JC 2D FEET                  | ▼ Campos después de corrección →Selección→      |              |

• Cuando se seleccione el campo "Número del Contenedor", se presenta la siguiente información:

Nodificar

|                            | · · · · · · · · · · · · · · · · · · ·  | <u> </u>                          |                              | <u> </u> |
|----------------------------|----------------------------------------|-----------------------------------|------------------------------|----------|
| Campos antes de corrección | -QWER1234567                           |                                   | Campos después de corrección |          |
|                            | ······································ | · · · · · · · · · · · · · · · · · |                              |          |

. . . . .

.....

# • Cuando se seleccione el campo "Peso", se presenta la siguiente información: 12,000 Campos antes de corrección Campos despaés de corrección Nodritar • Cuando se seleccione el campo "Cantidad", se presenta la siguiente información: 0 Campos después de corrección Campos ames de corrección Modificer • Cuando se seleccione el campo "Mateas y Números", se presenta la siguiente información: Campos antes de corrección Carriegos después de corrección Kedha • Cuando se seleccione el campo "Sello Naviera", se presenta la siguiente información: Campos antes de corrección Campos después de corrección Modélicar, • Cuando se seleccione el campo "Sello Naviera", se presenta la siguiente información:

0

0

| Catapos después de carrección |                              |
|-------------------------------|------------------------------|
|                               | Hadricer                     |
|                               | Campos después de corrección |

• Cuando se seleccione el campo "Sello Naviera", se presenta la siguiente información:

| Campos antes de corrección | Campos después de correctión |           |
|----------------------------|------------------------------|-----------|
|                            | ж.<br>Т                      | Modificar |

· Cuando se seleccione el campo "Sello Depósito", se presenta la siguiente información:

| Campos antes de corrección | Campos después de corrección |           |
|----------------------------|------------------------------|-----------|
|                            |                              | Medificar |

# Registro Oficial - Edición Especial Nº 467 Miércoles 30 de mayo de 2018 - 91

5.10. Una vez consultado el "Número de Entrega" de novedad se presenta la información de registro en dos pestañas "Información Común" y "Novedad de contenedor o Novedad de Carga suelta", según sea el caso.

| Solicitud de Corrección de Informe de Ingreso, Salida y Novedades - CIIS |       |
|--------------------------------------------------------------------------|-------|
|                                                                          | <br>0 |

|             | hard been started by the started by the started by |                                                                     |                                                                                                    |
|-------------|----------------------------------------------------------------------------------------------------|---------------------------------------------------------------------|----------------------------------------------------------------------------------------------------|
| CORRECCION  | • Depósito                                                                                                    | [05906960] NAPORTEC S.A.                                            |                                                                                                    |
| -Selección- | ······································                                                                                                    | 31/19/2016                                                          |                                                                                                    |
|             | CORRECCIÓN -                                                                                                    | CORRECCION - Depósito<br>-Selección - IV + Peche y Mora del Informe | CORRECCION         • Depósito         [03306960] NAPORTEC S.A.           -Selección-         • Fechs y Mora del Informe         31/10/2016 |

Información Común Información de la Mercancia : Novedades Contenedor : Novedades Carga Suelta :

- 5.11. Al dar clic en la pestaña de "Información Común" se puede modificar los siguientes campos.
  - MRN
  - No. de secuencia (M-B/L)

- No. de secuencia (H-B/L)
- No. de documento de transporte (M-B/L)
- No. de documento de transporte (H-B/L) •
- Instancia de la novedad.

#### Campos de correccion

| ŧv. | den calculate prov  | Clasificadó  | a de Cempos | Valor Pre            | vie            | Valor Posterior           |
|-----|---------------------|--------------|-------------|----------------------|----------------|---------------------------|
| 1   | MRN                 | 1992         |             |                      | 5C2016CAIC1003 |                           |
| 1   | No. DE SECUENCE     | A (M-B/L)    |             |                      | 2000           |                           |
| 3   | No. DE SECUENCI     | A (H-8A)     |             |                      | 0000           | SELACE ATT "T" J. SUP     |
| 6   | No. DE DECUMENT     | O DE TRASPOR | TE (M-B/L)  |                      |                | 9-16-277 11 - 7<br>       |
|     | No. DE DISCUMENT    | O DE TRASPOR | TE (H-B/L)  |                      |                | CREACE DE ANTINE ANTINE A |
|     | INSTANCIA DE LA     | NOVEDAD      |             |                      | <b>901</b>     |                           |
|     |                     |              |             |                      |                | CRAW OF STR. B.           |
|     |                     |              |             | <br>                 |                | THE STREET                |
| -   | a Arber de Cheresei | An f         | -1.1.6      | <br>Campas después d | e covretaión   |                           |

5.12. Al seleccionar uno de los campos se habilitan la sección de corrección para los mismos.

• Cuando se seleccione el campo MRN, se presenta la siguiente información:

| Compos Antes de Corrección | CEC2016CA(C1003 | <br>Campos después de corracción | <u> </u> |           |
|----------------------------|-----------------|----------------------------------|----------|-----------|
|                            |                 |                                  |          | Modificar |

• Cuando se seleccione el campo "No. de secuencia M-B/L", se presenta la siguiente información:

| Compos Antes de Corrección | 0002                                       | Compas después de exerección                                        |
|----------------------------|--------------------------------------------|---------------------------------------------------------------------|
|                            |                                            | Nodilicar                                                           |
| Cuando                     | o se seleccione el campo "No de se         | ecuencia H-B/L", se presenta la siguiente información:              |
| Campos Antes de Corrección | 19000                                      | Campas despuns de correctión                                        |
| Cuando se seleccion        | e el campo "No. de documento de t          | Medicar<br>transporte M-B/L", se presenta la siguiente información: |
| Ompos Antas de Corrección  | :                                          | Campós después de corrección                                        |
|                            |                                            | Modificar                                                           |
| • Cuando s                 | e seleccione el campo "No. de doc<br>ción: | umento de transporte H-B/L", se presenta la siguiente               |
| monna                      | 601.                                       |                                                                     |
| Campos Antes de Corrección | <u></u>                                    | Campos después de corrección                                        |
|                            |                                            | Kadrítar                                                            |
| Cuando                     | se seleccione el campo "Instancia          | de la novedad", se presenta la siguiente información:               |
| Campos Antes de Corrección |                                            | Carpons después de correctión ··Selección··                         |
|                            |                                            | Modificar                                                           |

5.13. Al dar clic en la pestaña de "Novedades Contenedor" se puede modificar los siguientes campos

- Novedad
- No de unidad de carga
- Tipo y tamaño de unidad de carga
- Embalaje
- Cantidad de bultos con novedad
- Peso
- Sello Naviera
- Sello Naviera
- Sello Naviera
- Sello Depósito

| Campos de correction         |                                            |                        |                 |
|------------------------------|--------------------------------------------|------------------------|-----------------|
| Información Comuny           | our an an Meridanan - Hovedades Contenedor | Novedades Carga Suelta |                 |
| Secuencia de Unidad de Carga | Clasificación de Campos                    | Valor Previo           | Valor Posterior |
| 1                            | NOVEDAD                                    | CND                    |                 |
| 1                            | No DE UINIDAD DE CARGA                     | H15F1234567            |                 |
| 1                            | TIPO Y TAMAÑO DE UINIDAD DE CARGA          | 23                     |                 |
| 1                            | EMBALAJE                                   |                        |                 |
| 1                            | CANTIDAD DE BULTOS CON NOVEDAD             | 0                      |                 |
|                              | PESO                                       | 0                      |                 |
|                              |                                            |                        |                 |
|                              |                                            |                        |                 |
|                              |                                            |                        |                 |
|                              | ····                                       |                        | ••••            |
|                              |                                            |                        | 1.7 M           |
|                              |                                            |                        | Modificar       |
|                              |                                            |                        |                 |

5.14. Al seleccionar uno de los campos se habilitan la sección de corrección para los mismos.

· Cuando se seleccione el campo "Novedad", se presenta la siguiente información.

| Campos Antes de Carrección | DIFERENCIA DE NUMERO DE SELLO | Cancios después de corrección | -Selección- | <br>1.    |
|----------------------------|-------------------------------|-------------------------------|-------------|-----------|
|                            |                               |                               |             | Modificar |

• Cuando se seleccione el campo "No. de Unidad de Carga", se presenta la siguiente información.

| Campos Antes de Corrección             | ASDF1234567 | · | Campos después de corrección | <br>          |
|----------------------------------------|-------------|---|------------------------------|---------------|
| 1.1.1.1.1.1.1.1.1.1.1.1.1.1.1.1.1.1.1. |             | A |                              | <br>Nedificer |

• Cuando se seleccione el campo "Tipo y tamaño de unidad de carga", se presenta la siguiente información:

| Campos Antes de Corrección | CONTAINER 1C 40 FEET | <u> </u> | Compos después de corrección | -Selección- | •         |
|----------------------------|----------------------|----------|------------------------------|-------------|-----------|
|                            |                      |          |                              |             | Modificer |

Cuando se seleccione el campo "Embalaje", se presenta la siguiente información:

|                            |             | -                            |             |  |
|----------------------------|-------------|------------------------------|-------------|--|
| Campos Antes de Corrección | 1-Selección | Campos después de corrección | -Selección- |  |
|                            |             |                              |             |  |

• Cuando se seleccione el campo "Cantidad de bultos con novedad", se presenta la siguiente información:

| Campos Antes de Corrección              | 1,000                               | Campos después de carrectión                | 0         |
|-----------------------------------------|-------------------------------------|---------------------------------------------|-----------|
| • Cuando                                | se seleccione el campo "Peso", se p | presenta la siguiente información:          | Nodificar |
| Qampos Anles de Corrección              | 1,000                               | Campos después de corrección                | 0.09      |
| • Cuando                                | se seleccione el campo "Sello Navie | era", se presenta la siguiente información: | Nodificar |
| Campos Antes de Corrección              | [4123]                              | Campos después de corrección                |           |
|                                         |                                     |                                             | Modificar |
| Cuando s     Camoos Antes da Corrección | e seleccione el campo "Sello Navier | ra", se presenta la siguiente información:  |           |
| Campos Antes de Corrección              | [] (                                | Campos después de corrección                |           |
| • Cuando se                             | seleccione el campo "Sello Naviera  | a", se presenta la siguiente información:   | Modificar |
| Campos Antes de Corrección              |                                     | Dampos después de oprrección                |           |
| • Cuando se                             | e seleccione el campo "Sello Depósi | to", se presenta la siguiente información:  | Modificar |
| Campos Antes de Corrección              |                                     | ampos después de correctión                 |           |
|                                         |                                     | -                                           | Modificar |

5.15. Al dar clic en la pestaña de "Novedades Carga Suelta" se puede modificar los siguientes campos

- Novedad
- Embalaje
- Cantidad de bulto con novedad
- Peso

| Secuencia de Unidad de Carga<br>1<br>1<br>1<br>1<br>1 | Clasificación de Campos<br>NOVEDAD<br>EMBALAJE<br>CANTIDAD DE BULTOS CON NOVEDAD<br>PESO | Valor Previo                    | Valor Poste<br>CNA<br>035<br>2 | utior                                                                                                    |
|-------------------------------------------------------|------------------------------------------------------------------------------------------|---------------------------------|--------------------------------|----------------------------------------------------------------------------------------------------|
| 1<br>1<br>1<br>1                                      | NOVEDAD<br>Embalaje<br>CANTIDAD CE BULTOS CON NOVEDAD<br>PESO                            |                                 | CNA<br>035<br>2                |                                                                                                    |
| 1<br>3<br>1                                           | embalaje<br>Canticad de Bultos con Novedad<br>Peso                                       |                                 | 035                            |                                                                                                    |
| 1                                                     | CANTIDAD OE BUILTOS CON NOVEDAD<br>PESO                                                  |                                 | 2                              |                                                                                                    |
| 1                                                     | PESO                                                                                     |                                 | -                              |                                                                                                    |
|                                                       |                                                                                          |                                 | 990                            |                                                                                                    |
|                                                       |                                                                                          |                                 |                                |                                                                                                    |
|                                                       |                                                                                          |                                 |                                |                                                                                                    |
|                                                       |                                                                                          |                                 |                                | Modificar                                                                                                    |
|                                                       |                                                                                          |                                 |                                |                                                                                                    |
| 5.16. Al seleccionar u                                | no de los campos se habilitan la s                                                       | ección de corrección p          | oara los mismos.               |                                                                                                    |
|                                                       |                                                                                          |                                 |                                |                                                                                                    |
| • Cuando de s                                         | seleccione el campo "Novedad", se                                                        | e presenta la siguiente         | información:                   |                                                                                                    |
|                                                       |                                                                                          | Deserve a serve a serve a serve |                                |                                                                                                    |
| Campoe Antas de Corrección                            | CARGA NO ARRIBADA                                                                        | Compos desoues de corrección    | -Seecoan-                      |                                                                                                    |
|                                                       |                                                                                          |                                 |                                | Modificar                                                                                                    |
| Cuando de s                                           | seleccione el campo "Embalaje", s                                                        | se pre siguiente info           | ormación:                      |                                                                                                    |
| Campos Antes de Oxeección                             | AlA (4803>) (+ 0                                                                         | amons dessués de entrection 😨   | Sciessian                      |                                                                                                    |
|                                                       |                                                                                          |                                 |                                | Modificar                                                                                                    |
|                                                       |                                                                                          |                                 |                                | (appending and a second second s |
| • Cuando de s                                         | seleccione el campo "Cantidad de                                                         | bulto con novedad" s            | e presenta la siguiente        | ē                                                                                                    |
| informació                                            | n.                                                                                       |                                 | s procenta la organoma         |                                                                                                    |
| Informació                                            |                                                                                          |                                 |                                |                                                                                                    |
| Campos Antes de Corrección                            | 2 0                                                                                      | ampos después de corrección     |                                | 0                                                                                                    |
| 1977 - T                                              |                                                                                          | and general a constant          |                                | Nodricar                                                                                                    |
|                                                       |                                                                                          |                                 |                                |                                                                                                    |
|                                                       |                                                                                          |                                 | .,                             |                                                                                                    |
| • Cuando de s                                         | eleccione el campo "Peso", se pre                                                        | esenta la siguiente info        | ormación:                      |                                                                                                    |

5.17. Luego de haber modificado la información en el campo "Campos después de corrección" haga clic en el botón Modificar y el valor modificado se presenta en la columna "Valor Posterior".

Modificar

- 5.18. Sección de documentos de soporte.
  - Nombre del archivo
  - Identificador del documento

- Emisor de documento
- · Fecha de emisión
- Num. De Doc.
- Agregar archivo
- Eliminar archivo

| Inf | ormación de Documentos de Sop | orte                        |                     |                        |                     |
|-----|-------------------------------|-----------------------------|---------------------|------------------------|---------------------|
|     | Nombre de Archivo             | Identificador del Documento | Emisor de Documento | Fecha de Emisión       | Núm. de Doc.        |
| 2   | ADJUDICACION_PARA_CENTRO_     | DOCUMENTO DE TRANSPORTE     | CAIC                | 23/05/2015             | 0001                |
|     | - 1                           |                             |                     | -<br>Apregar un archie | vo Binnanar arciwos |

5.19. Luego de registrado la "Información de Documento de Soporte" se registra el motivo de la corrección.

| ·张 ·爱                   | 100         | 1 | <br> | - |     |              |          |                  |
|-------------------------|-------------|---|------|---|-----|--------------|----------|------------------|
| Motivo de<br>Corrección | • (Max:210) | 1 |      |   |     |              |          |                  |
| 10.00000                | 87          | = |      |   |     |              | ( ) -    | i                |
|                         |             |   |      |   | Gua | rdar tempora | Traer 12 | viar certificado |

5.20. Si el registro de la solicitud CIIS no ha concluido y el usuario desea hacer un guardado temporal, haga clic en el botón **Guardar temporal** y confirme el mismo.

| 2 | Co | nfirma |     | Sill. | AND IN |
|---|----|--------|-----|-------|--------|
|   |    | sEsté  | seg | uro?  |        |
|   |    | 51 🔅   |     |       |        |

5.21. Luego de hacer clic en el recuadro de confirmación "Si" se presenta el siguiente mensaje informativo.

| 1 | anformation VE                                            |
|---|-----------------------------------------------------------|
|   | Operación realizada exitosamente<br>05909025201200000727P |
|   |                                                           |

5.22. Cuando se desee concluir un registro que fue guardado provisionalmente, el usuario puede hacer clic en el botón **Traer**, el mismo que abre la ventana emergente que se detalla continuación:

| Techt          | de presentación                 | HOY Y      |                       | Codiga Se e    | bentinad            | •                     |             | JGUAL    | Ŀ     |
|----------------|---------------------------------|------------|-----------------------|----------------|---------------------|-----------------------|-------------|----------|-------|
| Estad          | o                               | 7060       |                       | D              |                     |                       |             | Consult  | and a |
| No             | Numero de Entraga               | ID usuario | Fecha de presentación | de persona     | Estado              | Fecha de Mødificación | Mûmer       | o de Pro |       |
| Numer<br>Fecha | o de Entrega<br>de presentación | <u> </u>   |                       | Documettos     | de persona<br>Resan |                       |             |          |       |
| Codigo         | de entidad                      |            |                       | ID.usuario     | 10 13 13            |                       | 1           |          |       |
| Estado         |                                 | Tempo/bi   |                       | · Ver E-doc Or | genal               | 🖉 Ver Skot Organi     | X           | IL Traes |       |
|                | 정말 한 성격은 말한 것이다.                | 1          | 것 않는데, 것 돈            |                |                     |                       | 3 T. (1983) | 1265     |       |

• Los criterios de búsqueda son:

| Fectu de presentación | Hoy 1 25/06/2012 29/06/2012 2  | Kumero de EnCela                      | IGUAL       |
|-----------------------|--------------------------------|---------------------------------------|-------------|
| Código                | -Teós                          | Niznero de Entrega                    | Consultar   |
| No Número de Entreg   | pa Fecha de presentación Docum | Cócigo de entidad<br>Estado de proces | samiento Co |

- Fecha de Presentación: se puede seleccionar el rango de consulta de los envíos electrónicos mediante el calendario desplegable, seleccionando la fecha desde y hasta o bajo los criterios "Hoy", "Semana", "Mes", "Año" o "Todo"
- Número de Entrega
- Código de Entidad
- Id. Usuario
- Código
  - TEMP
  - SUBMIT
- Los campos a presentarse posterior a la consulta son:
  - Número de entrega
  - Fecha de presentación

- Documentos dé persona: se presenta la "Solicitud de Corrección Informe de Ingreso y Salida (Importación).
- Estado de procesamiento
- Código

| No | Número de Entrega     | Fecha de presentación | Documentos de parsona                      | Estado <b>de procesamien</b> to | Código |
|----|-----------------------|-----------------------|--------------------------------------------|---------------------------------|--------|
| 3  | 05909025201200000727P | 05/Sept/2012 13:47:21 | SOLICITUD DE CORRECCION-INFORME DE INGRESO | ENVID                           | TEMP   |
| 2  | 05909025201201137172M | 04/Sep:/2012 19:15:00 | SOLICITUD DE CORRECCION-INFORME DE INGRESO | ENVIO                           | SUBMIT |
| 3  | 059096252012CC000058M | 04/Sept/2012 15:00:09 | SOLICITUD DE CORRECCION-INFORME DE INGRESO | ENVIO                           | SUBMIT |
| 4  | 05909225201200000604P | D4/Sept/2012 11:22:09 | SOLICITUD DE CORRECCION-INFORME DE INGRESO | ENV!O                           | SUBALT |
| 5  | 05909025201200000604P | 04/Sept/2012 10:57:40 | SOLICITUD DE CORRECCIÓN-INFORME DE INGRESO | ENV10                           | SUBMIT |

• Al seleccionar uno de los resultados de la búsqueda general o específica se presenta en la parte inferior de la pantalla la siguiente información.

| Número de Entrega       | 05909025201200000727P | Documentos de persona | SOLICITUD DE CORRECCION INFORME DE |
|-------------------------|-----------------------|-----------------------|------------------------------------|
| Estado de procesamiento | ENVIO                 | Fecha de presentación | 05/09/2012 13:47:21                |
| Doc. Identification     | 0790066979001         | Tipa de OCEs          | ·                                  |
| Código de entidad       | 05909025              | ID:usuano             | SRODR:GUEZ?                        |
| Códige                  | GUARDADO SIN ENVIO    | Ver E-doc Original    | 🗸 Ver E-size Organi                |

- Número de entrega
- Documentos de persona
- Estado de procesamiento
- Fecha de presentación
- Doc. Identificación
- Tipo de OCEs
- Código de Entidad
- Id. usuario
- Código

| • Al hacer dic en el botón 💻 🖶 🕏 🕫 🕫 🖓 | se presenta d detalle del | documento enviado, | guardado |
|----------------------------------------|---------------------------|--------------------|----------|
| provisionalmente o con error.          |                           |                    |          |

| SR 🛠             | 權利的的政治權利的政治國際的政治政策                                            | S = T            | 而且在自己的方法不是大的事实的            | X410个运行的资源中的资源                 |
|------------------|---------------------------------------------------------------|------------------|----------------------------|--------------------------------|
| Solicit          | aud de corrección de traslado entre Zonas Primari.            | as               |                            |                                |
| a Nóme           | ro de Entrege [BIGRESO ] [25909025] PLAS                      | - 201            | 2012 00:000727 P 1         |                                |
| •îp≎ ¢           | CORRECCION                                                    |                  |                            |                                |
| Distrit          | GUAYARNIL - MARTIMO                                           | _                | Fecha v Moro del Informe   | <u>0\$/0\$/2012</u> _ <b>酒</b> |
| Campo:<br>Inform | s de corrección<br>1966ñ de Común Información de la mercancia |                  |                            |                                |
| Ne               | Clasificación de Campos                                       | $\triangleright$ | Campos antes de corrección | Campos después de corrección   |
| 1                | FECHA Y HORA OF INGRESO                                       | 0                | 4/09/2012 00:15 AM         | 09/09/2012 10:00 AM            |

-----

- Al hacer clic en el botón XML Traer se carga la información asociada al número de entrega para efectuar las siguientes acciones:
  - · Complemento de la información guardada provisionalmente,
  - Consulta del envío realizado.
  - Modificación de la información enviada para la realización de un nuevo envío.
- 5.23. Una vez efectuado los registros correspondientes se procede a realizar el envío haciendo clic en el

botón Enviar certificado y puede presentarse los siguientes mensajes:

• En caso de que el registro fuera exitoso:

| Onera  | ión malmada | evitoremente |
|--------|-------------|--------------|
| 059090 | 2520120000  | 0619P        |
|        | C STATE     |              |

• Aunque el mensaje de envío fuera exitoso, el usuario debe confirmar si el mismo no cuenca con errores remitiéndose a la pantalla "Integración de Estados de Trámite".

### 6. ANEXOS

No hay anexos. Registro Oficial - Edición Especial Nº 467 Miércoles 30 de mayo de 2018 - 101

Resolución Nro. SENAE-DGN-2017-0078-RE

Guayaquil, 20 de enero de 2017

# SERVICIO NACIONAL DE ADUANA DEL ECUADOR

#### **DIRECCIÓN GENERAL**

#### CONSIDERANDO:

Que <u>el numeral 3 del artículo 225 de la Constitución de la República del Ecuador</u> expresamente señala que son entidades del Sector Público, los organismos y entidades creados por la Constitución o la ley para el ejercicio de la potestad estatal, para la prestación de servicios públicos o para desarrollar actividades económicas asumidas por el Estado.

Que <u>el artículo 227 de la Constitución de la República del Ecuador</u> señala que la administración pública constituye un servicio a la colectividad que se rige por los principios de eficacia, eficiencia, calidad, jerarquía, desconcentración, descentralización, coordinación, participación, planificación, transparencia **y** evaluación.

Que en el Capítulo I, Naturaleza y Atribuciones, Título IV de la Administración Aduanera, regulado en el Código Orgánico de la Producción, Comercio e Inversiones, publicado en el Suplemento del Registro Oficial No. 351 del 29 de diciembre de 2010, se señala: "El servicio de aduana es una potestad pública que ejerce el Estado, a través del Servicio Nacional de Aduana del Ecuador, sin perjuicio del ejercicio de atribuciones por parte de sus delegatarios debidamente autorizados y de la coordinación o cooperación de otras entidades u órganos del sector público, con sujeción al presente cuerpo legal, sus reglamentos, manuales de operación y procedimientos, y demás normas aplicables...".

Que, de conformidad a las competencias y atribuciones que tiene el Director General del Servicio Nacional de Aduana del Ecuador, se encuentra determinado en el literal 1) del Art. 216 del Código Orgánico de la Producción, Comercio e Inversiones, "... /. Expedir, mediante resolución los reglamentos, manuales, instructivos, oficios circulares necesarios para la aplicación de aspectos operativos, administrativos, procedimentales, de valoración en aduana y para la creación, supresión y regulación de las tasas por servicios aduaneros, así como las regulaciones necesarias para el buen funcionamiento de la administración aduanera y aquellos aspectos operativos no contemplados en este Código y su reglamento... "

Que, mediante Decreto Ejecutivo N° 934, de fecha 10 de noviembre del 2011, el Econ. Xavier Cárdenas Moncayo, fue designado Director General del Servicio Nacional de Aduana del Ecuador, de conformidad con lo establecido en el artículo 215 del Código Orgánico de la Producción, Comercio e Inversiones; y el artículo 11, literal d) del

102 - Miércoles 30 de mayo de 2018 Edición Especial Nº 467 - Registro Oficial

Estatuto del Régimen Jurídico y Administrativo de la Función Ejecutiva En tal virtud, el Director General del Servicio Nacional de Aduana del Ecuador, en ejercicio de la atribución y competencia dispuesta en el literal 1) del artículo 216 del Código Orgánico de la Producción, Comercio e Inversiones, publicado en el Suplemento del Registro Oficial No. 351 del 29 de diciembre de 2010.

### **RESUELVE:**

PRIMERO.- Expedir el procedimiento documentado denominado: "SENAE-ISEE-2-3-072-V2 INSTRUCTIVO DE SISTEMAS PARA EL REGISTRO DEL INFORME DE NOVEDADES DE INGRESO,

ALMACENAMIENTO Y SALIDA DE CARGA DE IMPORTACIÓN DE LOS DEPÓSITOS TEMPORALES".

SEGUNDO .- Se deja sin efecto el procedimiento documentado:

"SENAE-ISEE-2-3-072-V1 INSTRUCTIVO DE SISTEMAS PARA EL REGISTRO DEL INFORME DE NOVEDADES DE INGRESO, ALMACENAMIENTO Y SALIDA DE CARGA DE IMPORTACIÓN DE LOS DEPÓSITOS TEMPORALES, Versión 1", expedido mediante Resolución Nro. SENAE-DGN-2015-0953-RE, de fecha 20 de noviembre de 2015.

#### DISPOSICIÓN FINAL

Notifíquese del contenido de la presente Resolución a las Subdirecciones Generales, Direcciones Nacionales, Direcciones Distritales del Servicio Nacional de Aduana del Ecuador

Publíquese en la Página Web del Servicio Nacional de Aduana del Ecuador y encárguese a la Dirección de

Secretaria General del Servicio Nacional de Aduana del Ecuador el formalizar las diligencias necesarias para la publicación de la presente resolución junto con el referido documento: "SENAE-ISEE-2-3-072-V2 INSTRUCTIVO DE SISTEMAS PARA EL REGISTRO DEL EVFORME DE NOVEDADES DE INGRESO, ALMACENAMIENTO Y SALD3A DE CARGA DE IMPORTACIÓN DE LOS DEPÓSITOS TEMPORALES", en el Registro Oficial.

La presente Resolución entrará en vigencia a partir de su suscripción, sin perjuicio de su publicación en el Registro Oficial.

Registro Oficial - Edición Especial Nº 467 Miércoles 30 de mayo de 2018 - 103

Dado y firmado en el Despacho Principal de la Dirección General del Servicio Nacional de Aduana del Ecuador, en la ciudad de Santiago de Guayaquil.

Documento firmado electrónicamente

Econ. Pedro Xavier Cárdenas Moncayo DIRECTOR GENERAL

Anexos:

- senae-isee-2-3-072-v20548805001484684986.pdf

Copia:

Señor Economista Rubén Darío Montesdeoca Mejía Director Nacional de Mejora Continua y Tecnología de la Información

Señora Ingeniera María Isabel Moncayo Espinosa Directora de Mejora Continua y Normativa (E)

Señorita Ingeniera Karem Stephanie Rodas Farias Jefe de Calidad y Mejora Continua

Señorita Economista Carol Andrea Zambrano Cevallos Jefa de Calidad y Mejora Continua, Subrogante

Señor Magíster José Gonzalo Pincay Sánchez Jefe de Calidad y Mejora Continua

Señor Giovanny Marcelo Cordova Morales Analista Informático 2

caic/cazc/mm/RDMM/lavf

<sup>-</sup> Instructivo SENAE-ISEE-2-3-072-V2

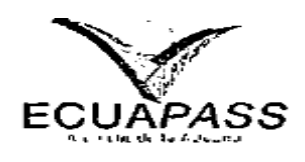

# SENAE-ISEE-2-3-072-V2

# INSTRUCTIVO DE SISTEMAS PARA EL REGISTRO DEL INFORME DE NOVEDADES DE INGRESO, ALMACENAMIENTO Y SALIDA DE CARGA DE IMPORTACIÓN DE LOS DEPÓSITOS TEMPORALES

#### DICIEMBRE 2016 Registro Oficial - Edición Especial Nº 467 Miércoles 30 de mayo de 2018 - 105

HOJA DE RESUMEN

Descripción del documento:

Instructivo de Sistemas para el registro del informe de novedades de ingreso, almacenamiento y salida de carga de importación de los depósitos Temporales.

Objetivo:

Describir en forma secuencial las tareas para registrar el informe de novedades de ingreso, almacenamiento y salida de carga de importación de los depósitos temporales, ingresados en el portal externo del sistema informático del Servicio Nacional de Aduana del Ecuador, denominado Ecuapass.

Elaboración / Revisión / Aprobación:

| Nombre / Cargo / Firma / Fecha                                  | Área                                                                        | Acción      |
|-----------------------------------------------------------------|-----------------------------------------------------------------------------|-------------|
| X Division A Ince C.<br>Analissa de Majore Continue y Normerive | Dirección Nacional de Mejora<br>Continua y Tecnologías de la<br>Información | Elaboración |
| X Con Carol Zambrana C<br>Jere de Calical y Mejora Continua (e) | Dirección Nacional de Mejora<br>Continua y Tecnologías de la<br>Información | Revisión    |
| X WEIJAN COLOR                                                  | Dirección Nacional de Mejora<br>Continua y Tecnologías de la<br>Información | Aprobación  |
| Actualizaciones / Revisiones / Modificaci                       | ones:                                                                       |             |
| Versión Fecha                                                   | Razón                                                                       | Responsable |

| 2 | Diciembre 2016  | Actualización de datos:<br>Etiquetas<br>Novedades<br>Requerimiento:<br><b>CMC-109-0-2015</b> | Ing. Christian A Inca C. |
|---|-----------------|----------------------------------------------------------------------------------------------|--------------------------|
| 1 | Septiembre 2015 | Versión Inicial                                                                              | Ing. Christian A Inca C. |

ÍNDICE

|    | Registro Oficial - Edición Especial Nº 467 Miércoles 30 de mayo de 2018 - 107 |
|----|-------------------------------------------------------------------------------|
| 6. | ANEXOS                                                                        |
| 5. | PROCEDIMIENTO                                                                 |
| 4. | CONSIDERACIONES GENERALES                                                     |
| 3. | RESPONSABILIDAD                                                               |
| 2. | ALCANCE                                                                       |
| 1. | OBJETIVO                                                                      |

# 1. OBJETIVO

Describir en forma secuencial las tareas para registrar el informe de novedades de ingreso, almacenamiento y salida de carga de importación de los depósitos temporales, ingresados en el portal externo del sistema informático del Servicio Nacional de Aduana del Ecuador, denominado Ecuapass.

# 2. ALCANCE

Está dirigido a los Depósitos Temporales.

# 3. RESPONSABILIDAD

- **3.1.** La aplicación, cumplimiento y realización de lo descrito en el presente documento, es responsabilidad de los Depósitos Temporales.
- 3.2. La realización de mejoramiento, cambios solicitados y gestionados por los distritos, le corresponde a la Dirección Nacional de Mejora Continua y Tecnologías de la Información para su aprobación y difusión.

# 4. CONSIDERACIONES GENERALES

- 4.1. Con el objeto de que se apliquen los términos de manera correcta, se entiende lo siguiente:
  - 4.1.1. Manifest Reference Number (MRN): Es el número de referencia del manifiesto, el cual permite identificar el viaje en el ano y el transportista.
  - 4.1.2. N° de secuencia (M-B/L).- En este campo se registra el MSN.

- 4.1.3. N° de secuencia (H- B/L).- En este campo se registra el HSN.
- **4.1.4. Instancia de la** Novedad.- Permite al depósito temporal indicar en que instancia sucedió la novedad; Ingreso, Almacenamiento o Salida.
- 4.1.5. Contenedor: Embalaje metálico de tipo y dimensiones normalizados internacionalmente.
- 4.1.6. Carga Suelta: Bienes individuales que por su tamaño o naturaleza no son transportados en unidades de carga (contenedores) y que se manipulan y embarcan como unidads separadas.
   108 Miércoles 30 de mayo de 2018 Edición Especial № 467 Registro Oficial
  - **4.1.7.** Secuencia.- Se registra el número de la secuencia de la carga que tiene la novedad ya sea al ingreso, almacenamiento o salida.
  - 4.1.8. Novedad.- Muestra un listado de las novedades, dependiendo del tipo de carga, es decir
     "contenedor" o "carga suelta" que se pudieran encontrar durante el ingreso, almacenamiento o salida.
  - 4.2, Para efecto de funcionalidad, se deben considerar los siguientes criterios:
    - 4.2.1. Se debe ingresar información en todos los campos obligatorios, los cuales se encuentran marcados con un asterisco de color rojo (\*); caso contrario el sistema no permite continuar con las acciones de registro, modificación o guardado temporal de información.

#### **5. PROCEDIMIENTO**

5.1. Acceda al navegador de Internet, registre la dirección <u>https://ecuapass.aduana.gob.ec/</u>, visualice el portal externo Ecuapass e ingrese con su usuario y contraseña.

5.2.

311 Ē LESUCARS!

5.3. Seleccione la pestaña Carga, opción "Informe de Novedades de Ingreso, Almacenamiento y Salida -IMPADT"

| Despacho Aduanero   Cargas   Devolucion Condicionada   Control Po   | sterior     |
|---------------------------------------------------------------------|-------------|
| mportacion                                                          |             |
| Manifiesto Maritimo - NIM                                           | Seleccionar |
| Manifiesto Aéreo - MIA                                              | Seleccionar |
| Manifiesto Terrestre • MTI                                          | Seleccionar |
| Carta de Porte Internacional por Carretera - CPIC                   | Seleccionar |
| Deslaración de Transto Advasero Internacional - OTAL                | Selaccionar |
| Solicitud de Corrección de Manifiesto Haritimo y Aéreo - COT        | Seleccionar |
| Solicitad de Corrección de Manifiesto Terrestre - OMTI              | Seleccionar |
| Notificación de Resultado de Corrección - NRCI                      | Seleccionar |
| Noblezación de Revisión de Manifiesto - NRM                         | Seleccionar |
| Informe de Novedades en la Descarga - IND                           | Selectionar |
| Notificación de Ingreso Estimado • NEI                              | Seleccionar |
| Informe de Ingreso de Mercancía - IMDN                              | Seleccionar |
| Informe de Novedades de Ingreso, Alizacenamienio y Salida - IMPACIT | Seleccionar |
| Notificación de Aproloación de Salide - RIDI                        | Selectionar |
| Informe de Salida de Mercancía - SMDT                               | Selectionar |
| Solicitud de Corrección de Informe de Ingreso y Salida - CIIS       | Seleccionar |
| Solicitud de Traslado entre Zonas Primarias - STM                   | Seleccionar |
| Solicitud de Corrección de Traslado entre Zonas Primarias - CIDT    | Seleccionar |

5.4. Se presenta la pantalla "Informe de Novedades de Ingreso, Almacenamiento y Salida -IMPADT".

| Informe de Novedades d                    | le Ingreso, Almacenamiento y Sal              | ida · IMPADT                                  |                                                                                                    |             |
|-------------------------------------------|-----------------------------------------------|-----------------------------------------------|----------------------------------------------------------------------------------------------------|-------------|
| <ul> <li>Número de Entrega</li> </ul>     | 05976560                                      |                                               |                                                                                                    |             |
| Codigo de Aduana                          | Selección                                     | - Depósno                                     | ECSORESS) NAPORTEC S.A.                                                                                              | •           |
| • Feche y Hora del Informa                | 31/05/2015 E 10 : 04                          | i pu MRN                                      | 97. Junio                                                                                                    | -           |
| No. de Secuencia (M-SAL)                  |                                               | No. De Secuencia (H-6/1)                      |                                                                                                    | -           |
| hc. de Documento de<br>Transporte (M-B/L) | printer ( ) and the line of the second states | No. de Dobuttiento de<br>Transporte (n-B/L)   | a second and a second second and a second second                                                                     |             |
| - Instanție de la Novecad                 | :Selecuón                                     | · Fesha y Hore de la Novaoad                  | 11/05/2015 100                                                                                                    |             |
| Contenedor <sup>1</sup> Carga Suelta      | - 107 - 1000<br>- 1070 - 1070 - 1070 - 1070   |                                               | 0<br>1990 - 1992 - 1992 - 1992 - 1992 - 1992 - 1992 - 1992 - 1992 - 1992 - 1992 - 1992 - 1992 - 1992 - 1992 - 1992 - | -           |
| No Secuencia                              | Novellad                                      | No. de Unidad de Dipo y Tamaño<br>Carga de Ca | de la Unidad Cantidad de<br>Bultos con Pr<br>Novedad                                                                 | <b>e</b> 50 |

|                                                                                                    |                                     |   |                       |            | Calamata. |         |
|----------------------------------------------------------------------------------------------------|-------------------------------------|---|-----------------------|------------|-----------|---------|
| · >scounca                                                                                                    |                                     | - |                       | - Novegab  | Selewan   |         |
| - No. de Linidad                                                                                                    | de Carpa                            |   |                       | Carpa      | Ssleccion |         |
| Canodao de Br<br>Acvesad                                                                                                    | ultos con                           |   |                       | Peso       |           | L.00    |
| Precinta 1                                                                                                    |                                     |   | and the second second | Precinto 2 |           |         |
| Preonta 3                                                                                                    |                                     |   |                       | Precisio 4 |           |         |
|                                                                                                    |                                     |   |                       |            |           |         |
| Desengoón<br>de la Carça                                                                                                    | (Mex:210)                           | - |                       |            |           |         |
| Descripción<br>de la Carga<br>Descripción<br>Descripción<br>Descripción<br>Descripción                                                                                                    | (Max:210)<br>(Max:210)              |   |                       | , <u> </u> |           | <u></u> |
| Descripción<br>de la Carga<br>Descripción<br>Descripción<br>Descripción<br>de Novedad                                                                                                    | (Max:210)<br>(Max:210)              |   |                       |            |           |         |
| Descripción<br>de la Carga<br>Descripción<br>Descripción<br>Descri | (Mex:210)<br>(Mex:210)<br>(Mex:210) |   |                       |            |           |         |

- **5.5.** En la pantalla "Informe de Novedades de Ingreso, Almacenamiento y Salida IMPADT", los criterios a registrar son:
  - Número de entrega: Número de identificación secuencial asignado al envío electrónico.
  - Código de aduana: Se muestra el distrito al cual pertenece el depósito temporal.
  - Depósito: Se muestra el código del depósito temporal.
  - Fecha v Hora del Informe: dd/mm/aaaa hh/mm -amo pm

| <ul> <li>Description of the second second secon</li></ul> |              | Contraction of the second states of | 5563 Reveal (1990) |
|----------------------------------------------------------------------------------------------------|--------------|-------------------------------------|--------------------|
| • Fecha y Hora del Informe                                                                                                    | 06/05/2015 # | 05 : 04                             | C AM SPM           |

- MRN "Manifest Reference Number": Número de Referencia del Manifiesto de Carga.
  - Marítimo: CEC-Año-BIC code/SCAC-Número de secuencial de viaje en el año.
  - Aéreo; CEC-Año-Código IATA- Número de secuencial de vuelo en el año.
  - Terrestre: CEC-Año-Código Transportista (sice)- Número de secuencial de viaje en el año,
- N° de Secuencia (M-BL): Ingrese el número de MSN del cual se va a registrar la novedad.
- N° de Secuencia (H-BL): Ingrese el número de HSN del cual se va a registrar la novedad,
- N° de Documento de Transporte (M-BL): Ingrese el número del documento de transporte master del cual se va a registrar la novedad.
- N° de Documento de Transporte (H-BL): Ingrese el número del documento de transporte hijo del cual se va a registrar la novedad,
- Instancia de la Novedad: Se selecciona instancia de la novedad.
  - Ingreso
  - Almacenamiento
  - Salida
- Fecha y hora de la novedad: Fecha en la que ocurre el evento, dd/mm/yyyy. 5.6.

En la pestaña "Contenedor"; se presentan los siguientes campos para ser llenados:

| Contenedor   Carga Suelta          |         |                           |                                        |                                       |                                      | •                                                                                                    |
|------------------------------------|---------|---------------------------|----------------------------------------|---------------------------------------|--------------------------------------|----------------------------------------------------------------------------------------------------|
| No Secuencia                       | Novedad | No. de Unidad de<br>Carga | Tipo y Tamaño de la<br>de Carga        | e Unidad                              | Cantidad de<br>Buitos con<br>Novedad | Peso                                                                                                    |
| a                                  |         |                           |                                        |                                       |                                      |                                                                                                    |
|                                    |         | <u>_</u>                  | <u> </u>                               |                                       |                                      |                                                                                                    |
|                                    |         |                           |                                        | Calar                                 | R                                    | 2                                                                                                    |
| - Secuencia                        |         | • Novedad                 | año de la Unidad de 🚝                  | Sciescour-                            | -                                    |                                                                                                    |
| • No. de Unidad de Carga           |         | Carga                     |                                        | 56/80000-                             |                                      |                                                                                                    |
| Novedad 1                          |         | 0 Peso                    |                                        |                                       |                                      | 0.00                                                                                                    |
| Precinto 1                         |         | Precinto 2                |                                        |                                       |                                      | - <u>8</u>                                                                                                    |
| Presinto 3                         |         | Precinto 4                |                                        |                                       |                                      |                                                                                                    |
|                                    |         |                           | No. 40 Concession of the second second |                                       |                                      |                                                                                                    |
| de la Carga (Max:210)              |         |                           | SERVICA                                | MACKINA. C                            | ST ANALES                            | EL.DOR                                                                                                    |
|                                    |         |                           |                                        | 1.4520                                |                                      |                                                                                                    |
|                                    |         |                           | U ABU                                  | Carpin                                | T dare                               | MERAL                                                                                                    |
| Detallada de (Maxi 210)            |         |                           | 61                                     | · • · · ·                             | - /                                  |                                                                                                    |
|                                    |         |                           | 8. P 11 12                             | 0                                     |                                      |                                                                                                    |
| · · · F                            |         |                           | SEC.                                   | 1.612.14                              | Va maria                             | 51100.CTH                                                                                                    |
| Marcas y (Mext210)                 |         |                           | 960-10 g.                              | 676 - 10 5 10 - 40 <b>3</b> 6         |                                      | SP CROAGE                                                                                                    |
|                                    |         |                           |                                        | · · · · · · · · · · · · · · · · · · · | d                                    |                                                                                                    |
| manier era int int and an a - Said |         |                           |                                        | 1                                     | F Maddiene                           | -                                                                                                    |
|                                    |         |                           |                                        | ( Agreed                              |                                      |                                                                                                    |
|                                    |         |                           | Geardar tempo                          | ral Tran                              | Enviarce                             | tificado                                                                                                    |
|                                    |         |                           | and an out sufficiency                 |                                       |                                      | Contraction of the local division of the local division of the loc |

- 112 Miércoles 30 de mayo de 2018 Edición Especial Nº 467 Registro Oficial
  - Secuencia: Identificación secuencial del registro.
  - Novedad: Se selecciona tipo de novedad:
    - Diferencia de número de contenedor.
    - Sin número de contenedor.
    - Requiere refrigeración.
    - Diferencia del tipo de contenedor,
    - Diferencia de número de sello.
    - Número **de** sello dañado.
    - Exceso de peso.
    - Deficiencia de peso.
    - Carga no manifestada.
    - Carga no arribada.
  - Número de Unidad de Carga: Se registra siglas y número de contenedor.
  - Tipo y Tamaño de la Unidad de Carga: Ingrese el número del contenedor.
    - Dime coated tank
    - Epoxy coated tank
    - Pressurized tank
    - Refrigerated tank
    - Stainless steel tank
    - Nonworking reefer container 40 ft
    - Europallet
    - Scandinavian pallet
    - Trailer
    - Nonworking reefer container 20 ft
    - ....
- Cantidad de Bultos con Novedad: Ingrese la cantidad de bultos que tienen la novedad.
- Peso: Ingrese el peso de la novedad.
- Sello Naviera: Ingrese el número del precinto con el cual está ingresando al depósito temporal.
- Sello Naviera: Ingrese el número del precinto con el cual está ingresando al depósito temporal.
- Sello Naviera: Ingrese el número del precinto con el cual está ingresando al depósito temporal.
- Sello Depósito: Ingrese el número del precinto con el cual está ingresando al depósito temporal.
- Descripción de la Carga: Ingrese la descripción de la mercancía.

- Descripción detallada de la novedad: Se detalla la novedad encontrada en el proceso.
- Marcas y Números: Ingrese las marcas y números de la mercancía.
- 5.7. En la pestaña "Carga Suelta", se presentan los siguientes campos para ser llenados:

| Contenedor Carga Su                                  | elta       |        |            |                                                                                                    | <u>-</u>           |
|------------------------------------------------------|------------|--------|------------|----------------------------------------------------------------------------------------------------|--------------------|
| No Secuencia                                         | Novedag    | E<br>K | Embelaje   | Cantidad de<br>Beltos con<br>Novedad                                                                            | Реза               |
|                                                      |            | а. г   | <b>2</b> 0 | 11 MA 1996                                                                                                    | 0                  |
| * Secuencia                                          | 1          |        | + Novedad  | Selectión                                                                                                    | i•                 |
| Embalaie                                             | -Selección | 15     | 3          | area de la companya de la companya de la companya de la companya de la companya de la companya de la companya d |                    |
| Cantidad de Baltos con<br>Novedad                    |            |        | Pesa       | <del>مەرىپ يەر</del> بارىپ<br><u>مەرىپ يەر</u> بارى                                                             | a.00               |
| • Descripción<br>Detallada de (Max:21/<br>la Novedad | 0)         |        |            |                                                                                                    |                    |
| Descripción<br>de la Carpa (Max:21)                  | 0)         |        |            |                                                                                                    | A 444              |
| Marcas y (Max:210<br>Números                         | ))         |        |            |                                                                                                    |                    |
| le a contra a                                        | <u> </u>   |        |            | Agrega                                                                                                    | Hodificar Eliminar |

Guardar temporal Traer Enviar certificado

- Secuencia: Identificación secuencial del registro.
- Novedad: Se selecciona tipo de novedad:
  - Exceso de peso.
  - Deficiencia de peso.
  - Exceso de cantidad de bultos.
  - Deficiencia de cantidad de bultos.
- Embalaje
  - Aerosol
  - Ampolla, protegida.
  - Ampolla; sin proteger

- Anillo
- Arcon
- Arcon marino
- Atado
- Ataúd
- Atomizador
- Bala comprimida
- ....
- Cantidad de Bultos con Novedad: Ingrese la cantidad de bultos que presenta la novedad.
- Peso: Peso de la novedad,
- Descripción Detallada de la Novedad; Ingrese la descripción detallada déla novedad presentada.
- Descripción de la Carga: Ingrese la descripción de la mercancía.
- Marcas y Números: Ingrese las marcas y números de la mercancía.
- 5.8. Una vez efectuado el llenado de las pestañas "Contenedor" o "Carga Suelta", se debe tener en cuenta las siguientes consideraciones:
  - La novedad se registra por "Secuencia"; para registrar una nueva novedad se hace clic en el botón Agregar .
  - Una vez efectuado el registro de una secuencia, la misma puede ser eliminada; al seleccionar el

registro y hacer clic en el botón Eliminar o; modificada, al seleccionar el registro modificarlo y

posterior hacer clic en el botón Modificar.

5.9. Durante el registro de secuencia el usuario puede utilizar el botón Guardar temporal previo al envío

definitivo.

5.10. Una vez registrado un "guardado temporal" puede consultar lo registrado haciendo clic en el botón Traer, el

mismo que se presenta en la siguiente pantalla.

| Fecha de presentacion                                                 | 1097 [* j [31/06/20] | 15 352; 31/98/2015                                         |                                      | 13004                   |
|-----------------------------------------------------------------------|----------------------|------------------------------------------------------------|--------------------------------------|-------------------------|
| Estado                                                                | Tado -               |                                                            | -                                    | Consultar               |
| io Numero de Enti                                                     | ega ID.usuario       | Fecha de presentación                                      | Documantos de persona                | Estad                   |
|                                                                       |                      |                                                            |                                      |                         |
|                                                                       |                      |                                                            |                                      |                         |
|                                                                       |                      |                                                            |                                      |                         |
|                                                                       |                      |                                                            |                                      |                         |
|                                                                       |                      |                                                            |                                      |                         |
|                                                                       |                      |                                                            |                                      |                         |
| umero de Entrega                                                      |                      | Documentos                                                 | de persona DECLAZACION DE I          | IMPORTACION             |
| umero de Entrega<br>echa de presentaci <del>on</del>                  |                      | Documentos<br>Dac. Identific                               | de persona DECLARACION DE l<br>ación | IMPORTACION             |
| umero de Entrega<br>Ista de presentacion<br>odigo de entidad<br>Itado | []                   | Documentos<br>Dac. Identific<br>ID.usuario<br>Ver E-doc On | de persona DECLARACION DE l<br>acion | MPORTACION<br>XHL Troer |

• Los criterios de búsqueda son:

| Fecha de presentación Hoy I 31/08/2015 2 31/08/2015 | 10.usuario | IGUAL V     |
|-----------------------------------------------------|------------|-------------|
| EstadoTodo v                                        |            | Consultar,O |

• Fecha de presentación: Se puede seleccionar el rango de consulta de los envíos

| Hoy -   | 31/08/2015 | 31/08/2015 | bajo los | criterios, | hoy, | semana, | mes, | año |
|---------|------------|------------|----------|------------|------|---------|------|-----|
| o todo. |            |            | •        |            |      |         |      |     |

- Id de Usuario: Código de registro del dueño de la cuenta.
- Estado:
  - Temporal
  - Ahorrar
  - Enviar
  - Enviar (agente de aduana)
  - Rechazar
5.11. Una vez efectuado los registros correspondientes se procede a enviar el certificado haciendo click en el botón **Enviar certificado** y presenta el siguiente posible mensaje.

| 1 | Anforma                | ción                | SPAR NO                 |   |
|---|------------------------|---------------------|-------------------------|---|
| 0 | peracion (<br>9069602) | eslizada<br>0150000 | s exitosamento<br>0133P | 2 |
|   |                        | Acept               | 7 <b>1</b> 1            |   |

• Aunque el mensaje de envío fuera exitoso, el usuario debe confirmar si el mismo no cuenta con errores, para lo cual, debe remitirse a la pantalla Integración de estados de trámite.

6. ANEXOS No hay

anexos.

Registro Oficial - Edición Especial Nº 467 Miércoles 30 de mayo de 2018 - 117

Resolución Nro. SENAE-DGN-2017-0079-RE

Guayaquil, 20 de enero de 2017

#### SERVICIO NACIONAL DE ADUANA DEL ECUADOR

# DIRECCIÓN GENERAL

# CONSIDERANDO:

Que <u>el numeral 3 del artículo 225 de la Constitución de la República del Ecuador</u> expresamente señala que son entidades del Sector Público, los organismos **y** entidades creados por la Constitución o la ley para el ejercicio de la potestad estatal, para la prestación de servicios públicos **o** para desarrollar actividades económicas asumidas por el Estado.

Que <u>el artículo 227 de la Constitución de la República del Ecuador</u> señala que la administración pública constituye un servicio a la colectividad que se rige por los principios de eficacia, eficiencia, calidad, jerarquía, desconcentración, descentralización, coordinación, participación, planificación, transparencia y evaluación.

Que en el Capítulo I, Naturaleza y Atribuciones, Título IV de la Administración Aduanera, regulado en el Código Orgánico de la Producción, Comercio **e** Inversiones, publicado en el Suplemento del Registro Oficial No. 351 del 29 de diciembre de 2010, se señala: "El servicio de aduana es una potestad pública que ejerce el Estado, a través del Servicio Nacional de Aduana del Ecuador, sin perjuicio del ejercicio de atribuciones por parte de sus delegatarios debidamente autorizados y de la coordinación o cooperación de otras entidades u órganos del sector público, con sujeción al presente cuerpo legal, sus reglamentos, manuales de operación y procedimientos, y demás normas aplicables...".

Que, de conformidad a las competencias y atribuciones que tiene el Director General del Servicio Nacional de

Aduana del Ecuador, se encuentra determinado en el literal í) del Art. 216 del Código Orgánico de la Producción, Comercio e Inversiones, "... I. Expedir, mediante resolución los reglamentos, manuales, instructivos, oficios circulares necesarios para la aplicación de aspectos operativos, administrativos, procedimentales, de valoración en aduana y para la creación, supresión y regulación de las tasas por servicios aduaneros, así como las regulaciones necesarias para el buen funcionamiento de la administración aduanera y aquellos aspectos operativos no contemplados en este Código y su reglamento... "

Que, mediante Decreto Ejecutivo N° 934, de fecha 10 de noviembre del 2011, el Econ. Xavier Cárdenas Moncayo, fue designado Director General del Servicio Nacional de Aduana del Ecuador, de conformidad con lo establecido en el artículo 215 del Código Orgánico de la Producción, Comercio e Inversiones; y el artículo 11, literal d) del

# 118 - Miércoles 30 de mayo de 2018 Edición Especial № 467 - Registro Oficial

Estatuto del Régimen Jurídico y Administrativo de la Función Ejecutiva En tal virtud, el Director General del Servicio Nacional de Aduana del Ecuador, en ejercicio de la atribución y competencia dispuesta en el literal 1) del artículo 216 del Código Orgánico de la Producción, Comercio e Inversiones, publicado en el Suplemento del Registro Oficial No. 351 del 29 de diciembre de 2010.

# **RESUELVE:**

PRIMERO.- Expedir el procedimiento documentado denominado: "SENAE-ISEE-2-3-002-V2 INSTRUCTIVO DE SISTEMAS PARA EL REGISTRO DEL INFORME DE SALIDA DE MERCANCÍAS - SMDT".

SEGUNDO .- Se deja sin efecto el procedimiento documentado:

"SENAE-ISEE-2-3-002-V1 INSTRUCTIVO PARA EL USO DEL SISTEMA SMDT -INFORME DE SALIDA DE MERCANCÍAS, Versión 1", expedido mediante Resolución Nro. SENAE-DGN-2013-0277-RE, de fecha 23 de julio de 2013.

# **DISPOSICIÓN FINAL**

Notifíquese del contenido de la presente Resolución a las Subdirecciones Generales, Direcciones Nacionales, Direcciones Distritales del Servicio Nacional de Aduana del Ecuador.

Publíquese en la Página Web del Servicio Nacional de Aduana del Ecuador y encárguese a la Dirección de Secretaria General del Servicio Nacional de Aduana del Ecuador el formalizar las diligencias necesarias para la publicación de la presente resolución junto con el referido documento: "SENAE-ISEE-2-3-0G2-V2 INSTRUCTIVO DE SISTEMAS PARA EL REGISTRO DEL INFORME DE SALTDA DE MERCANCÍAS -SMDT", en el Registro Oficial.

La presente Resolución entrará en vigencia a partir de su suscripción, sin perjuicio de su publicación en el Registro Oficial.

Dado y firmado en el Despacho Principal de la Dirección General del Servicio Nacional de Aduana del Ecuador,

en la ciudad de Santiago de Guayaquil.

Registro Oficial - Edición Especial Nº 467 Miércoles 30 de mayo de 2018 - 119

#### Documento firmado electrónicamente

Econ. Pedro Xavier Cárdenas Moncayo DIRECTOR GENERAL

#### Anexos:

- instructivo SENAE-ISEE-2-3-002-V2 - SMDT - Instructivo SENAE-ISEE-2-3-002-V2 - SMDT

#### Copia:

Señor Economista Rubén Darío Montesdeoca Mejía Director Nacional de Mejora Continua y Tecnología de la Información

Señora Ingeniera María Isabel Moncavo Espinosa Directora de Mejora Continua y Normativa (E)

Señorita Ingeniera Karem Stephanie Rodas Farias Jefe de Calidad y Mejora Continua

Señorita Economista Caro) Andrea Zambrano Cevallos Jefa de Calidad y Mejora Continua, Subrogante

Señor Magíster José Gonzalo Pincay Sánchez Jefe de Calidad y Mejora Continua

Señor Giovanny Marcelo Cordova Morales Analista informático 2

caic/cazc/mm/RDMM/lavf

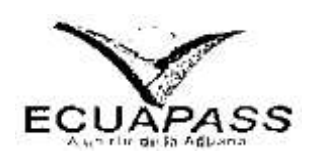

# SENAE-ISEE-2-3-002-V2

# INSTRUCTIVO DE SISTEMAS PARA EL REGISTRO DEL INFORME DE SALIDA DE MERCANCÍA -SMDT

DICIEMBRE-2016

Registro Oficial - Edición Especial Nº 467 Miércoles 30 de mayo de 2018 - 121

HOJA DE RESUMEN

| Descripción del                              | documento:                                          |                                                                                                    |                             |
|----------------------------------------------|-----------------------------------------------------|----------------------------------------------------------------------------------------------------|-----------------------------|
| Instructivo de sist                          | emas para el registro, de                           | Informe de Salida de Mercancía -                                                                              | SMDT.                       |
| Objetivo                                     |                                                     |                                                                                                    |                             |
| Describir en form<br>Informe de Salida       | a secuencial las tareas p<br>a de Mercancía - SMDT. | ara el uso adecuado del portal exte                                                                           | erno denominado I Ecuapass, |
| Elaboración / Re                             | evisión / Aprobación:                               |                                                                                                    |                             |
| Nombre / Ca<br>Fecha                         | argo / Firma /                                      | Área                                                                                                    | Acción                      |
| X Dirit                                      | Travel .                                            | Dirección Nacional de Mejora<br>Continua y Tecnologías de la<br>Información.                                  | Elaboración.                |
| Econ, Carol Zambrano<br>Jere de Calond y Mey | CON CORENES                                         | Dirección Nacional de Mejora<br>Continua y Tecnologías de la<br>Información.                                  | Revisión.                   |
| MOR'SS                                       | Mutowa 16-12 .)6                                    | Dirección Nacional de Mejora<br>Continua y Tecnologías de la<br>Información.                                  | Aprobación.                 |
| Actualizaciones                              | / Revisiones / Modifica                             | ciones:                                                                                                    |                             |
| Versión                                      | Fecha                                               | Razón                                                                                                    | Responsable                 |
| 2                                            | Diciembre 2016                                      | Adición de campos en la<br>pantalla del registro de salida de<br>mercancías. Requerimiento:<br>CMC-109-0-2015 | Ing. Christian A Inca C.    |
| 1                                            | julio 2013                                          | Versión Inicial.                                                                                              | Ing. Patricia Coronado D.   |

# ÍNDICE

|    | Registro Oficial - Edición Especial Nº 467 Miércoles 30 de mayo de 2018 - 123 |
|----|-------------------------------------------------------------------------------|
| 6. | ANEXOS                                                                        |
| 5. | PROCEDIMIENTOS                                                                |
| 4. | CONSIDERACIONES GENERALES                                                     |
| 3. | RESPONSABLE                                                                   |
| 2. | ALCANCE                                                                       |
| 1. | OBJETIVO                                                                      |

# 1. OBJETIVO

Describir en forma secuencial las tareas para el uso adecuado del portal externo denominado Ecuapass, opción SMDT - Informe de Salida de Mercancía,

# 2. ALCANCE

Está dirigido a los depósitos temporales.

# 3. RESPONSABILIDAD

- 3.1 La aplicación, cumplimiento y realización de lo descrito en el presente documento, es responsabilidad de los depósitos temporales.
- 3.2 La realización de mejoramiento, cambios solicitados y gestionados por los distritos, le corresponde a la Dirección Nacional de Mejora Continua y Tecnologías de la Información para su aprobación y difusión.

# 4. CONSIDERACIONES GENERALES

- 4.1 Con el objeto de que se apliquen los términos de manera correcta, se entiende lo siguiente:
  - 4.1.1 Usuario: Depósitos Temporales.
  - **4.1.2 SMDT:** Informe de Salida de Mercancía SMDT.
- 4.2 Para efecto de funcionalidad, se deben considerar los siguientes criterios:
  - 4.2.1 Se debe ingresar información en todos los campos obligatorios, los cuales se encuentran marcados con un asterisco de color rojo (\*); caso contrario el sistema no permite continuar con las acciones de registro, modificación o guardado temporal de información.

# 5. PROCEDIMIENTO

- **5.1.** Acceda al navegador de Internet, registre la dirección <u>https://ecuapass.aduana.gob.ec/,</u> visualice el portal externo Ecuapass e ingrese con su usuario y contraseña.
- 5.2. Seleccione el menú principal "Trámites operativos", opción "Elaboración de e-Doc. Operativo" y luego haga clic en "Documentos electrónicos".

124 - Miércoles 30 de mayo de 2018 Edición Especial Nº 467 - Registro Oficial

| EQUAPASS                  |                                                                                                    | OCE But            | on Electronico : SENAE VU | E Guia del uso<br>Cerrer sessin<br>Constitue |
|---------------------------|----------------------------------------------------------------------------------------------------|--------------------|---------------------------|----------------------------------------------|
| rámites Operativos        | ervicios Informativos                                                                                                    | Soporte al Cliente |                           | ÷.                                           |
|                           | ) and it is the second state of the second state of the second sta |                    | ····· 00                  | 0000                                         |
|                           | <b>F</b> .                                                                                                    |                    |                           |                                              |
| Hadridge and Stationships | L                                                                                                    |                    | CU1201C - 511             | 0.40                                         |

5.3. Seleccione la pestaña carga opción, Informe de Salida de Mercancías "SMDT".

| Elaboración de eDoc. Operativo |  |
|--------------------------------|--|
|--------------------------------|--|

| mportación                                                        |               |
|-------------------------------------------------------------------|---------------|
| Manifiesto Marítimo - MIM                                         | Seleccionar   |
| Manifiesto Aéreo - MIA                                            | Seleccionar   |
| Manifiesto Terrestre - MTI                                        | Seleccionar   |
| Carta de Porte Internacional por Carretera - CPIC                 | Seleccionar   |
| Declaración de Tránsito Aduanero Internacional - DTAI             | Seleccionar   |
| Solicitud de Corrección de Manifiesto Marítimo y Aéreo - CDT      | Seleccionar   |
| Solicitud de Corrección de Manifiesto Terrestre - CMTI            | Seleccionar   |
| Notificación de Resultado de Corrección - NRCI                    | Seleccionar   |
| Notificación de Revisión de Manifiesto - NRM                      | Seleccionar   |
| Informe de Novedades en la Descarga · IND                         | Seleccionar   |
| Notificación de Ingreso Estimado - NDI                            | Seleccionar   |
| Informe de Ingreso de Mercancia - IMDT                            | * Seleccionar |
| Informe de Novedades de Ingreso, Almacenamiento y Salida - IMPADT | Seleccionar   |
| Notificación de Aprobación de Salida - RIDT                       | Seleccionar   |
| Informe de Salida de Mercancia - SMDT                             | Seleccionar   |
| Solicitud de Corrección de Informe de Ingreso y Salida - CIIS     | Seleccionar   |
| Solicitud de Traslado entre Zonas Primarias - STM                 | Seleccionar   |
| Solicitud de Corrección de Traslado entre Zonas Primarias - CIDT  | Seleccionar   |

5.4. Una vez seleccionado el documento electrónico SMDT, se presenta los siguientes campos para su

llenado: "Información del Informe", "Contenedor" y "Carga Suelta". Registro Oficial - Edición Especial Nº 467 Miércoles 30 de mayo de 2018 - 125

| Númere de Entrega | O. | Distrita Informado.      | Selección   |          |
|-------------------|----|--------------------------|-------------|----------|
| Fecha de Informe  | •  | Tipo de Salida           | -Selección- |          |
| No. Ref. Salida   | ۹. | Classificación de Salida | -Selección  |          |
| Número de Carga   | 9  | Cantidad de Contenedores | 1           |          |
| Peso Total        | j. | Carga No Pesable         | eSelección  |          |
| Número de Buitos  |    | Fecha de Salida          |             | O AHO PH |

- Número de Entrega: Número de identificación secuencial asignado al envío electrónico
- Distrito Informado:
  - Guayaquil Aéreo.
  - Guayaquil Marítimo.
  - Manta.
- · Esmeraldas.
- Quito.
- Puerto Bolívar.
- Tulcán.
- Huaquillas.
- Cuenca.
- Loja Macará.
- Santa Elena.
- Latacunga.
- CEBAF San Miguel.
- Subdirección de apoyo regional.
- Fecha de Informe: dd/mm/aaaa.
- Tipo de Salida:
- Salida por aceptación de declaración de importación.
- Salida de contenedores vacíos.
- Salida por desaduanamiento directo.
- Salida por entidad de control.
- Salida de fraccionamiento de documento de transporte.
- Salida por guía de distribución.
- Salida de mercancía de la aduana.
- Salida de Material de uso emergente.
- Salida por destrucción.
- Salida por reembarque.
- ...

#### · No. Ref. Salida:

cod. oce(8)+ año(4) + número secuencial(8) + verificador(I)

- Clasificación de Salida: P (Parcial), F (Final) y T (Total)
- Número de Carga: Identificación de las mercancías conformado por el MRN + MSN + HSN.
- Peso Total: #,###,##£,###.## Kg
- Carga no Pe sable: si la carga por sus dimensiones y peso, el usuario no puede establecer un peso para su ingreso.
  - Si
- No
- Número de Bultos: ##,###,###,###
- Fecha y Hora de Salida: dd/mm/aaaa hh/mm am ó pm

5.5. Al hacer clic en la pestaña de "Contenedor" se presentan los siguientes campos:

| 0 \$    | Secretaria       | Número de<br>Contenedor                                                                                         | Tamaño y Tip<br>Contenedo                                                                                                    | a de Peso de<br>F Salida                                                                                                    | Sello Navicra | Sello Navion    | Selip Navi      | era .Sello | Depósito        | Selio Geore                               | franciado |
|---------|------------------|----------------------------------------------------------------------------------------------------|----------------------------------------------------------------------------------------------------|----------------------------------------------------------------------------------------------------|---------------|-----------------|-----------------|------------|-----------------|-------------------------------------------|-----------|
|         |                  |                                                                                                    |                                                                                                    |                                                                                                    |               |                 | -+-<br><br><br> |            |                 | 2. 7<br>20. mars<br><br>2 <sup>1. m</sup> | <br>      |
|         |                  | <u></u>                                                                                                    |                                                                                                    |                                                                                                    |               |                 |                 |            |                 |                                           | [         |
| · Secue | incia            | - <u> </u>                                                                                                    |                                                                                                    | <u></u>                                                                                                    | Pest          | de Saida        | د. غر           |            |                 | - <u>1. * 11. pro</u>                     | - <u></u> |
| * Núme  | ro de Contened   | or 🗌                                                                                                    |                                                                                                    |                                                                                                    | .] • Tem      | nia y Tipo de O | ontensdor       |            | The part of the |                                           | E         |
| Selot   | Novieta .        |                                                                                                    |                                                                                                    | THE REAL PROPERTY AND                                                                                                    | Sella         | Naviera         | -               |            |                 |                                           |           |
| Sello M | Raviera          |                                                                                                    |                                                                                                    |                                                                                                    | Set           | Depásito        |                 |            |                 | Alaka Alaka                               |           |
| Sello ( | Georefierenciado |                                                                                                    |                                                                                                    | and a state of the state of the |               | 141.00          |                 |            |                 |                                           |           |
| Place a | del Vehiculo     |                                                                                                    | A                                                                                                    |                                                                                                    | Piez          | dei Remolaus    |                 |            |                 |                                           |           |
| Nombr   | re del Conducto  | r                                                                                                    |                                                                                                    |                                                                                                    | Ceá           | la del Conducto | r               |            |                 |                                           |           |
|         |                  | the second second second second second second second second second second second second second second second se | and a state of the state of the |                                                                                                    |               |                 |                 | 0          |                 |                                           |           |

- Secuencia: Identificación secuencial del registro del contenedor.
- Peso de Salida: #,###,###,### Kg
- Número de Contenedor: XXXX-######-#
- Tamaño y Tipo de Contenedor:
- Dime coated tank
- · Epoxy coated tank
- Pressurized tank
- Refrigerated tank
- · Stainless steel tank
- Nonworking reefer container 40 ft

# Registro Oficial - Edición Especial Nº 467 Miércoles 30 de mayo de 2018 - 127

- Europallet
- · Scandinavian pallet
- Trailer
- Nonworking reefer container 20 ft
- ....
- Sello Naviera: Precinto 1 del Contenedor
- · Sello Naviera: Precinto 2 del Contenedor
- Sello Naviera: Precinto 3 del Contenedor
- Sello Depósito: Precinto 4 del Contenedor
- · Sello Georeferenciado: Precinto electrónico de monitoreo aduanero
- Placa del Vehículo: Aplica para salidas por traslado
- Placa del Remolque: Aplica para salidas por traslado
- Nombre del Conductor: Aplica para salidas por traslado
- Cédula del Conductor: Aplica para salidas por traslado

# 5.6. Al dar clic en la pestaña de "Carga Suelta" se presentan los siguientes campos:

| Secuenda              | Húmero de Bultos                                                                                                | Peso de Salida 👘 Harcas y Ni | imenes       | Selio Georderen  | iado 👘     |
|-----------------------|----------------------------------------------------------------------------------------------------|------------------------------|--------------|------------------|------------|
|                       |                                                                                                    |                              |              |                  |            |
| NO STATE TO A COM     |                                                                                                    |                              |              |                  |            |
| Secuencia             | N (                                                                                                    | Peso de Salida               |              |                  | о          |
| Marcas y Números      | the second second second second second second second second second second second second second second second s  | • Número de Bultos           | 1. S 1. S    | an an air air b  |            |
| Sello Georeferenciado | and the state of the state of the state of the state of the state of the state of the state of the state of the |                              | 4.11         | ala and a        |            |
| Placa del Vehicelo    |                                                                                                    | Placa del Remolque           | 1. S. C. 1   |                  |            |
| Nombre del Conductor  | 1                                                                                                    | Cadula del Conductor         |              | ()               | per se a   |
| Chi ta i              | C. A. S. Self-                                                                                                  |                              |              | Agregar Rodifica | Einne      |
|                       | a the second second second                                                                                      | 1                            | and taking a |                  | · *** . 1. |

- Secuencia: Identificación secuencial del registro de la carga suelta.
- Peso de Salida: #,###,###,###.## Kg
- Marcas y Números: Marcas o referencias externas de la mercancía que permiten su identificación.
- Número de Bultos: ##,###,###
- Sello Georeferenciado: Precinto electrónico de monitoreo aduanero.
- Placa del Vehículo: Aplica para Salida por traslado.

- Placa del Remolque: Aplica para Salida por traslado.
- Nombre del Conductor; Aplica para Salida por traslado.
- Cédula del Conductor: Aplica para Salida por traslado.
- 5.7. Una vez efectuado el llenado de la pestaña "Información del Informe", y dependiendo del tipo de carga se realiza el llenado de las pestañas "Contenedor" y/o "Carga Suelta", para lo cual se debe tener las siguientes consideraciones:
  - Los contenedores y carga suelta se registran por "Secuencia"; para registrar una nueva secuencia se da clic al botón: Agregar.
  - Una vez efectuado el registro de una secuencia, la misma puede ser eliminada al seleccionar el registro y dar clic en el botón Eliminar o puede ser modificada al seleccionar el registro, modificarlo y posterior dar clic en el botón Modificar.
- 5.8. Durante el registro de secuencias el usuario podrá realizar guardados temporales previo al envío definitivo con la firma electrónica, para lo cual una vez realizado un registro, hace clic en el botón Guardar temporal y se presentan los siguientes mensajes:
  - Un mensaje de confirmación que cuenta con dos acciones:
  - "Sí" en caso de continuidad del registro.
  - "No" en caso de querer continuar con el registro o edición de la información.

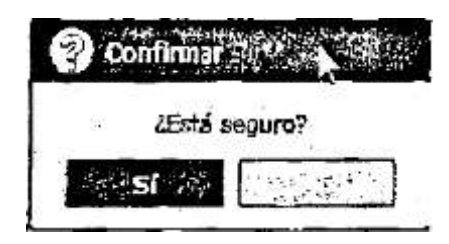

• Posterior a la acción de clic en el "Si" se presenta un mensaje que informará que la operación fue reamada exitosamente indicando el número de entrega para su posterior consulta y envío.

| 1     | Info         | 736)<br>91111 | acie        | ón l         | 翰          |             |           | 议        |     | zric<br>Bili |
|-------|--------------|---------------|-------------|--------------|------------|-------------|-----------|----------|-----|--------------|
| 05    | erao<br>9090 | ión<br>)253   | rea<br>2011 | oliza<br>200 | ida<br>000 | exit<br>617 | ioSa<br>P | eme<br>S | nte | 2<br>10      |
| 5<br> | 4            |               |             | Ace          | pta        | r           | ľ         | 123      | 8   | ĵ            |

 En caso de no haber registrado un campo mandatorio o un campo, erróneo en el documento electrónico se presentan mensajes de error o de información indicando los campos que requieren ser registrados. Registro Oficial - Edición Especial Nº 467 Miércoles 30 de mayo de 2018 - 129

| Stenor Stener                                                              |                                    |
|----------------------------------------------------------------------------|------------------------------------|
| Ingresar Contenedor/                                                       | /Carga Suelta.                     |
| a Information                                                              |                                    |
| El campo Tamaño y Tipo de Con<br>Aceptai                                   | ntenedor es obligatorio.           |
|                                                                            |                                    |
| B formato del número de ident<br>tanga es incorrecto. (E). BHCU<br>Aceptar | ificadoi de unidad de<br>13032522) |
|                                                                            |                                    |

5.9. Una vez registrado un "guardado temporal" puede consultar lo registrado dando clic en el botón Traer,

| Ver original services and the services | and applied for the second                | an an States an A    | والحطية ويعتر إحدود ورواته | and the state of the states | ele energy 🔅      |
|----------------------------------------|-------------------------------------------|----------------------|----------------------------|-----------------------------|-------------------|
| Fecha de presentación                  |                                           |                      |                            |                             | igual ()-         |
| Estado                                 | -Todo-                                    |                      | ]                          |                             | Consultan         |
| No Humero de Entrega                   | TD.usamio P                               | stha de presentacion | Documentos Estado          | Fecha de Modificación       | Número de Proceso |
|                                        |                                           |                      |                            | SCRYCIC USE                 | ANDELS (LAC       |
|                                        |                                           |                      |                            | DixEinil W                  | - A SENERA        |
|                                        |                                           |                      |                            |                             | 1                 |
|                                        |                                           |                      |                            | - 19940 JE 1994 U.S. 1      | $\mathcal{A}$     |
|                                        |                                           |                      |                            | FIR                         | Ŋ                 |
| Numero de Entrega                      |                                           |                      | Documentos de persona      |                             |                   |
| Facha de presentación                  |                                           |                      | Doc. Identificacion        |                             |                   |
| Codigo de entidad                      |                                           |                      | 1D.usuario                 |                             | 1.                |
| Estada                                 | Temporal                                  |                      | Ver E-doc Original         | 💭 ver E-doc Orginal         | KML Trzer         |
| No in the docume                       | nto                                       | J                    | po de acompanamiento       |                             | Adjuntar æchivo   |
|                                        | Anno 11 - 11 - 11 - 11 - 11 - 11 - 11 - 1 |                      |                            |                             |                   |
|                                        |                                           |                      |                            |                             |                   |

el mismo que presenta la siguiente pantalla.

 Fecha de Presentación: se puede seleccionar el rango de consulta de los envíos electrónicos mediante d calendario desplegaba seleccionando la fecha desde y hasta o bajo los criterios "Hoy", "Semana", "Mes", "Año" o "Todo"

- Número de Entrega
- · Código de entidad
- ID. usuario
- Código:
- Temp
- Submit
- Los campos a presentarse posterior a la consulta son:

| No  |   | Número de Entrega     | Fecha de presentación | Documentos de persona          | Estado de procesamiento | Código |
|-----|---|-----------------------|-----------------------|--------------------------------|-------------------------|--------|
| : 1 |   | 059000372012000000429 | 04/Sept/2012 11:45:33 | INFORME DE SALIDA DE NERCANCIA | ERROR DE BIVIO          | SUBNIT |
| 2   | 0 | 0590903720120000041P  | 84/Sept/2012 11:46:11 | INFORME DE SALIDA DE MERCANCIA | ERROR DE ERVIÓ          | SUBMIT |
| 3   | h | 05909025201290000722P | 04/Sept/2012.11:28:35 | INFORME DE SALIDA DE MERCANCIA | ENVIO                   | SUBMIT |
| 4   | 1 | 05909025201200000771P | 04/Sept/2012 11:27:30 | INFORME DE SAUJOA DE MERCANCIA | ENV:0                   | SUBMIT |

- Número de Entrega
- Fecha de presentación
- Documentos de persona
- Estado de procesamiento
- Código

• Al seleccionar uno de los resultados de la búsqueda general o específica se presenta en la parte inferior de la pantalla la siguiente información.

| Número de Entrega       | 05900037201200000429 | Documentos de persona | INFORME DE SALIOÀ DE MERCANCIA |
|-------------------------|----------------------|-----------------------|--------------------------------|
| Estado de procesamiento | ERROR DE ENVIO       | Fecha de presentación | 04/89/2012 11:46:33            |
| Doc. Identificacion     | 10790066979001       | Tipo de OCEs          |                                |
| Código de entidad       | \$05500037           | 10.usierio            | NOON                           |
| Côdigo                  | ERROR EN RECEPCION   | Ver 5-doc Original    | We for O the . XUL Trees       |

- Número de Entrega
- Documentos de persona
- Estado de procesamiento
- Fecha de presentación
- Doc. Identificación
- Tipo de OCEs
- Código de entidad
- Id. usuario
- Código

• Al hacer clic en el botón se presenta el detalle del documento enviado, guardado provisionalmente o con error.

### Registro Oficial - Edición Especial Nº 467 Miércoles 30 de mayo de 2018 - 131

| Tipo de OCEs                                     | (05906560) NAPORTEC S.A.     |                                                                                                    |                                                   |  |  |  |  |  |  |
|--------------------------------------------------|------------------------------|----------------------------------------------------------------------------------------------------|---------------------------------------------------|--|--|--|--|--|--|
| Información del Informe: Contenedor Carga Suelta |                              |                                                                                                    |                                                   |  |  |  |  |  |  |
| Número de Entrega                                | 05906960201600000356P        | Fecho de Informe<br>Tipo de Salida<br>Clasificación de Salida<br>Cartidad de Contenedores<br>Corps ho Pesolite | SALIDA POR ACEPTACION DE DECLARAC<br>(rinal)<br>0 |  |  |  |  |  |  |
| Distrito Informado                               | GLIMYAQUIL - HARITINO        |                                                                                                    |                                                   |  |  |  |  |  |  |
| No. Ref. Salida                                  | 02920161000601756            |                                                                                                    |                                                   |  |  |  |  |  |  |
| Número de Carga                                  | CEC2016CAIC1013 -  0001 0000 |                                                                                                    |                                                   |  |  |  |  |  |  |
| Poso Total -                                     | 450.00                       |                                                                                                    |                                                   |  |  |  |  |  |  |
| Número de Bultos                                 | 1                            | + Fecha de Salida                                                                                              | 02/06/2016 10:41 AM                               |  |  |  |  |  |  |
|                                                  |                              |                                                                                                    |                                                   |  |  |  |  |  |  |

- Al hacer clic en el botón XML Traer se carga la información asociada al número de entrega para efectuar las siguientes acciones:
  - · Complemento de la información guardada provisionalmente.
  - Consulta del envío realizado.
  - Modificación de la información enviada para la realización de un nuevo envío.
- 5.10. Una vez efectuado los registros correspondientes se procede a realizar el envío del certificado haciendo clic en el botón **Enviar certificado y** presenta los siguientes posibles mensajes:
  - En caso de que el registro fuera exitoso:

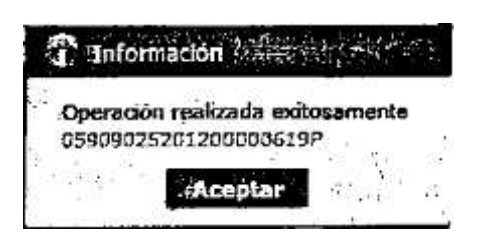

• Aunque el mensaje de envío sea exitoso, el usuario debe confirmar si el mismo no cuenta con errores remitiéndose a la pantalla "Integración de Estados de Trámite".

# 6. ANEXOS

No hay anexos.